# cisco.

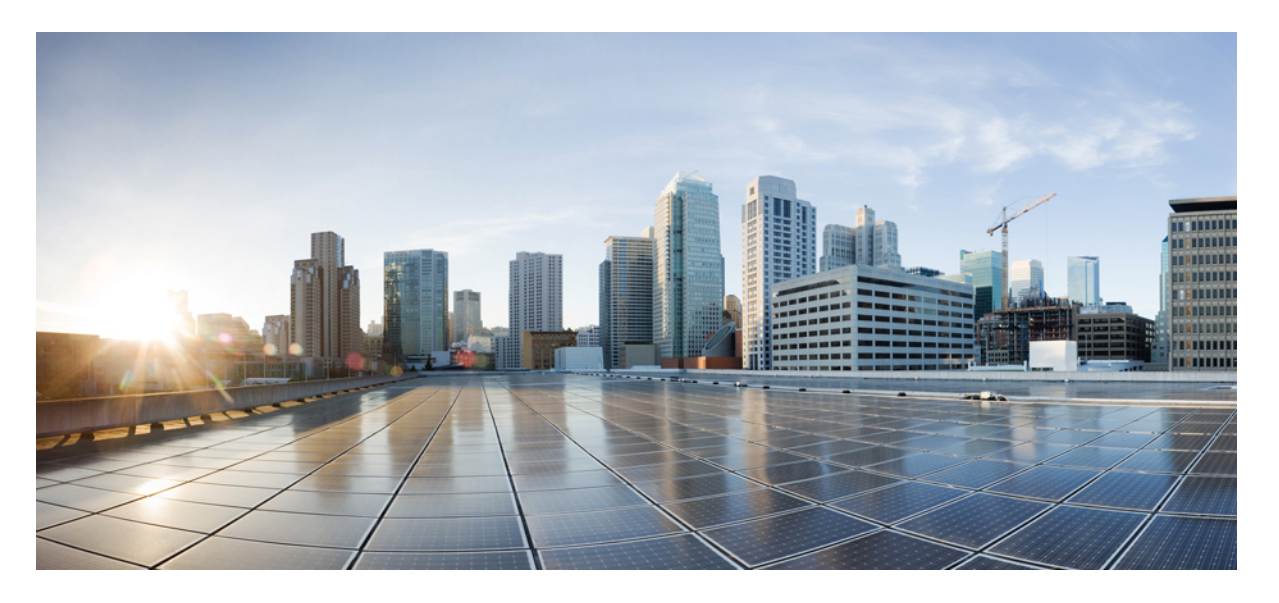

### Firepower Management Center 用Cisco Firepower Threat Defense アップグレードガイド (バージョン7.1)

**初版**:2021年12月1日 最終更新:2022年6月30日

### シスコシステムズ合同会社

〒107-6227 東京都港区赤坂9-7-1 ミッドタウン・タワー http://www.cisco.com/jp お問い合わせ先:シスココンタクトセンター 0120-092-255 (フリーコール、携帯・PHS含む) 電話受付時間:平日 10:00~12:00、13:00~17:00 http://www.cisco.com/jp/go/contactcenter/ © 2021–2022 Cisco Systems, Inc. All rights reserved.

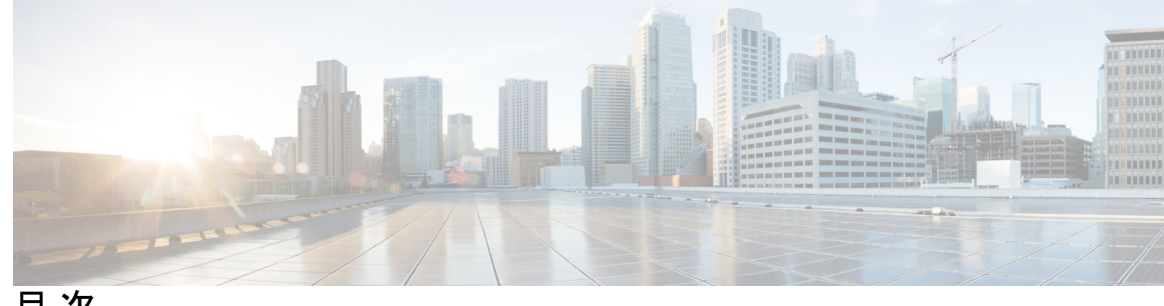

目次

第1章

使用する前に 1

対象読者 1 アップグレードの計画 3 機能の履歴 5 支援が必要な場合 13

第2章 システム要件 15 FMC プラットフォーム 15 FTDプラットフォーム 17 FTD管理 19 ブラウザ要件 21

ソフトウェアのアップグレードガイドライン 23 第3章

アップグレードする最小バージョン 23

クラウド提供型 Firewall Management Center のガイドライン 24

バージョン 7.1 のアップグレードガイドライン 25

アップグレード禁止:バージョン 7.0.4 以降から バージョン 7.1.0 26

高可用性 FMC の Cisco Secure Malware Analytics に再接続する 26

アップグレードの失敗: Firepower 1010 スイッチポートでの無効な VLAN ID 27

FMCvには28GBのRAMが必要 27

応答しないアップグレード 28

FTD アップグレードのトラフィックフローとインスペクション 29

時間とディスク容量のテスト 32

バージョン 7.1.0.3 の時間とディスク容量 34

バージョン 7.1.0.2 の時間とディスク容量 35 バージョン 7.1.0.1 の時間とディスク容量 35 バージョン 7.1.0 の時間とディスク容量 36

### 第4章 FMCのアップグレード 37

FMC のアップグレード チェックリスト 37 FMC のアップグレードパス 41 FMC のアップグレードパッケージのアップロード 44 FMC で準備状況チェックを実行します。 45 FMC のアップグレード:スタンドアロン 46 FMC のアップグレード:ハイアベイラビリティ 47

### 第5章 FTDのアップグレード 49

- FTD のアップグレードチェックリスト 49
- FTD のアップグレードパス 55
  - FXOS を使用しない FTD のアップグレードパス 56
  - FXOS を使用する FTD のアップグレードパス 58
  - FTD ハイアベイラビリティ/スケーラビリティ と FXOS のアップグレード順序 61
- FTD のアップグレードパッケージのアップロード 62
  - [システム (System)]>[更新 (Updates)]メニューを使用して FTD アップグレードパッ ケージを FMC にアップロードする 63
  - [システム (System)]>[更新 (Updates)]メニューを使用して FTD アップグレードパッ ケージを内部サーバーにアップロードする 64
- ウィザードを使用した FTD のアップグレード(復元を無効化) 65
- [システム (System)]>[更新 (Updates)]メニューを使用した FTD のアップグレード (復元を有効化) 69

第6章 Firepower 4100/9300 の FXOS のアップグレード 73
 FXOS のアップグレードパッケージ 73
 FXOS のアップグレードガイドライン 74
 FXOS のアップグレードでのトラフィックフローとインスペクション 75
 FXOS のアップグレードパス 76

- FTD を使用する FXOS のアップグレードパス 76
- FXOS ならびに FTD と ASA のアップグレードパス 78
- FXOSとFTD ハイアベイラビリティ/スケーラビリティのアップグレード順序 81
- Firepower Chassis Manager を使用した 上の FXOS のアップグレード 82
  - Firepower Chassis Manager を使用したスタンドアロン FTD 論理デバイスまたは FTD シャー シ内クラスタ用の FXOS のアップグレード 82
  - Firepower Chassis Manager を使用した FTD シャーシ間クラスタの FXOS のアップグレード 84
  - Firepower Chassis Manager を使用した FTD ハイアベイラビリティペアの FXOS のアップグレード 87
- CLIを使用した上のFXOSのアップグレード 91
  - FXOS CLI を使用したスタンドアロン FTD 論理デバイスまたは FTD シャーシ内クラスタ 用の FXOS のアップグレード 91
    FXOS CLI を使用した FTD シャーシ間クラスタの FXOS のアップグレード 94
    FXOS CLI を使用した FTD ハイアベイラビリティペアの FXOS のアップグレード 97

第7章

アップグレードを元に戻すまたはアンインストールする 103

Threat Defense の復元 103
FTD の復元について 103
FTD の復元ガイドライン 104
FMC を使用して FTD を復元する 107
パッチのアンインストール 108
アンインストールに対応するパッチ 108
高可用性/拡張性のアンインストール順序 109
Threat Defense パッチのアンインストール 110
スタンドアロン FMC パッチのアンインストール 112
高可用性 FMC パッチのアンインストール 113

目次

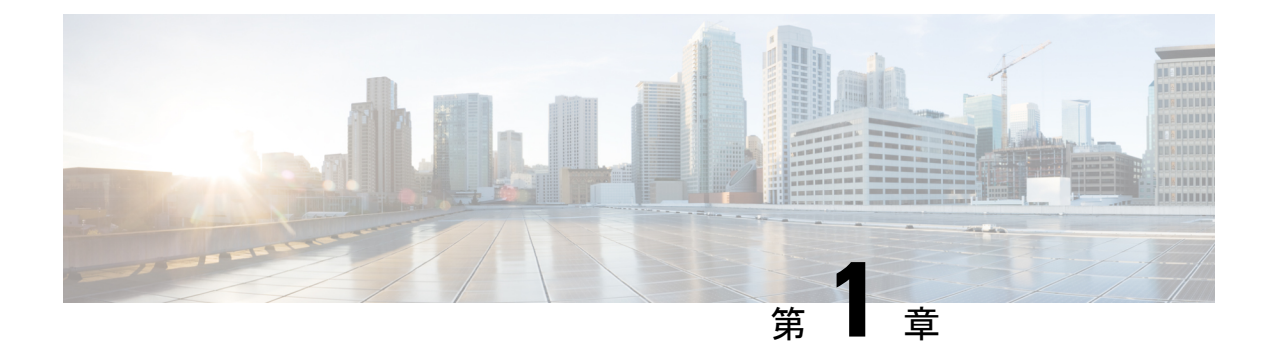

### 使用する前に

- •対象読者 (1ページ)
- アップグレードの計画 (3ページ)
- •機能の履歴 (5ページ)
- 支援が必要な場合 (13 ページ)

### 対象読者

このガイドでは、バージョン 7.1 を搭載した Firepower Management Center を使用して、アップグレードを準備し、確実に実行する方法について説明します。

- ・現在管理されている FTD デバイスの バージョン 7.1 までのアップグレード。
- •バージョン 7.1 以降のリリースへの FMC のアップグレード。

### 関連リソース

別のプラットフォームやコンポーネントをアップグレードする場合、別のバージョンから、または別のバージョンにアップグレードする場合、あるいはクラウドベースのマネージャを使用する場合は、以下に示す関連情報を参照してください。

表 1: FMC のアップグレード

| 現在の <b>FMC</b> のバージョ<br>ン       | ガイド                                                                                         |
|---------------------------------|---------------------------------------------------------------------------------------------|
| クラウド提供型の管理<br>センター(バージョン<br>なし) | なし。更新はシスコが行います。                                                                             |
| 7.2 以降                          | お使いのバージョンの『Cisco Secure Firewall Threat Defense Upgrade<br>Guide for Management Center』     |
| 7.1                             | [Cisco Firepower Threat Defense Upgrade Guide for Firepower Management Center, Version 7.1] |

| 現在の <b>FMC</b> のバージョ<br>ン | ガイド                                                              |
|---------------------------|------------------------------------------------------------------|
| 7.0 以前                    | Cisco Firepower Management Center Upgrade Guide, Version 6.0–7.0 |

表 2: FMC を使用した FTD のアップグレード

| 現在の <b>FMC</b> のバージョ<br>ン       | ガイド                                                                                         |
|---------------------------------|---------------------------------------------------------------------------------------------|
| クラウド提供型の管理<br>センター(バージョン<br>なし) | 最新のリリースバージョンの『Cisco Secure Firewall Threat Defense<br>Upgrade Guide for Management Center』  |
| 7.2 以降                          | お使いのバージョンの『Cisco Secure Firewall Threat Defense Upgrade<br>Guide for Management Center』     |
| 7.1                             | [Cisco Firepower Threat Defense Upgrade Guide for Firepower Management Center, Version 7.1] |
| 7.0 以前                          | Cisco Firepower Management Center Upgrade Guide, Version 6.0–7.0                            |

表 3: FDM を使用した FTD のアップグレード

| 現在の <b>FTD</b> のバージョ<br>ン | ガイド                                                                                                    |
|---------------------------|----------------------------------------------------------------------------------------------------|
| 7.2 以降                    | お使いのバージョンの『Cisco Secure Firewall Threat Defense Upgrade<br>Guide for Device Manager』                                                                                         |
| 7.1                       | Cisco Firepower Threat Defense Upgrade Guide for Firepower Device<br>Manager, Version 7.1                                                                                    |
| 7.0 以前                    | 『Cisco Firepower Threat Defense Configuration Guide for Firepower Device Manager』 内の「System Management」。                                                                     |
|                           | Firepower 4100/9300 については、Cisco Firepower 4100/9300 アップグ<br>レードガイド、FXOS 1.1.1 ~ 2.10.1 を使用した FTD 6.0.1 ~ 7.0.x また<br>は ASA 9.4 (1) ~ 9.16 (x)の FXOS のアップグレード手順も参照してく<br>ださい。 |
| バージョン 6.4 以降、<br>CDO 使用   | Cisco Defense Orchestrator での FDM デバイスの管理の「Onboard Devices and Services」。                                                                                                    |

表 4: NGIPS デバイスのアップグレード

|                           |                              | -                                                                |
|---------------------------|------------------------------|------------------------------------------------------------------|
| 現在のマ<br>ネージャ<br>バージョ<br>ン | プラットフォーム                     | ガイド                                                              |
| いずれか                      | Firepower 7000/8000 シ<br>リーズ | Cisco Firepower Management Center Upgrade Guide, Version 6.0–7.0 |
| いずれか                      | FMC を搭載した ASA<br>FirePOWER   | Cisco Firepower Management Center Upgrade Guide, Version 6.0–7.0 |
| いずれか                      | ASDM を使用した<br>ASA FirePOWER  | Cisco Secure Firewall ASA アップグレードガイド                             |

表 5:その他のコンポーネントのアップグレード

| Version | コンポーネント                               | ガイド                                                                     |
|---------|---------------------------------------|-------------------------------------------------------------------------|
| いずれか    | Firepower 4100/9300 上<br>の ASA 論理デバイス | Cisco Secure Firewall ASA アップグレードガイド。                                   |
| 最新      | FMC用のBIOSおよび<br>ファームウェア               | Cisco Secure Firewall Threat Defense/Firepower ホットフィックス リリース ノート。       |
| 最新      | Firepower 4100/9300 の<br>ファームウェア      | Cisco Firepower 4100/9300 FXOS ファームウェア アップグ<br>レード ガイド                  |
| 最新      | ISA 3000 の ROMMON<br>イメージ             | Cisco Secure Firewall ASA および Secure Firewall Threat Defense 再イメージ化ガイド。 |

# アップグレードの計画

誤りを避けるには、注意深い計画と準備が役立ちます。この表はアップグレードの計画プロセ スを要約したものです。詳細なチェックリストと手順については、アップグレードの章を参照 してください。

| 計画フェーズ       | 次を含む                                     |
|--------------|------------------------------------------|
| 計画と実現可能性     | 展開を評価します。                                |
|              | アップグレードパスを計画します。                         |
|              | すべてのアップグレードガイドラインを読み、設定の変<br>更を計画します。    |
|              | アプライアンスへのアクセスを確認します。                     |
|              | 帯域幅を確認します。                               |
|              | メンテナンス時間帯をスケジュールします。                     |
| バックアップ       | ソフトウェアをバックアップします。                        |
|              | Firepower 4100/9300の FXOS をバックアップします。    |
| アップグレードパッケージ | アップグレードパッケージをシスコからダウンロードし<br>ます。         |
|              | システムにアップグレードパッケージをアップロードし<br>ます。         |
| 関連するアップグレード  | 仮想展開内で仮想ホスティングをアップグレードします。               |
|              | Firepower 4100/9300 のファームウェアをアップグレードします。 |
|              | Firepower 4100/9300 の FXOS をアップグレードします。  |
| 最終チェック       | 設定を確認します。                                |
|              | NTP 同期を確認します。                            |
|              | 設定を展開します。                                |
|              | 準備状況チェックを実行します。                          |
|              | ディスク容量を確認します。                            |
|              | 実行中のタスクを確認します。                           |
|              | 展開の正常性と通信を確認します。                         |

表 6: アップグレードの計画フェーズ

### 機能の履歴

表 7:バージョン 7.1.0の機能

| 機能                         | 説明                                                                                                    |
|----------------------------|----------------------------------------------------------------------------------------------------|
| 正常なデバイスアップグレー<br>ドを元に戻します。 | メジャーおよびメンテナンスアップグレードをFTDに戻すこ<br>とができるようになりました。復元すると、ソフトウェアは、<br>最後のアップグレードの直前の状態に戻ります(スナップ<br>ショットとも呼ばれます)。パッチのインストール後にアッ<br>プグレードを元に戻すと、パッチだけでなく、メジャーアッ<br>プグレードやメンテナンスアップグレードも元に戻されます。                                                                                                    |
|                            | 重要 元に戻す必要がある可能性があると思われる場合<br>は、システム(い)>[更新(Updates)]ページを<br>使用してFTDをアップグレードする必要がありま<br>す。[システムの更新(System Updates)]ページ<br>は、[アップグレード後の復元を有効にする<br>(Enable revert after successful upgrade)]オプショ<br>ンを有効にできる唯一の場所です。このオプショ<br>ンでは、アップグレードの開始時に復元スナップ<br>ショットを保存するようにシステムが設定されま<br>す。これは、[デバイス(Devices)]>[デバイスの<br>アップグレード(Device Upgrade)]ページでウィ<br>ザードを使用する通常の推奨とは対照的です。 |
|                            | この機能は、コンテナインスタンスではサポートされません。<br>必要最低限の Threat Defense、顧客展開の Management Center:<br>7.1                                                                                                    |
|                            | 必要最低限の Threat Defense、クラウド提供型 Firewall<br>Management Center: 7.2                                                                                                    |

| 機能                             | 説明                                                                                                    |
|--------------------------------|----------------------------------------------------------------------------------------------------|
| クラスタ化された高可用性デ<br>バイスのアップグレードワー | クラスタ化された高可用性デバイスのアップグレードワーク<br>フローが次のように改善されました。                                                                                                    |
| クフローの改善。                       | <ul> <li>アップグレードウィザードは、個々のデバイスとしてではなく、グループとして、クラスタ化された高可用性ユニットを正しく表示するようになりました。システムは、発生する可能性のあるグループ関連の問題を特定し、報告し、事前に修正を要求できます。たとえば、Firepower Chassis Managerで非同期の変更を行った場合は、Firepower 4100/9300のクラスタをアップグレードできません。</li> </ul> |
|                                | <ul> <li>アップグレードパッケージをクラスタおよび高可用性ペアにコピーする速度と効率が向上しました。以前は、FMCはパッケージを各グループメンバーに順番にコピーしていました。これで、グループメンバーは通常の同期プロセスの一部として、相互にパッケージを取得できるようになりました。</li> </ul>                                                                   |
|                                | <ul> <li>クラスタ内のデータユニットのアップグレード順序を指<br/>定できるようになりました。コントロールユニットは常<br/>に最後にアップグレードされます。</li> </ul>                                                                                                    |

### 表 8: バージョン 7.0.0 の機能

| 機能                                         | 説明                                                                                                    |
|--------------------------------------------|----------------------------------------------------------------------------------------------------|
| FTD のアップグレード パ<br>フォーマンスとステータスレ<br>ポートの改善。 | FTDのアップグレードがより簡単かつ確実に、より少ないディ<br>スク容量で実行できるようになりました。メッセージセンター<br>の新しい[アップグレード(Upgrades)]タブでは、アップグ<br>レードステータスとエラーレポートがさらに強化されていま<br>す。 |

I

| 機能              | 説明 |
|-----------------|----|
| FTD デバイスのわかりやすい |    |
| アップグレードワークフ     |    |
|                 |    |

| 機能 | 説明                                                                                                    |
|----|----------------------------------------------------------------------------------------------------|
|    | FMC の新しいデバイス アップグレード ページ ([デバイス<br>(Devices)]>[デバイスアップグレード (Device Upgrade)])<br>には、バージョン 6.4 以降の FTD デバイスをアップグレード<br>するためのわかりやすいウィザードがあります。アップグレー<br>ドするデバイスの選択、アップグレードパッケージのデバイ<br>スへのコピー、互換性と準備状況の確認など、アップグレー<br>ド前の重要な段階を順を追って説明します。                                                           |
|    | 開始するには、[デバイス管理(Device Management)]ページ<br>([デバイス(Devices)]>[デバイス管理(Device<br>Management)]>[アクションの選択(Select Action)])で新し<br>い[Firepower ソフトウェアのアップグレード(Upgrade<br>Firepower Software)]アクションを使用します。                                                                                                   |
|    | 続行すると、選択したデバイスに関する基本情報と、現在の<br>アップグレード関連のステータスが表示されます。表示内容<br>には、アップグレードできない理由が含まれます。あるデバ<br>イスがウィザードの1つの段階に「合格」しない場合、その<br>デバイスは次の段階には表示されません。                                                                                                    |
|    | ウィザードから移動しても、進行状況は保持されます。ただ<br>し、管理者アクセス権を持つ他のユーザーはウィザードをリ<br>セット、変更、または続行できます。                                                                                                    |
|    | <ul> <li>(注) FTDのアップグレードパッケージの場所をアップ<br/>ロードまたは指定するには、引き続き システム</li> <li>(۞) &gt;[更新(Updates)]を使用する必要があり<br/>ます。また、[システム更新(System Updates)]</li> <li>ページを使用して、FMC自体、およびすべての非<br/>FTD管理対象デバイスをアップグレードする必要<br/>があります。</li> </ul>                                                                     |
|    | (注) バージョン7.0では、ウィザードにクラスタまたは高可用性ペアのデバイスが正しく表示されません。これらのデバイスは1つのユニットとして選択してアップグレードする必要がありますが、ウィザードにはスタンドアロンデバイスとして表示されます。デバイスのステータスとアップグレードの準備状況は、個別に評価および報告されます。つまり、1つのユニットが「合格」して次の段階に進んでいるように見えても、他のユニットは合格していない可能性があります。ただし、それらのデバイスはグループ化されたままです。1つのユニットで準備状況チェックを実行すると、すべてのユニットで実行されます。1つユニット |
|    | でアップグレードを開始すると、すべてのユニッ                                                                                                    |

I

| 機能                              | 説明                                                                                                    |
|---------------------------------|----------------------------------------------------------------------------------------------------|
|                                 | トで開始されます。<br>時間がかかるアップグレードの失敗を回避するに                                                                                                    |
|                                 | は、[次へ (Next)]をクリックする前に、すべて<br>のグループメンバーがウィザードの次のステップ<br>に進む準備ができていることを手動で確認しま<br>す。                                                                                                    |
| 多くの FTD デバイスを一度に<br>アップグレードします。 | FTD アップグレードウィザードでは、次の制限が解除されます。                                                                                                    |
|                                 | <ul> <li>デバイスの同時アップグレード。</li> </ul>                                                                                                    |
|                                 | ー度にアップグレードできるデバイスの数は、同時アッ<br>プグレードを管理するシステムの機能ではなく、管理ネッ<br>トワークの帯域幅によって制限されます。以前は、一度<br>に5台を上回るデバイスをアップグレードしないことを<br>推奨していました。                                                                                                    |
|                                 | 重要 この改善は、FTDバージョン6.7以降へのアッ<br>プグレードでのみ確認できます。デバイスを<br>古いFTDリリースにアップグレードする場合<br>は、新しいアップグレードウィザードを使用<br>している場合でも、一度に5台のデバイスに<br>制限することをお勧めします。                                                                                                    |
|                                 | <ul> <li>デバイスモデルによるアップグレードのグループ化。</li> </ul>                                                                                                    |
|                                 | システムが適切なアップグレードパッケージにアクセス<br>できる限り、すべての FTD モデルのアップグレードを同<br>時にキューに入れて呼び出すことができます。                                                                                                    |
|                                 | 以前は、アップグレードパッケージを選択し、そのパッ<br>ケージを使用してアップグレードするデバイスを選択し<br>ていました。つまり、アップグレードパッケージを共有<br>している場合にのみ、複数のデバイスを同時にアップグ<br>レードできました。たとえば、2 台の Firepower 2100 シ<br>リーズ デバイスは同時にアップグレードできますが、<br>Firepower 2100 シリーズと Firepower 1000 シリーズはアッ<br>プグレードできません。 |

#### 表 9: バージョン 6.7.0 の機能

| 機能             | 説明 |
|----------------|----|
| FTDアップグレードステータ |    |
| スレポートとキャンセル/再試 |    |
| 行オプションの改善。     |    |

I

| 機能 | 説明                                                                                                    |
|----|----------------------------------------------------------------------------------------------------|
|    | [デバイス管理 (Device Management)]ページで、進行中の<br>FTD デバイスアップグレードと準備状況チェックのステータ<br>ス、およびアップグレードの成功/失敗の7日間の履歴を表示<br>できるようになりました。メッセージセンターでは、拡張ス<br>テータスとエラーメッセージも提供されます。                                                                                                    |
|    | デバイス管理とメッセージセンターの両方からワンクリック<br>でアクセスできる新しい [Upgrade Status] ポップアップに、残<br>りのパーセンテージ/時間、特定のアップグレード段階、成功/<br>失敗データ、アップグレードログなどの詳細なアップグレー<br>ド情報が表示されます。                                                                                                    |
|    | また、このポップアップで、失敗したアップグレードまたは<br>進行中のアップグレードを手動でキャンセル([Cancel<br>Upgrade])することも、失敗したアップグレードを再試行<br>([Retry Upgrade])することもできます。アップグレードを<br>キャンセルすると、デバイスはアップグレード前の状態に戻<br>ります。                                                                                                    |
|    | <ul> <li>(注) 失敗したアップグレードを手動でキャンセルまた<br/>は再試行できるようにするには、アップグレード<br/>時に表示される新しい自動キャンセルオプション<br/>を無効にする必要があります([アップグレードに<br/>失敗すると自動的にキャンセルされ、前のバー<br/>ジョンにロールバックする(Automatically cancel<br/>on upgrade failure and roll back to the previous<br/>version)])。オプションを有効にすると、アップ<br/>グレードが失敗した場合、デバイスは自動的に<br/>アップグレード前の状態に戻ります。</li> </ul> |
|    | パッチの自動キャンセルはサポートされていません。高可用性または拡張性の展開では、自動キャンセルは各デバイスに個別に適用されます。つまり、1 つのデバイスでアップグレードが失敗した場合、そのデバイスだけが元に戻ります。                                                                                                    |
|    | 新規/変更された画面:                                                                                                    |
|    | <ul> <li>•FTDアップグレードパッケージの[システム (System)]&gt;</li> <li>[更新 (Update)]&gt;[製品アップデート (Product<br/>Updates)]&gt;[利用可能なアップデート (Available<br/>Updates)]&gt;[インストール (Install)]アイコン</li> </ul>                                                                                                    |
|    | • [Devices] > [Device Management] > [Upgrade]                                                                                                    |
|    | • [Message Center] > [Tasks]                                                                                                    |
|    | 新しい FTD CLI コマンド                                                                                                    |

| 機能                                             | 説明                                                                                                    |
|------------------------------------------------|----------------------------------------------------------------------------------------------------|
|                                                | • show upgrade status detail                                                                                  |
|                                                | <ul> <li>show upgrade status continuous</li> </ul>                                                            |
|                                                | • show upgrade status                                                                                         |
|                                                | • upgrade cancel                                                                                              |
|                                                | • upgrade retry                                                                                               |
| アップグレードでディスク容<br>量を節約するために PCAP<br>ファイルが削除される。 | アップグレードにより、ローカルに保存された PCAP ファイ<br>ルが削除されるようになりました。アップグレードするには、<br>十分な空きディスク容量が必要です。これがない場合、アッ<br>プグレードは失敗します。 |

#### 表 10:バージョン 6.6.0の機能

| 機能                                           | 説明                                                                                                    |  |  |  |
|----------------------------------------------|----------------------------------------------------------------------------------------------------|--|--|--|
| 内部 Web サーバーからデバイ<br>スアップグレードパッケージ<br>を取得します。 | デバイスは、FMC からではなく、独自の内部 Web サーバー<br>からアップグレードパッケージを取得できるようになりまし<br>た。これは、FMC とそのデバイスの間の帯域幅が制限され<br>いる場合に特に役立ちます。また、FMC 上の容量も節約でき<br>ます。                                                                                   |  |  |  |
|                                              | 新規/変更された画面:[システム (System)]>[更新<br>(Updates)]>[更新のアップロード (Upload Update)]ボタン<br>>[ソフトウェア更新ソースの指定 (Specify Software Update<br>Source)]オプション                                                                                |  |  |  |
| アップグレードがスケジュー<br>ルされたタスクを延期する。               | FMCのアップグレードプロセスによって、スケジュールされ<br>たタスクが延期されるようになりました。アップグレード中<br>に開始するようにスケジュールされたタスクは、アップグレー<br>ド後の再起動の5分後に開始されます。                                                                                                    |  |  |  |
|                                              | <ul> <li>(注) アップグレードを開始する前に、実行中のタスク<br/>が完了していることを確認する必要があります。</li> <li>アップグレードの開始時に実行中のタスクは停止</li> <li>し、失敗したタスクとなり、再開できません。</li> </ul>                                                                                 |  |  |  |
|                                              | この機能は、サポートされているバージョンからのすべての<br>アップグレードでサポートされていることに注意してくださ<br>い。これには、バージョン 6.4.0.10 以降のパッチ、バージョ<br>ン 6.6.3 以降のメンテナンスリリース、およびバージョン 6.7.0<br>以降が含まれます。この機能は、サポートされていないバー<br>ジョンからサポートされているバージョンへのアップグレー<br>ドではサポートされていません。 |  |  |  |

#### 表 11:バージョン 6.4.0の機能

| 機能                             | 説明                                                                                                    |
|--------------------------------|----------------------------------------------------------------------------------------------------|
| アップグレードがスケジュー<br>ルされたタスクを延期する。 | FMCのアップグレードプロセスによって、スケジュールされ<br>たタスクが延期されるようになりました。アップグレード中<br>に開始するようにスケジュールされたタスクは、アップグレー<br>ド後の再起動の5分後に開始されます。                                                                                                    |
|                                | (注) アップグレードを開始する前に、実行中のタスク<br>が完了していることを確認する必要があります。<br>アップグレードの開始時に実行中のタスクは停止<br>し、失敗したタスクとなり、再開できません。                                                                                                    |
|                                | この機能は、サポートされているバージョンからのすべての<br>アップグレードでサポートされていることに注意してくださ<br>い。これには、バージョン 6.4.0.10 以降のパッチ、バージョ<br>ン 6.6.3 以降のメンテナンスリリース、およびバージョン 6.7.0<br>以降が含まれます。この機能は、サポートされていないバー<br>ジョンからサポートされているバージョンへのアップグレー<br>ドではサポートされていません。 |

#### 表 12:バージョン 6.2.3の機能

| 機能                                                   | 説明                                                                                                    |
|------------------------------------------------------|----------------------------------------------------------------------------------------------------|
| アップグレードの前に、アッ<br>プグレードパッケージを管理<br>対象デバイスにコピーしま<br>す。 | 実際のアップグレードを実行する前に、FMCから管理対象デ<br>バイスにアップグレードパッケージをコピー(またはプッ<br>シュ)できるようになりました。帯域幅の使用量が少ない時<br>間帯やアップグレードのメンテナンス期間外でプッシュでき<br>るため、この機能は便利です。 |
|                                                      | 高可用性デバイス、クラスタデバイス、またはスタック構成<br>デバイスにプッシュすると、アップグレードパッケージは最<br>初にアクティブ/コントロール/プライマリに送信され、次にス<br>タンバイ/データ/セカンダリに送信されます。                      |
|                                                      | 新規/変更された画面 : [システム(System)] > [更新<br>(Updates)]                                                                                            |

### 支援が必要な場合

### オンラインリソース

シスコは、ドキュメント、ソフトウェア、ツールのダウンロードのほか、バグを照会したり、 サービスリクエストをオープンしたりするための次のオンラインリソースを提供しています。 これらのリソースは、Cisco ソフトウェアをインストールして設定したり、技術的問題を解決 したりするために使用してください。

- ・マニュアル: http://www.cisco.com/go/threatdefense-71-docs
- ・シスコサポートおよびダウンロードサイト: https://www.cisco.com/c/en/us/support/index.html
- Cisco Bug Search Tool : https://tools.cisco.com/bugsearch/
- ・シスコ通知サービス:https://www.cisco.com/cisco/support/notifications.html

シスコ サポートおよびダウンロード サイトの大部分のツールにアクセスする際は、Cisco.com のユーザー ID およびパスワードが必要です。

#### シスコへのお問い合わせ

上記のオンライン リソースを使用して問題を解決できない場合は、Cisco TAC にお問い合わせ ください。

- Cisco TAC の電子メール アドレス: tac@cisco.com
- ・Cisco TAC の電話番号(北米): 1.408.526.7209 または 1.800.553.2447
- ・Cisco TAC の連絡先(世界全域): Cisco Worldwide Support の連絡先

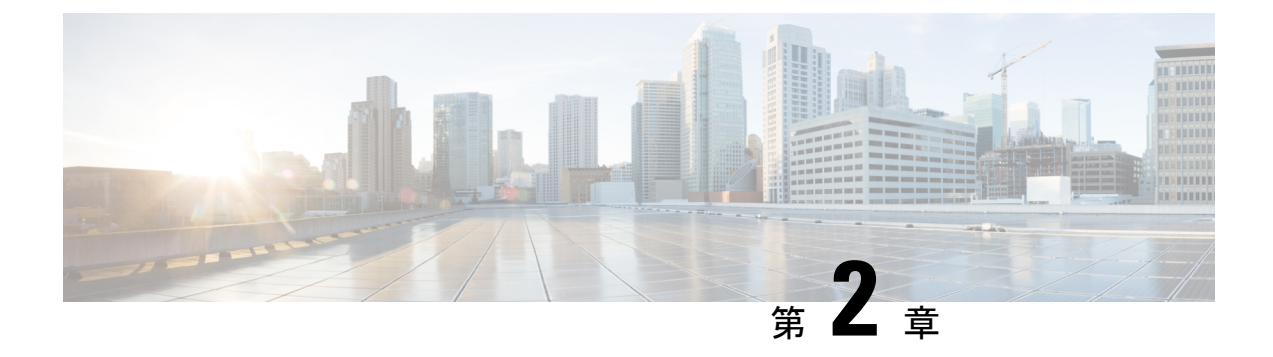

### システム要件

このドキュメントでは、バージョン 7.1 のシステム要件を記載します。

- FMC プラットフォーム (15 ページ)
- •FTDプラットフォーム (17ページ)
- •FTD管理 (19ページ)
- ・ブラウザ要件 (21ページ)

### FMC プラットフォーム

FMC は、一元化されたファイアウォール管理コンソールを提供します。FMC とのデバイスの 互換性については、「FTD管理(19ページ)」を参照してください。一般的な互換性情報に ついては、Cisco Secure Firewall Management Center 互換性ガイド を参照してください。

#### FMCハードウェア

バージョン 7.1 は次の FMC ハードウェアをサポートします。

- FMC 1600
- FMC 2600
- FMC 4600

また、BIOS および RAID コントローラのファームウェアを最新の状態に保つ必要があります (Cisco Secure Firewall Threat Defense/Firepower ホットフィックス リリース ノート を参照)。

#### FMCv

バージョン 7.1 はパブリッククラウドに加えて、プライベートクラウドやオンプレミスクラウドでの FMCv 導入をサポートします。

FMCv では、2、10、25、または 300 台のデバイスを管理できるライセンスを購入できます。 ただし、300 台のデバイスをサポートするのは、一部のプラットフォームのみです。また、2 デバイスの仮想 FMC は高可用性をサポートしていません。 サポートされているインスタンス の詳細については、Cisco Secure Firewall Management Center Virtual 入門ガイド を参照してくだ さい。

| プラットフォーム (Platform)                            | 管理対象デバイス |            | ハイアベイラビ |  |
|------------------------------------------------|----------|------------|---------|--|
|                                                | 2、10、25  | 300        | リテイ     |  |
| パブリック クラウド                                     |          | - <b>!</b> |         |  |
| Amazon Web Services (AWS)                      | 対応       | 対応         | 対応      |  |
| Google Cloud Platform (GCP)                    | 対応       | —          | _       |  |
| Microsoft Azure                                | 対応       | —          | _       |  |
| Oracle Cloud Infrastrucure (OCI)               | 対応       | 対応         | 対応      |  |
| オンプレミス/プライベートクラウド                              |          | ·          |         |  |
| Cisco HyperFlex                                | 対応       | —          | _       |  |
| カーネルベース仮想マシン(KVM)                              | 対応       | —          | _       |  |
| Nutanix エンタープライズクラウド                           | 対応       | —          | _       |  |
| OpenStack                                      | 対応       | —          | _       |  |
| VMware vSphere/VMware ESXi 6.5、<br>6.7、または 7.0 | 対応       | 対応         | 対応      |  |

表 13: バージョン 7.1 FMCv プラットフォーム

#### クラウド提供型の管理センター

Cisco クラウド提供型 Firewall Management Center は、複数のシスコ セキュリティ ソリューションの管理を統合する Cisco Defense Orchestrator (CDO) プラットフォームを通して提供されます。クラウド提供型 Firewall Management Center にはバージョンがないため、機能の更新はシスコが行います。

顧客展開型の管理センターは、仮想プラットフォームの場合でも、オンプレミス FMC と呼ば れることが多いことに注意してください。

アップグレードのガイドラインについては、「クラウド提供型 Firewall Management Center のガ イドライン (24 ページ)」を参照してください。

(注)

クラウド提供型の Management Center では、バージョン 7.1 のデバイスを管理できません。

### FTDプラットフォーム

Firepower デバイスは、ネットワークトラフィックをモニターし、定義された一連のセキュリ ティルールに基づいて特定のトラフィックを許可するかブロックするかを決定します。デバイ スの管理方法については、「FTD管理(19ページ)」を参照してください。一般的な互換性 情報については、Cisco Secure Firewall Threat Defense 互換性ガイドを参照してください。

### FTD ハードウェア

バージョン 7.1 FTD のハードウェアは、多様なスループット、拡張性、およびフォームファク タに対応します。

表 14: バージョン 7.1 FTD ハードウェア

| プラットフォーム                                                                   | FMC 互換     |             | FDM 互换 |           | 注記                                                                                                    |
|----------------------------------------------------------------------------|------------|-------------|--------|-----------|----------------------------------------------------------------------------------------------------|
|                                                                            | お客様が<br>導入 | クラウド<br>提供型 | FDMのみ  | FDM + CDO |                                                                                                    |
| Firepower1010、1120、<br>1140、1150                                           | 対応         | _           | 対応     | 対応        |                                                                                                    |
| Firepower 2110,<br>2120, 2130, 2140                                        | 対応         | _           | 対応     | 対応        |                                                                                                    |
| Cisco Secure<br>Firewall3110、3120、<br>3130、3140                            | 対応         |             | 対応     | 対応        | バージョン 7.1.0 リ<br>リースには、これらの<br>デバイスのオンライン<br>ヘルプが含まれていま<br>せん。FMC の場合、<br>新しいオンラインヘル<br>プがバージョン 7.1.0.2<br>に含まれています。<br>FDM の場合は、<br>Cisco.com に掲載され<br>ているドキュメントを<br>参照してください。 |
| Firepower 4110,<br>4120, 4140, 4150<br>Firepower 4112,<br>4115, 4125, 4145 | 対応         |             | 対応     | 対応        | FXOS 2.11.1.154 以降の<br>ビルドが必要です。<br>最新のファームウェア<br>を推奨します。Cisco<br>Firepower 4100/9300<br>FXOS ファームウェア<br>アップグレードガイド<br>を参照してください。                                               |

| プラットフォーム                                                       | FMC 互換     |             | FDM 互換 |           | 注記                                                                                                    |
|----------------------------------------------------------------|------------|-------------|--------|-----------|----------------------------------------------------------------------------------------------------|
|                                                                | お客様が<br>導入 | クラウド<br>提供型 | FDM のみ | FDM + CDO |                                                                                                    |
| Firepower 9300 :<br>SM-24、SM-36、                               | 対応         |             | 対応     | 対応        | FXOS 2.11.1.154 以降の<br>ビルドが必要です。                                                                                           |
| SM-44 モジュール<br>Firepower 9300 :<br>SM-40、SM-48、<br>SM-56 モジュール |            |             |        |           | 最新のファームウェア<br>を推奨します。Cisco<br>Firepower 4100/9300<br>FXOS ファームウェア<br>アップグレードガイド<br>を参照してください。                              |
| ISA 3000                                                       | はい         |             | 対応     | 対応        | 最新の ROMMON イ<br>メージが必要です。<br>Cisco Secure Firewall<br>ASA および Secure<br>Firewall Threat Defense<br>再イメージ化ガイドを<br>参照してください。 |

### FTDv

バージョン 7.1 FTDv の導入により、スループット要件とリモートアクセス VPN セッションの 制限に基づいて、パフォーマンス階層型のスマート ソフトウェア ライセンスがサポートされ ます。オプションは、FTDv5 (100 Mbps/50 セッション)から FTDv100 (16 Gbps/10,000 セッ ション)までです。サポートされているインスタンス、スループット、およびその他のホス ティング要件の詳細については、該当するスタートアップガイドを参照してください。

表 15:バージョン 7.1 FTDv プラットフォーム

| デバイスのプラット<br>フォーム                   | FMC互換  |         | FDM 互換 |           |
|-------------------------------------|--------|---------|--------|-----------|
|                                     | お客様が導入 | クラウド提供型 | FDMのみ  | FDM + CDO |
| パブリック クラウド                          |        |         |        |           |
| Amazon Web Services<br>(AWS)        | 対応     |         | 対応     | 対応        |
| Microsoft Azure                     | 対応     |         | 対応     | 対応        |
| Google Cloud Platform<br>(GCP)      | 対応     |         |        |           |
| Oracle Cloud<br>Infrastrucure (OCI) | 対応     |         |        |           |

| デバイスのプラット                                       | FMC 互換  |          | FDM 互換   |           |  |
|-------------------------------------------------|---------|----------|----------|-----------|--|
| フォーム                                            | お客様が導入  | クラウド提供型  | FDMのみ    | FDM + CDO |  |
| オンプレミス/プライベ                                     | ドートクラウド | <u>.</u> | <u>.</u> |           |  |
| Cisco Hyperflex                                 | 対応      |          | 対応       | 対応        |  |
| カーネルベース仮想マ<br>シン(KVM)                           | 対応      |          | 対応       | 対応        |  |
| Nutanix エンタープラ<br>イズクラウド                        | 対応      | —        | 対応       | 対応        |  |
| OpenStack                                       | 対応      |          |          |           |  |
| VMware<br>vSphere/VMware ESXi<br>6.5、6.7、または7.0 | 対応      |          | 対応       | 対応        |  |

### FTD管理

デバイスモデルとバージョンに応じて、次のデバイス管理方法をサポートしています。

### お客様が導入したFMC

すべてのデバイスは、お客様が導入した FMC によるリモート管理に対応しています。FMC で は管理対象デバイスと同じまたはそれ以降のバージョンを実行する必要があります。これは、 以下を意味します。

- ・より新しいFMCでより古いデバイスを管理できます。通常は、メジャーバージョンをいくつか遡ることができます。ただし、導入環境全体を常に更新することをお勧めします。
   多くの場合、新機能の使用や問題解決の適用には、FMCとその管理対象デバイスの両方で最新リリースが必要になります。
- FMCよりも新しいバージョンのデバイスをアップグレードすることはできません。メン テナンス(3桁)リリースの場合でも、最初にFMCをアップグレードする必要があります。

ほとんどの場合、旧バージョンのデバイスは FMC のメジャーバージョンまたはメンテナンス バージョンに直接アップグレードできます。ただし、対象バージョンがデバイスでサポートさ れていても、直接アップグレードできない旧バージョンのデバイスを管理している場合があり ます。リリース固有の要件については、を参照してください。アップグレードする最小バー ジョン (23 ページ)。

| FMC バージョン | 管理可能な最も古いデバイスバージョン                                                                                 |  |
|-----------|----------------------------------------------------------------------------------------------------|--|
| 7.3       | 6.7                                                                                                |  |
| 7.2       | 6.6                                                                                                |  |
| 7.1       | 6.5                                                                                                |  |
| 7.0       | 6.4                                                                                                |  |
| 6.7       | 6.3                                                                                                |  |
| 6.6       | 6.2.3                                                                                              |  |
| 6.5       | 6.2.3                                                                                              |  |
| 6.4       | 6.1                                                                                                |  |
| 6.3       | 6.1                                                                                                |  |
| 6.2.3     | 6.1                                                                                                |  |
| 6.2.2     | 6.1                                                                                                |  |
| 6.2.1     | 6.1                                                                                                |  |
| 6.2       | 6.1                                                                                                |  |
| 6.1       | 5.4.0.2/5.4.1.1                                                                                    |  |
| 6.0.1     | 5.4.0.2/5.4.1.1                                                                                    |  |
| 6.0       | 5.4.0.2/5.4.1.1                                                                                    |  |
| 5.4.1     | 5.4.1(ASA-5506-Xシリーズ、ASA5508-X、およびASA5516-X<br>の ASA FirePOWER)。                                   |  |
|           | 5.3.1 (ASA5512-X、ASA5515-X、ASA5525-X、ASA5545-X、<br>ASA5555-X、およびASA-5585-X シリーズのASA<br>FirePOWER)。 |  |
|           | 5.3.0 (Firepower 7000/8000 シリーズおよびレガシーデバイス)。                                                       |  |

表 16:お客様が導入した FMC:デバイスの互換性

### クラウド提供型 Firewall Management Center

クラウド提供型 Firewall Management Center は、次を実行している FTD デバイスを管理できます。

- •バージョン 7.2 以降
- •7.0.3 以降のメンテナンスリリース

クラウド提供型 Firewall Management Center は、バージョン 7.1 を実行している FTD デバイス、 または任意のバージョンを実行している従来のデバイスを管理できません。クラウド管理の登 録を解除するか、または無効にしない限り、クラウド管理対象デバイスはバージョン 7.0.x か らバージョン 7.1 にアップグレードできません。バージョン 7.2 以降に直接アップグレードす ることをお勧めします。

クラウド管理デバイスは、イベントのログ記録と分析の目的でのみ、バージョン 7.2 以降のお 客様導入の管理センターに追加できます。あるいは、シスコのセキュリティ分析とロギング (SaaS) を使用して、Cisco Cloud にセキュリティイベントを送信できます。

### ブラウザ要件

#### ブラウザ

現在サポートされている MacOS と Microsoft Windows 上で稼働する、次の一般的なブラウザの 最新バージョンでテストを実施しています。

- Google Chrome
- Mozilla Firefox
- Microsoft Edge (Windows のみ)

他のブラウザで問題が発生した場合、またはサポートが終了したオペレーティングシステムを 実行している場合は、交換またはアップグレードしてください。問題が解消されない場合は、 Cisco TAC にお問い合わせください。

(注) Apple Safari を使用した広範なテストを実施していません。また、FMC ウォークスルーを使用 した Microsoft Edge の広範なテストも実施していません。ただし、Cisco TAC で発生した問題 に関するフィードバックを求めています。

#### ブラウザの設定と拡張

ブラウザに関係なく、JavaScript、Cookie、および TLS v1.2 が有効なままになっていることを 確認する必要があります。Microsoft Edge を使用している場合は、IE モードを有効にしないで ください。

一部のブラウザ拡張機能では、PKIオブジェクトの証明書やキーなどのフィールドに値を保存 できないことに注意してください。これらの拡張機能には Grammarly や Whatfix Editor などが ありますが、それに限りません。この問題は、これらの拡張機能によってフィールドに文字 (HTML など) が挿入され、システムが無効と見なすために発生します。シスコの製品にロ グインしている間は、これらの拡張機能を無効にすることをお勧めします。

#### 画面解像度

| インターフェイス                                           | 最小解像度      |
|----------------------------------------------------|------------|
| FMC                                                | 1280 X 720 |
| Firepower 4100/9300 用 Firepower Chassis<br>Manager | 1024 X 768 |

### セキュア通信

初めてログインした場合、システムは自己署名デジタル証明書を使用して Web 通信を保護し ます。ブラウザに信頼されていない機関に関する警告が表示されますが、信頼ストアに証明書 を追加することもできます。これにより継続できるようになりますが、自己署名証明書を、世 界的に知られている、または内部で信頼されている認証局(CA)によって署名された証明書 に置き換えることをお勧めします。

自己署名証明書の置き換えを開始するには、[システム (System) >[設定 (Configuration)]を 選択し、[HTTPS証明書 (HTTPS Certificates)]をクリックします。

詳しい手順については、オンラインヘルプまたはのコンフィギュレーションガイドを参照して ください。

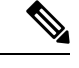

(注) 自己署名証明書を置き換えない場合は、次の手順を実行します。

- Google Chrome は、画像、CSS、JavaScript などの静的コンテンツをキャッシュしません。 これにより、特に低帯域幅環境では、ページの読み込み時間が長くなります。
- Mozilla Firefox は、ブラウザの更新時に自己署名証明書を信頼しなくなる場合があります。
   この場合は Firefox を更新できますが、一部の設定が失われることに注意してください。
   Mozilla の Firefox 更新サポートページを参照してください。

#### 監視対象ネットワークからの参照

多くのブラウザでは、デフォルトでTransport Layer Security (TLS) v1.3 が使用されています。 暗号化されたトラフィックを処理するためにSSLポリシーを使用していて、モニター対象ネッ トワーク内のユーザーがTLS v1.3 を有効にしてブラウザを使用している場合、TLS v1.3 をサ ポートする Web サイトのロードに失敗することがあります。詳細については、『Failures loading websites using TLS 1.3 with SSL inspection enabled』というタイトルのソフトウェアアドバイザリ を参照してください。

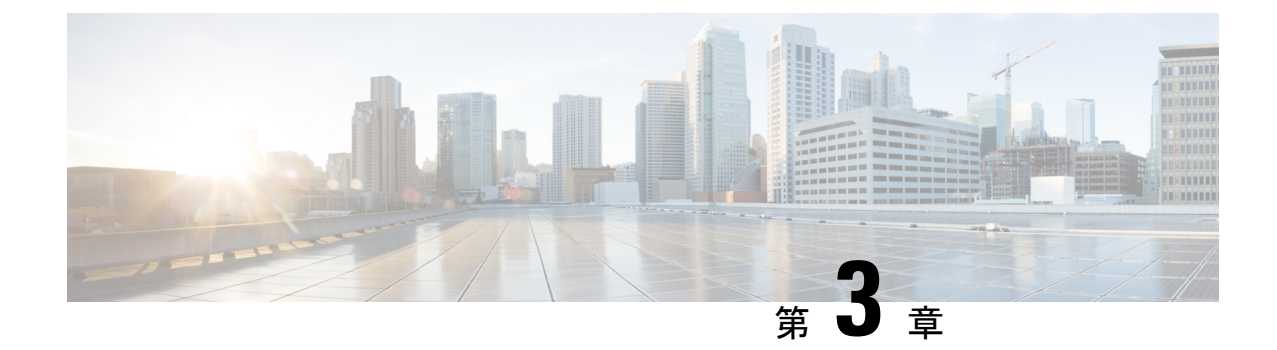

# ソフトウェアのアップグレードガイドライ ン

利便性を考え、このドキュメントには、FTDリリースノートで公開されている重要なリリース 固有のソフトウェアのアップグレードガイドラインを複製したものが記載されてます。Firepower 4100/9300のFXOSアップグレードガイドラインについては、FXOSのアップグレードガイド ライン (74ページ) を参照してください。

### C)

- 重要 リリースノートにも目を通してください。重要な追加情報やバージョン固有の情報が記載されている場合があります。たとえば、新機能や廃止された機能が原因で、アップグレード前またはアップグレード後に設定の変更が必要になったり、アップグレードができなかったりする場合があります。または、既知の問題(未解決のバグ)がアップグレードに影響することがあります。
  - アップグレードする最小バージョン (23ページ)
  - クラウド提供型 Firewall Management Center のガイドライン (24 ページ)
  - •バージョン 7.1 のアップグレードガイドライン (25 ページ)
  - 応答しないアップグレード (28ページ)
  - FTD アップグレードのトラフィックフローとインスペクション (29 ページ)
  - ・時間とディスク容量のテスト (32ページ)

### アップグレードする最小バージョン

### アップグレードする最小バージョン

次のように、メンテナンスリリースを含む バージョン 7.1 に直接アップグレードできます。

表 17: バージョン 7.1 にアップグレードするための最小バージョン

| プラットフォーム | 最小バージョン |
|----------|---------|
| FMC      | 6.5     |

| プラットフォーム | 最小バージョン                                                                                                    |
|----------|----------------------------------------------------------------------------------------------------|
| FTD      | 6.5                                                                                                    |
|          | Firepower 4100/9300 には FXOS 2.11.1.154 が必要です。ほとん<br>どの場合、各メジャーバージョンで最新の FXOS ビルドを使<br>用することを推奨します。判断のヒントについては、Cisco<br>Firepower 4100/9300 FXOS Release Notes, 2.11(1) を参照してく<br>ださい。 |

### パッチを適用する最小バージョン

パッチは4桁目のみを変更します。以前のメジャーリリースまたはメンテナンスリリースから パッチに直接アップグレードすることはできません。

## クラウド提供型 Firewall Management Center のガイドライ ン

クラウド提供型 Firewall Management Center はアップグレード対象外です。 にはバージョンが ないため、機能の更新はシスコが行います。

#### クラウド提供型 Firewall Management Center を使用した FTD のアップグレード

クラウド提供型 Firewall Management Center を使用して FTD をアップグレードするには、Firepower Management Center 用 Cisco Firepower Threat Defense アップグレードガイドの最新リリースバージョンを使用します。

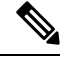

(注)

クラウド提供型 Firewall Management Center では FTD バージョン 7.1 を管理できません。クラ ウド管理の登録を解除して無効にしない限り、クラウド管理型デバイスをバージョン 7.0 から バージョン 7.1 にアップグレードできません。バージョン 7.2 以降に直接アップグレードする ことをお勧めします。

### 共同管理デバイスのアップグレード

お客様が導入した FMC バージョン 7.2 以降を実行しているハードウェアでは、クラウド管理 型の FTD デバイスを共同管理できますが、用途はイベントのロギングと分析に限られます。 クラウド提供型 Firewall Management Center を使用して、アップグレードを含む FTD のすべて の側面を管理および設定する必要があります。

お客様が導入した FMC では、その管理対象デバイスと同じまたはそれ以降のバージョンを実行する必要があります。これには クラウド提供型 Firewall Management Center によって共同管理されるデバイスも含まれます。つまり、クラウド提供型 Firewall Management Center を使用し

て、お客様が導入した FMC より新しいバージョンに共同管理デバイスをアップグレードする ことはできません。

たとえば、2つのマネージャを持つ Threat Defense デバイスがあるとします。

- バージョンAを実行しているデバイスがあります。
- ・お客様が導入した FMC では、バージョン B を実行しています。
- クラウド提供型 Firewall Management Center にはバージョンがありません。

このシナリオでは、クラウド提供型 Firewall Management Center を使用してデバイスをバージョンB(共同マネージャと同じバージョン)にアップグレードできますが、バージョンC(共同 マネージャより新しいバージョン)にはアップグレードできません。

## バージョン7.1のアップグレードガイドライン

以下のチェックリストでは、該当する可能性のある新規アップグレードガイドラインや以前に 公開されたアップグレードガイドラインを提供します。

| 1 | ガイドライン                                                                                                    | プラットフォー<br>ム           | アップグレード<br>元 | 直接アップグ<br>レード先 |
|---|----------------------------------------------------------------------------------------------------|------------------------|--------------|----------------|
|   | Cisco Secure Firewall Management<br>Center の新機能(リリース別):<br>アップグレードに影響を与える新<br>機能および廃止された機能が記載<br>されています。現在のバージョン<br>と対象バージョンの間にあるすべ<br>てのバージョンを確認してください。 | 任意                     | 任意           | 任意             |
|   | Cisco Firepower リリースノート:<br>「Open and Resolved Bugs」の章に、<br>アップグレードに影響を与えるバ<br>グが記載されています。現在のバー<br>ジョンと対象バージョン間にある<br>すべてのバージョンのリリースノー<br>トを確認してください。    | 任意                     | 任意           | 任意             |
|   | アップグレードする最小バージョ<br>ン (23 ページ)                                                                                                    | 任意                     | 任意           | 任意             |
|   | FXOS のアップグレードガイドラ<br>イン (74 ページ)                                                                                                    | Firepower<br>4100/9300 | 任意           | 任意             |

表 18: FMC を使用した FTD のアップグレードガイドラインバージョン 7.1

| 1 | ガイドライン                                                          | プラットフォー<br>ム   | アップグレード<br>元         | 直接アップグ<br>レード先 |
|---|-----------------------------------------------------------------|----------------|----------------------|----------------|
|   | アップグレード禁止:バージョン<br>7.0.4 以降から バージョン 7.1.0<br>(26 ページ)           | 任意(Any)        | 7.0.4 以降             | 7.1.0 のみ       |
|   | 高可用性 FMC の Cisco Secure<br>Malware Analytics に再接続する<br>(26 ページ) | FMC            | 6.4.0 ~ 6.7.x        | 7.0 以上         |
|   | アップグレードの失敗: Firepower<br>1010 スイッチポートでの無効な<br>VLAN ID (27 ページ)  | Firepower 1010 | 6.4.0 ~ 6.6.x        | 6.7 以降         |
|   | FMCv には 28 GB の RAM が必要<br>(27 ページ)                             | FMCv           | $6.2.3 \sim 6.5.0.x$ | 6.6 以降         |

### アップグレード禁止:バージョン7.0.4 以降から バージョン7.1.0

展開:すべて

**アップグレード元**:バージョン 7.0.4 以降のメンテナンスリリース

直接アップグレード先:バージョン 7.1.0 のみ

データストアの非互換性のため、をバージョン7.0.4以降からバージョン7.1.0にアップグレードすることができません。バージョン7.2以降に直接アップグレードすることをお勧めします。

### 高可用性 FMC の Cisco Secure Malware Analytics に再接続する

**展開**:動的分析のためにファイルを送信する高可用性/AMP for Networks(マルウェア検出)展 開

**アップグレード元**:バージョン 6.4.0 ~ 6.7.x

直接アップグレード先:バージョン 7.0.0 以降

関連するバグ: CSCvu35704

バージョン 7.0.0 では、フェールオーバー後にシステムが動的分析用のファイルの送信を停止 する高可用性の問題が修正されています。修正を有効にするには、Cisco Secure Malware Analytics パブリッククラウドに再度関連付ける必要があります。

高可用性ペアをアップグレードした後、プライマリ FMC で次の手順を実行します。

- 1. [AMP] > [ダイナミック分析接続(Dynamic Analysis Connections)]を選択します。
- 2. パブリッククラウドに対応するテーブル行で、[関連付け(Associate)]をクリックしま す。

ポータルウィンドウが開きます。サインインする必要はありません。再関連付けは、数分 以内にバックグラウンドで行われます。

### アップグレードの失敗:Firepower1010スイッチポートでの無効なVLAN ID

展開: Firepower 1010

**アップグレード元**:バージョン 6.4 ~ 6.6

直接アップグレード先:バージョン 6.7 以降

Firepower 1010 では、VLAN ID を 3968 ~ 4047 の範囲にしてスイッチポートを設定した場合、 FTD のバージョン 6.7 以降へのアップグレードは失敗します。これらの ID は内部使用専用で す。

### FMCvには28GBのRAMが必要

展開:FMCv

**アップグレード元**:バージョン 6.2.3 ~ 6.5

直接アップグレード先:バージョン 6.6 以降

すべての FMCv 実装には同じ RAM 要件が適用され、32 GB が推奨、28 GB が必須となりました(FMCv 300 の場合は 64 GB)。仮想アプライアンスに割り当てられたメモリが 28 GB 未満の場合、バージョン 6.6 以降へのアップグレードは失敗します。アップグレード後、メモリ割り当てを引き下げると、正常性モニターがアラートを発行します。

これらの新しいメモリ要件は、すべての仮想環境にわたって一貫した要件を適用し、パフォーマンスを向上させ、新しい機能を利用できるようにします。デフォルト設定を引き下げないことをお勧めします。使用可能なリソースによっては、パフォーマンスを向上させるために仮想アプライアンスのメモリと CPU の数を増やすことができます。詳細については、Cisco Secure Firewall Management Center Virtual 入門ガイドを参照してください。

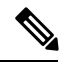

(注) バージョン 6.6.0 リリースの時点で、クラウドベースの FMCv の展開(AWS、Azure)でのメ モリ不足インスタンスのタイプが完全に廃止されました。以前のバージョンであっても、これ らを使用して新しいインスタンスを作成することはできません。既存のインスタンスは引き続 き実行できます。

次の表に、メモリが不足している展開のアップグレード前の要件を示します。

| プラット<br>フォーム | アップグレード前のアクション                                                                                                    | 詳細                                                                                                    |
|--------------|----------------------------------------------------------------------------------------------------|----------------------------------------------------------------------------------------------------|
| VMware       | 28 GB 以上(推奨 32 GB)を割り当てま<br>す。                                                                                                    | 最初に仮想マシンの電源をオフにしま<br>す。<br>手順については、VMware のマニュアル<br>を参照してください。                                                                                                    |
| KVM          | 28 GB 以上(推奨 32 GB)を割り当てま<br>す。                                                                                                    | 手順については、ご使用の KVM 環境の<br>マニュアルを参照してください。                                                                                                    |
| AWS          | インスタンスのサイズを変更します。<br>・c3.xlarge から c3.4xlarge へ。<br>・c3.2.xlarge から c3.4xlarge へ。<br>・c4.xlarge から c4.4xlarge へ。<br>・c4.2xlarge から c4.4xlarge へ。<br>また、新規展開用に c5.4xlarge インスタ<br>ンスも用意しています。 | <ul> <li>サイズを変更する前にインスタンスを停止します。これを行うと、インスタンスストアのボリューム上のデータが失われるため、最初にインスタンスストアによってバックアップされたインスタンスを最初に移行してください。さらに、管理インターフェイスに復元力のあるIPアドレスがない場合は、そのパブリックIPアドレスが解放されます。</li> <li>手順については、Linux インスタンスのAWS ユーザーガイドのインスタンスタイプの変更に関するマニュアルを参照してください。</li> </ul> |
| Azure        | インスタンスのサイズを変更します。<br>・Standard_D3_v2からStandard_D4_v2<br>へ。                                                                                                    | Azure ポータルまたは PowerShell を使用<br>します。サイズを変更する前にインスタ<br>ンスを停止する必要はありませんが、停<br>止すると追加のサイズが表示される場合<br>があります。サイズ変更により、実行中<br>の仮想マシンが再起動されます。<br>手順については、Windows VM のサイズ<br>変更に関する Azure のマニュアルを参照<br>してください。                                                     |

表 19: バージョン 6.6 以降 にアップグレードする場合の FMCvのメモリ要件

### 応答しないアップグレード

アップグレード中は、設定の変更の実施または展開を行わないでください。システムが非アク ティブに見えても、アップグレード中は手動で再起動またはシャットダウンしないでくださ い。システムが使用できない状態になり、再イメージ化が必要になる場合があります。

#### 応答しない FMC

進行中のアップグレードは再開しないでください。アップグレードに失敗する、アプライアン スが応答しないなど、アップグレードで問題が発生した場合にはCisco TACにお問い合わせく ださい。

### 応答しない FTD のアップグレード

メジャーアップグレードやメンテナンスアップグレードでは、失敗したアップグレードまたは 進行中のアップグレードを手動でキャンセルし、失敗したアップグレードを再試行できます。 FMCで、[デバイス管理(Device Management)]ページの[アップグレード(Upgrade)]タブ、 およびメッセージセンターからアクセスできる[アップグレードステータス(Upgrade Status)] ポップアップを使用します。FTD CLI を使用することもできます。

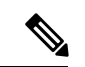

(注) デフォルトでは、FTDはアップグレードが失敗すると自動的にアップグレード前の状態に復元 されます(「自動キャンセル」)。失敗したアップグレードを手動でキャンセルまたは再試行 できるようにするには、アップグレードを開始するときに自動キャンセルオプションを無効に します。パッチの自動キャンセルはサポートされていません。高可用性またはクラスタ展開で は、自動キャンセルは各デバイスに個別に適用されます。つまり、1つのデバイスでアップグ レードが失敗した場合、そのデバイスだけが元に戻ります。

この機能は、パッチまたはバージョン 6.6 以前からのアップグレードではサポートされていま せん。

# FTD アップグレードのトラフィックフローとインスペク ション

### スタンドアロンデバイスでのソフトウェアのアップグレード

アップグレード中、デバイスはメンテナンスモードで稼働します。アップグレードの開始時に メンテナンスモードを開始すると、トラフィックインスペクションが2~3秒中断します。イ ンターフェイスの構成により、その時点とアップグレード中の両方のスタンドアロンデバイス によるトラフィックの処理方法が決定されます。

| インターフェイス コンフィギュレーション |                                                                                                    | トラフィックの挙動                                                                                                    |
|----------------------|----------------------------------------------------------------------------------------------------|----------------------------------------------------------------------------------------------------|
| ファイアウォール<br>インターフェイス | EtherChannel、冗長、サブインター<br>フェイスを含むルーテッドまたはス<br>イッチド。<br>スイッチドインターフェイスは、ブ<br>リッジグループまたはトランスペア<br>レントインターフェイスとしても知<br>られています。 | 廃棄<br>ISA 3000 のブリッジ グループ イン<br>ターフェイスの場合に限り、<br>FlexConfig ポリシーを使用して、停<br>電時のハードウェアバイパスを設定<br>できます。これにより、ソフトウェ<br>アのアップグレード中にトラフィッ<br>クのドロップが発生しますが、デバ<br>イスがアップグレード後の再起動<br>中、インスペクションなしでトラ<br>フィックが通過します。 |
| IPS のみのイン<br>ターフェイス  | インラインセット、ハードウェアバ<br>イパス強制が有効:[バイパス<br>(Bypass)]:[強制 (Force)]                                                               | ハードウェアバイパスを無効にする<br>か、スタンバイモードに戻すまで、<br>インスペクションなしで合格。                                                                                                    |
|                      | インラインセット、ハードウェアバ<br>イパスがスタンバイモード:[バイパ<br>ス (Bypass)]:[スタンバイ<br>(Standby)]                                                  | デバイスがメンテナンスモードの場<br>合、アップグレード中にドロップさ<br>れます。その後、デバイスがアップ<br>グレード後の再起動を完了する間、<br>インスペクションなしで合格しま<br>す。                                                                                                    |
|                      | インラインセット、ハードウェアバ<br>イパスが無効:[バイパス<br>(Bypass)]:[無効(Disabled)]                                                               | 廃棄                                                                                                    |
|                      | インラインセット、ハードウェアバ<br>イパス モジュールなし。                                                                                           | 廃棄                                                                                                    |
|                      | インラインセット、タップモード。                                                                                                    | パケットをただちに出力、コピーへ<br>のインスペクションなし。                                                                                                    |
|                      | パッシブ、ERSPAN パッシブ。                                                                                                    | 中断なし、インスペクションなし。                                                                                                    |

表20:トラフィックフローとインスペクション:スタンドアロンデバイスでのソフトウェアのアップグレード

### 高可用性および拡張性に関するソフトウェアのアップグレード

高可用性デバイスやクラスタ化されたデバイスのアップグレード中に、トラフィックフローや 検査が中断されることはありません。高可用性ペアの場合、スタンバイデバイスが最初にアッ プグレードされます。デバイスの役割が切り替わり、新しくスタンバイになったデバイスが アップグレードされます。

クラスタの場合、データ セキュリティ モジュールを最初にアップグレードして、その後コン トロールモジュールをアップグレードします。コントロール セキュリティ モジュールをアッ
プグレードする間、通常トラフィックインスペクションと処理は続行しますが、システムはロ ギングイベントを停止します。ロギングダウンタイム中に処理されるトラフィックのイベント は、アップグレードが完了した後、非同期のタイムスタンプ付きで表示されます。ただし、ロ ギングダウンタイムが大きい場合、システムはログ記録する前に最も古いイベントをプルーニ ングすることがあります。

#### ソフトウェアの復元(メジャーおよびメンテナンスリリース)

たとえ高可用性および拡張性を備えた環境でも、復元時のトラフィックフローとインスペク ションの中断を予測する必要があります。これは、すべてのユニットを同時に復元させたほう が、復元がより正常に完了するためです。同時復元とは、すべてのデバイスがスタンドアロン であるかのように、トラフィックフローと検査の中断がインターフェイスの設定のみに依存す ることを意味します。

#### ソフトウェアのアンインストール(パッチ)

スタンドアロンデバイスの場合、パッチのアンインストール中のトラフィックフローと検査の 中断は、アップグレードの場合と同じになります。高可用性および拡張性の展開では、中断を 最小限に抑えるために、アンインストールの順序を明確に計画する必要があります。これは、 ユニットとしてアップグレードしたデバイスであっても、デバイスから個別にパッチをアンイ ンストールするためです。

#### 設定変更の導入

Snort プロセスを再起動すると、高可用性/拡張性を備えた構成になっているものを含め、すべてのデバイスでトラフィックフローとインスペクションが一時的に中断されます。インターフェイス設定により、中断中にインスペクションせずにトラフィックをドロップするか受け渡すかが決定されます。Snortを再起動せずに展開すると、リソース要求時にいくつかのパケットが検査なしでドロップされることがあります。

Snort は、通常、アップグレード直後の最初の展開時に再起動されます。展開の前に、特定の ポリシーまたはデバイス設定を変更しない限り、それ以外の展開時に再起動されることはあり ません。

| インターフェイス コンフィギュレーション |                                                                                                    | トラフィックの挙動 |
|----------------------|----------------------------------------------------------------------------------------------------|-----------|
| ファイアウォール<br>インターフェイス | EtherChannel、冗長、サブインター<br>フェイスを含むルーテッドまたはス<br>イッチド。<br>スイッチドインターフェイスは、ブ<br>リッジグループまたはトランスペア<br>レントインターフェイスとしても知<br>られています。 | 廃棄        |

表 21: トラフィックフローとインスペクション:設定変更の展開

| インターフェイス                                                                                                    | コンフィギュレーション                                                | トラフィックの挙動                                                                                           |
|----------------------------------------------------------------------------------------------------|------------------------------------------------------------|----------------------------------------------------------------------------------------------------|
| IPS のみのイン<br>ターフェイス                                                                                                    | インラインセット、[フェールセーフ<br>(Failsafe)] が有効または無効。                 | 検査なしで受け渡される。<br>[フェールセーフ (Failsafe)]が無効<br>で、Snortがビジーでもダウンしてい<br>ない場合、いくつかのパケットがド<br>ロップすることがあります。 |
| インラインセット、[Snortフェール<br>オープン:ダウン (Snort Fail Open:<br>Down)]:無効<br>インライン、[Snortフェールオープ<br>ン:ダウン (Snort Fail Open:<br>Down)]:有効<br>インラインセット、タップモード。 | 廃棄                                                         |                                                                                                    |
|                                                                                                    | インライン、[Snortフェールオープ<br>ン:ダウン(Snort Fail Open:<br>Down)]:有効 | 検査なしで受け渡される。                                                                                        |
|                                                                                                    | インラインセット、タップモード。                                           | パケットをただちに出力、コピーへ<br>のインスペクションなし。                                                                    |
|                                                                                                    | パッシブ、ERSPAN パッシブ。                                          | 中断なし、インスペクションなし。                                                                                    |

## 時間とディスク容量のテスト

参考のために、FMC およびソフトウェアのアップグレードにかかる時間とディスク容量のテ ストに関するレポートを提供しています。

#### 時間テスト

特定のプラットフォームおよびシリーズでテストされたすべてのソフトウェアアップグレード の中で最長のテスト時間を報告します。次の表で説明するように、アップグレードには、複数 の理由により、指定された時間よりも時間がかかる可能性があります。将来のベンチマークと して使用できるように、独自のアップグレード時間を追跡および記録することをお勧めしま す。

### Â

注意 アップグレード中は、設定を変更または展開しないでください。システムが非アクティブに見 えても、手動で再起動またはシャットダウンしないでください。ほとんどの場合、進行中の アップグレードを再開しないでください。システムが使用できない状態になり、再イメージ化 が必要になる場合があります。アップグレードに失敗する、アプライアンスが応答しないな ど、アップグレードで問題が発生した場合には応答しないアップグレード(28ページ)を参 照してください。

#### 表 22: ソフトウェアアップグレードの時間テストの条件

| 条件        | 詳細                                                                                                    |
|-----------|----------------------------------------------------------------------------------------------------|
| 配置        | デバイスアップグレードの時間は、FMC展開でのテストに基づいています。同様の条件の場合、リモートとローカルの管理対象デバイスのrawアップグレード時間は類似しています。                                                                                                    |
| バージョン     | メジャーリリースおよびメンテナンスリリースでは、以前のすべての<br>対象メジャーバージョンからのアップグレードをテストします。パッ<br>チについては、ベースバージョンからアップグレードをテストします。<br>アップグレードでバージョンがスキップされると、通常、アップグレー<br>ド時間は長くなります。                                                   |
| モデル       | ほとんどの場合、各シリーズの最もローエンドのモデルでテストし、<br>場合によってはシリーズの複数のモデルでテストします。                                                                                                    |
| 仮想アプライアンス | メモリおよびリソースのデフォルト設定を使用してテストします。た<br>だし、仮想展開でのアップグレード時間はハードウェアに大きく依存<br>することに注意してください。                                                                                                    |
| 高可用性/拡張性  | 特に断りのない限り、スタンドアロンデバイスでテストします。                                                                                                    |
|           | 高可用性の構成またはクラスタ化された構成では、動作の継続性を保持するため、複数のデバイスは1つずつアップグレードされます。アッ<br>プグレード中は、各デバイスはメンテナンスモードで動作します。そ<br>のため、デバイスペアまたはクラスタ全体のアップグレードには、ス<br>タンドアロンデバイスのアップグレードよりも長い時間がかかります。                                   |
| 設定        | シスコでは、構成およびトラフィック負荷が最小限のアプライアンス<br>でテストを行います。                                                                                                    |
|           | アップグレード時間は、構成の複雑さ、イベントデータベースのサイ<br>ズ、また、それらがアップグレードから影響を受けるかどうか、受け<br>る場合はどのような影響を受けるかにより、長くなる場合があります。<br>たとえば多くのアクセス制御ルールを使用している場合、アップグレー<br>ドはこれらのルールの格納方法をバックエンドで変更する必要がある<br>ため、アップグレードにはさらに長い時間がかかります。 |
| コンポーネント   | ソフトウェアアップグレード自体とその後の再起動のみの時間を報告<br>します。これには、オペレーティングシステムのアップグレード、アッ<br>プグレードパッケージの転送、準備状況チェック、VDB および侵入<br>ルール (SRU/LSP)の更新、または設定の展開のための時間は含まれ<br>ません。                                                      |

### ディスク容量テスト

特定のプラットフォーム/シリーズでテストされたすべてのソフトウェアアップグレードの中 で最も多く使用されているディスク容量を報告します。これには、アップグレードパッケージ をデバイスにコピーするために必要な容量が含まれます。

また、デバイス アップグレード パッケージ用に FMC (/Volume または /var 内) に必要な容量 も報告します。FTD アップグレードパッケージ用の内部サーバーがある場合、または FDM を 使用している場合は、それらの値を無視してください。

特定の場所(/varや/ngfwなど)のディスク容量の見積もりを報告する場合、その場所にマウントされているパーティションのディスク容量の見積もりを報告しています。一部のプラットフォームでは、これらの場所が同じパーティション上にある場合があります。

空きディスク容量が十分でない場合、アップグレードは失敗します。

| プラットフォーム     | コマンド                                                                                                    |
|--------------|----------------------------------------------------------------------------------------------------|
| FMC          | [システム (System)]>[モニタリング (Monitoring)]><br>[統計 (Statistics)]を選択し、FMCを選択します。[ディ<br>スク使用率 (Disk Usage)]で、[By Partition]の詳細を<br>展開します。     |
| FTD with FMC | [システム (System)]>[モニタリング (Monitoring)]><br>[統計 (Statistics)]を選択し、確認するデバイスを選択<br>します。[ディスク使用率 (Disk Usage)]で、[By<br>Partition]の詳細を展開します。 |

#### 表 23: ディスク容量の確認

### バージョン7.1.0.3の時間とディスク容量

表 24: バージョン 7.1.0.3 の時間とディスク容量

| プラットフォーム                  | ボリュームの容量       | 必要容量            | FMC の容量 | アップグレー<br>ド時間 | リブート時間 |
|---------------------------|----------------|-----------------|---------|---------------|--------|
| FMC                       | /var 内で 2.9 GB | / 内で 29 MB      | —       | 20 分          | 7分     |
| FMCv : VMware             | /var 内で 4.0 GB | / 内で 25 MB      | —       | 23 分          | 6分     |
| Firepower 1000 シリーズ       |                | /ngfw 内で 3.2 GB | 1.0 GB  | 9分            | 13 分   |
| Firepower 2100 シリーズ       |                | /ngfw 内で 3.2 GB | 1.1 GB  | 7分            | 14 分   |
| Secure Firewall 3100 シリーズ |                | /ngfw 内で 3.5 GB | 1.1 GB  | 4分            | 15 分   |
| Firepower 4100 シリーズ       |                | /ngfw 内で 2.8 GB | 780 MB  | 5分            | 7分     |

| プラットフォーム                          | ボリュームの容量            | 必要容量              | FMC の容量 | アップグレー<br>ド時間 | リブート時間 |
|-----------------------------------|---------------------|-------------------|---------|---------------|--------|
| Firepower 4100 シリーズコン<br>テナインスタンス |                     | /ngfw 内で 2.9 GB   | 780 MB  | 6分            | 5 分    |
| Firepower 9300                    |                     | /ngfw 内で 2.3 GB   | 780 MB  | 5分            | 10分    |
| ISA 3000                          | /ngfw/var 内で 1.7 GB | /ngfw/bin内で270MB  | 780 MB  | 11 分          | 14 分   |
| FTDv : VMware                     | /ngfw/var 内で2.1 GB  | /ngfw/bin内で270 MB | 350 MB  | 5分            | 6分     |

### バージョン7.1.0.2 の時間とディスク容量

表 25: バージョン 7.1.0.2 の時間とディスク容量

| プラットフォーム                  | ボリュームの容量       | 必要容量            | FMC の容量 | アップグレー<br>ド時間 | リブート時間         |
|---------------------------|----------------|-----------------|---------|---------------|----------------|
| FMC                       | /var 内で 2.0 GB | / 内で 19 MB      | —       | 20 分          | 4分             |
| FMCv : VMware             | /var 内で 2.5 GB | / 内で 14 MB      |         | 21 分          | [1分(1<br>min)] |
| Secure Firewall 3100 シリーズ |                | /ngfw 内で 3.2 GB |         | 4分            | 46 分           |

## バージョン7.1.0.1 の時間とディスク容量

表 26: バージョン 7.1.0.1 の時間とディスク容量

I

| プラットフォーム                          | ボリュームの容量       | 必要容量            | FMC の容量 | アップグレー<br>ド時間 | リブート時間 |
|-----------------------------------|----------------|-----------------|---------|---------------|--------|
| FMC                               | /var 内で 2.0 GB | / 内で 19 MB      |         | 18分           | 8分     |
| FMCv : VMware                     | /var 内で 2.2 GB | / 内で 14 MB      | —       | 21 分          | 4分     |
| Firepower 1000 シリーズ               |                | /ngfw 内で 5.6 GB | 430 MB  | 10分           | 11 分   |
| Firepower 2100 シリーズ               |                | /ngfw 内で 5.6 GB | 420 MB  | 10分           | 10分    |
| Firepower 4100 シリーズ               |                | /ngfw 内で 5.6 GB | 430 MB  | 7分            | 7分     |
| Firepower 4100 シリーズコン<br>テナインスタンス |                | /ngfw 内で 5.6 GB | 430 MB  | 6分            | 4分     |
| Firepower 9300                    |                | /ngfw 内で 5.1 GB | 430 MB  | 7分            | 8分     |

I

| プラットフォーム      | ボリュームの容量            | 必要容量               | FMC の容量 | アップグレー<br>ド時間 | リブート時間 |
|---------------|---------------------|--------------------|---------|---------------|--------|
| ISA 3000      | /ngfw/var 内で 2.0 GB | /ngfw/bin 内で240 MB | 430 MB  | 4分            | 13 分   |
| FTDv : VMware | /ngfw/var 内で 1.5 GB | /ngfw/bin 内で240 MB | 430 MB  | 4分            | 4分     |

### バージョン7.1.0の時間とディスク容量

### 表 27: バージョン 7.1.0の時間とディスク容量

| プラットフォ                   | -L                 | ボリュームの容量                | 必要容量                | FMC の容量 | アップグレー<br>ド時間 | リブート時間 |
|--------------------------|--------------------|-------------------------|---------------------|---------|---------------|--------|
| FMC                      |                    | /var 内で 16.9 GB         | / 内で 43 MB          |         | 33 分          | 15 分   |
| FMCv : VMwa              | are                | /var 内で 17 GB           | /内で 50 MB で         |         | 34 分          | 5分     |
| Firepower 1000           | )シリーズ              | —                       | /ngfw 内で 8.2 GB     | 930 MB  | 16分           | 11 分   |
| Firepower 2100           | )シリーズ              |                         | /ngfw 内で 8.3 GB     | 1 GB    | 13 分          | 13 分   |
| Firepower 4100           | )シリーズ              |                         | /ngfw 内で 8.6 GB     | 870 MB  | 15 分          | 9分     |
| Firepower 4100<br>テナインスタ | シリーズコン<br>ンス       |                         | /ngfw 内で 8.6 GB     | 870 MB  | 16分           | 8分     |
| Firepower 9300           | )                  | —                       | /ngfw 内で 11.2 GB    | 870 MB  | 11 分          | 12 分   |
| ISA 3000                 | バージョン<br>6.5 ~ 6.6 | /home 内で 9.3 GB         | /ngfw 内で 256 KB     | 1 GB    | 21 分          | 8分     |
|                          | バージョン<br>6.7 以降    | /ngfw/Volume内で9.3<br>GB | /ngfw 内で 270 KB     | -       |               |        |
|                          | バージョン<br>7.0 以降    | /ngfw/var 内で 9.2 GB     | /ngfw/bin 内で 260 KB | •       |               |        |
| FTDv :<br>VMware         | バージョン<br>6.5 ~ 6.6 | /home 内で 4.6 GB         | /ngfw 内で 925 KB     | 1 GB    | 11 分          | 6分     |
|                          | バージョン<br>6.7 以降    | /ngfw/Volume内で4.4<br>GB | /ngfw 内で 210 KB     |         |               |        |
|                          | バージョン<br>7.0 以降    | /ngfw/var 内で 5.3 GB     | /ngfw/bin 内で 220 KB |         |               |        |

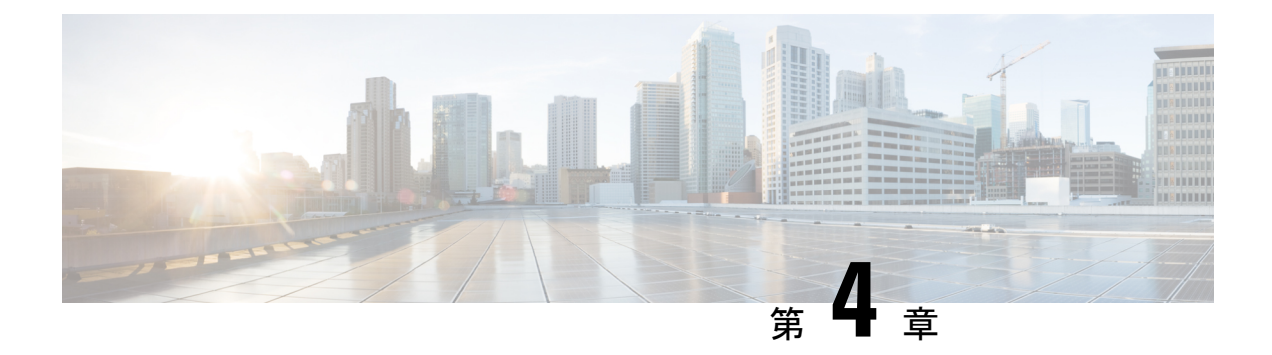

# FMCのアップグレード

この章では、お客様が導入した FMC を バージョン 7.1 から新しいバージョンにアップグレー ドする方法について説明します。

クラウド提供型の Management Center を使用している場合、この章は必要ありません。その場合は、シスコが Management Center の機能更新を担当します。ユーザーは Firepower Management Center 用 Cisco Firepower Threat Defense アップグレードガイド の最新のリリースバージョンを 使用してデバイスをアップグレードできます。

- FMC のアップグレード チェックリスト (37 ページ)
- FMC のアップグレードパス (41 ページ)
- FMC のアップグレードパッケージのアップロード (44 ページ)
- •FMC で準備状況チェックを実行します。 (45 ページ)
- FMC のアップグレード:スタンドアロン (46 ページ)
- FMC のアップグレード:ハイアベイラビリティ (47 ページ)

# FMCのアップグレードチェックリスト

#### 計画と実現可能性

誤りを避けるには、注意深い計画と準備が役立ちます。

| 1 | アクション/チェック | 詳細                                                                                                    |
|---|------------|----------------------------------------------------------------------------------------------------|
|   | 展開を評価します。  | 状況を理解することにより、目的を達成する方法を決定します。現在のバージョンとモデル情報に加えて、展開が高可用性/拡張性を実現するように設定されているかどうか、<br>デバイスが IPS またはファイアウォールとして展開されているかどうかなどを確認します。 |

| $\checkmark$ | アクション/チェック                            | 詳細                                                                                                    |
|--------------|---------------------------------------|----------------------------------------------------------------------------------------------------|
|              | アップグレードパスを計<br>画します。                  | これは、大規模展開、マルチホップアップグレード、また<br>はオペレーティングシステムまたはホスティング環境を<br>アップグレードする必要がある状況では特に重要です。次<br>を参照してください。                                                                                                    |
|              |                                       | •FMCのアップグレードパス (41 ページ)                                                                                                    |
|              |                                       | •FTD のアップグレードパス (55 ページ)                                                                                                    |
| _            |                                       | •FXOSのアップグレードパス (76ページ)                                                                                                    |
|              | アップグレードガイドラ<br>インを読み、設定の変更<br>を計画します。 | 主要なアップグレードでは特に、アップグレードの前また<br>は後に、アップグレードにより重要な設定変更が発生する<br>ことがあります。以下を参照してください。                                                                                                    |
|              |                                       | <ul> <li>ソフトウェアのアップグレードガイドライン(23ページ):重要なリリース固有のアップグレードガイドラインが記載されています。</li> </ul>                                                                                                    |
|              |                                       | <ul> <li>Cisco Secure Firewall Management Centerの新機能(リ<br/>リース別):アップグレードに影響を与える新機能お<br/>よび廃止された機能が記載されています。現在のバー<br/>ジョンと対象バージョンの間にあるすべてのバージョ<br/>ンを確認してください。</li> </ul>                                                      |
|              |                                       | <ul> <li>Cisco Firepower リリースノート:「Open and Resolved<br/>Bugs」の章に、アップグレードに影響を与えるバグが<br/>記載されています。現在のバージョンと対象バージョ<br/>ン間にあるすべてのバージョンのリリースノートを確<br/>認してください。:サポート契約がある場合は、Cisco<br/>バグ検索ツールを使用して最新のバグリストを取得で<br/>きます。</li> </ul> |
|              |                                       | • Cisco Firepower 4100/9300 FXOS リリースノート:<br>Firepower 4100/9300 の FXOS アップグレードガイドラ<br>インが記載されています。                                                                                                    |
|              | 帯域幅を確認します。                            | 管理ネットワークに大量のデータ転送を実行するための帯<br>域幅があることを確認します。可能な場合は常に、アップ<br>グレードパッケージを事前にアップロードしてください。                                                                                                    |
|              | メンテナンス時間帯をス<br>ケジュールします。              | 影響が最小限になるようにメンテナンス時間帯をスケジュー<br>ルします。特にアップグレードにかかる可能性がある時間<br>を考慮してください。また、この時間帯で実行する必要が<br>あるタスクと、事前に実行できるタスクを検討します。<br>時間とディスク容量のテスト (32 ページ)を参照。                                                                            |

### バックアップ

アップグレードの前後に、安全な遠隔地にバックアップし、正常に転送が行われることを確認 することを強くお勧めします。

- アップグレード前:アップグレードが致命的な失敗であった場合は、再イメージ化を実行し、復元する必要がある場合があります。再イメージ化によって、システムパスワードを含むほとんどの設定が工場出荷時の初期状態に戻ります。最近のバックアップがある場合は、通常の操作にすばやく戻ることができます。
- アップグレード後:これにより、新しくアップグレードされた展開のスナップショットが 作成されます。新しいFMCバックアップファイルがデバイスがアップグレードされたこ とを「認識」するように、管理対象デバイスをアップグレードした後にFMCをバックアッ プしてください。

| $\checkmark$ | アクション/チェック                                    | 詳細                                                                                                   |
|--------------|-----------------------------------------------|----------------------------------------------------------------------------------------------------|
|              | 設定およびイベントを<br>バックアップします。                      | Firepower Management Center アドミニストレーション ガイ<br>ドの「バックアップ/復元」の章を参照してください。                              |
|              | Firepower 4100/9300 の<br>FXOS をバックアップし<br>ます。 | Firepower Chassis Manager または FXOS CLI を使用して、論<br>理デバイス設定およびプラットフォーム設定を含むシャー<br>シ設定をエクスポートします。       |
|              |                                               | 詳細については、『Cisco Firepower 4100/9300 FXOS コン<br>フィギュレーションガイド』の「コンフィギュレーション<br>のインポート/エクスポート」を参照してください。 |

### アップグレードパッケージ

アップグレードの前にアップグレードパッケージをシステムにアップロードすると、メンテナンス時間が短縮されます。

| $\checkmark$ | アクション/チェック                                             | 詳細                                                                                                    |
|--------------|--------------------------------------------------------|----------------------------------------------------------------------------------------------------|
|              | シスコからアップグレー<br>ドパッケージをダウン<br>ロードして、FMC に<br>アップロードします。 | アップグレードパッケージはシスコサポートおよびダウ<br>ンロードサイトで入手できます。FMCを使用して直接ダ<br>ウンロードを実行することもできます。<br>FMCの高可用性では、FMCアップグレードパッケージを<br>両方のピアにアップロードし、パッケージをスタンバイに<br>転送する前に同期を一時停止する必要があります。同期の<br>中断を制限するには、アップグレードの準備段階でパッ<br>ケージをアクティブのピアに転送し、同期を一時停止した<br>後に、実際のアップグレードプロセスの一環としてスタン<br>バイのピアに転送します。 |
|              |                                                        | FMC のアップグレードパッケージのアップロード (44<br>ページ) を参照してください。                                                                                                    |

### 関連するアップグレード

メンテナンス時間帯にホスティング環境のアップグレードを実行することをお勧めします。

| ✓ | アクション/チェック               | 詳細                                                                                                   |
|---|--------------------------|----------------------------------------------------------------------------------------------------|
|   | 仮想ホスティングをアッ<br>プグレードします。 | 必要に応じて、ホスティング環境をアップグレードしま<br>す。通常、古いバージョンの VMware を実行していて、メ<br>ジャーアップグレードを実行している場合、アップグレー<br>ドが必要です。 |

### 最終チェック

一連の最終チェックにより、ソフトウェアをアップグレードする準備が整います。

| $\checkmark$ | アクション/チェック          | 詳細                                                                                                    |
|--------------|---------------------|----------------------------------------------------------------------------------------------------|
|              | 設定を確認します。           | 必要なアップグレード前の設定変更を行っていることを確認し、必要なアップグレード後の設定変更を行う準備をします。                                                                                                    |
|              | NTP 同期を確認します。       | 時刻の提供に使用しているNTPサーバーとすべてのアプラ<br>イアンスが同期していることを確認します。時刻のずれが<br>10秒を超えている場合、ヘルスモニターからアラートが発<br>行されますが、手動で確認する必要もあります。同期され<br>ていないと、アップグレードが失敗する可能性がありま<br>す。<br>時刻を確認するには、次の手順を実行します。<br>•FMC:[システム (System)]>[設定 (Configuration)]<br>>[時刻 (Time)]を選択します。<br>•FTD: show time CLI コマンドを使用します。 |
|              | 設定を展開します。           | アップグレードする前に設定を展開すると、失敗する可能<br>性が減少します。展開により、トラフィックフローとイン<br>スペクションが影響を受ける可能性があります。FTDアッ<br>プグレードのトラフィックフローとインスペクション(29<br>ページ)を参照してください。                                                                                                    |
|              | 準備状況チェックを実行<br>します。 | 互換性と準備状況のチェックに合格すると、アップグレードが失敗する可能性が低くなります。<br>FMC で準備状況チェックを実行します。(45ページ)を参照してください。                                                                                                    |

| ✓ | アクション/チェック         | 詳細                                                                                                    |
|---|--------------------|----------------------------------------------------------------------------------------------------|
|   | のディスク容量を確認し<br>ます。 | 準備状況チェックには、ディスク容量チェックが含まれま<br>す。空きディスク容量が十分でない場合、アップグレード<br>は失敗します。                                                                                                    |
|   |                    | Management Center で使用可能なディスク容量を確認するに<br>は、システム(ふ) >[モニタリング(Monitoring)]>[統<br>計(Statistics)]を選択してから FMC を選択します。[ディ<br>スク使用率(Disk Usage)]で、[By Partition]の詳細を展開<br>します。                                                          |
|   | 実行中のタスクを確認し<br>ます。 | 重要なタスク(最終展開を含む)が完了していることを確認します。アップグレードの開始時に実行中のタスクは停止し、失敗したタスクとなり、再開できません。                                                                                                    |
|   |                    | バージョン6.6.3+からのアップグレードは、スケジュール<br>されたタスクを自動的に延期します。アップグレード中に<br>開始するようにスケジュールされたタスクは、アップグ<br>レード後の再起動の5分後に開始されます。これが起こら<br>ないようにするには(または以前のバージョンからアップ<br>グレードする場合)、アップグレード中に実行するように<br>スケジュールされているタスクを確認し、それらをキャン<br>セルまたは延期します。 |

# FMCのアップグレードパス

お客様が導入した FMC のアップグレードパスを次の表に示します。

顧客が展開した FMC はその管理対象デバイスと同じかまたはより新しいバージョンを実行す る必要があります。FMC よりも新しいバージョンのデバイスをアップグレードすることはで きません。メンテナンス(3桁)リリースの場合でも、最初に FMC をアップグレードする必 要があります。

現在のFTD/FMCのバージョンが対象のバージョンより後の日付にリリースされた場合、期待 どおりにアップグレードできない可能性があります。このような場合、アップグレードはすぐ に失敗し、2つのバージョン間にデータストアの非互換性があることを説明するエラーが表示 されます。現在のバージョンと対象のバージョンの両方のに関するリリースノートには、特定 の制限が掲載されています。

表 28: FMC の直接アップグレード

| 現在のバージョン | ターゲットバージョン        |
|----------|-------------------|
| 7.3      | → 任意の後続リリース 7.3.x |

| 現在のバージョン                 | ターゲットバージョン                                                                                                    |  |  |
|--------------------------|----------------------------------------------------------------------------------------------------|--|--|
| 7.2                      | 次のいずれかです。                                                                                                    |  |  |
|                          | $\rightarrow$ 7.3.x                                                                                                 |  |  |
|                          | → 任意の後続リリース 7.2.x                                                                                                   |  |  |
| 7.1                      | 次のいずれかです。                                                                                                    |  |  |
|                          | $\rightarrow$ 7.3.x                                                                                                 |  |  |
|                          | $\rightarrow$ 7.2.x                                                                                                 |  |  |
|                          | → 任意の後続リリース 7.1.x                                                                                                   |  |  |
| 7.0                      | 次のいずれかです。                                                                                                    |  |  |
| FMC 1000、2500、4500 に対する最 | $\rightarrow$ 7.3.x                                                                                                 |  |  |
| 後のサホート                   | $\rightarrow$ 7.2.x                                                                                                 |  |  |
|                          | $\rightarrow$ 7.1.x                                                                                                 |  |  |
|                          | → 任意の後続リリース 7.0.x                                                                                                   |  |  |
|                          | <ul> <li>(注) データストアの非互換性のため、をバージョン7.0.4以降からバージョン7.1.0にアップグレードすることができません。バージョン7.2以降に直接アップグレードすることをお勧めします。</li> </ul> |  |  |
| 6.7                      | 次のいずれかです。                                                                                                    |  |  |
|                          | $\rightarrow$ 7.2.x                                                                                                 |  |  |
|                          | $\rightarrow$ 7.1.x                                                                                                 |  |  |
|                          | $\rightarrow$ 7.0.x                                                                                                 |  |  |
|                          | → 任意の後続リリース 6.7.x                                                                                                   |  |  |

I

| 現在のバージョン                  | ターゲット               | バージョン                                                                                                    |
|---------------------------|---------------------|----------------------------------------------------------------------------------------------------|
| 6.6                       | 次のいずれ               | かです。                                                                                                    |
| FMC 2000 および 4000 の最後のサ   | $\rightarrow$ 7.2.x |                                                                                                    |
| ポート。                      | $\rightarrow$ 7.1.x |                                                                                                    |
|                           | $\rightarrow$ 7.0.x |                                                                                                    |
|                           | $\rightarrow 6.7.x$ |                                                                                                    |
|                           | → 任意の後              | 後続リリース 6.6.x                                                                                                    |
|                           | (注)                 | データストアの非互換性のため、FMC を<br>バージョン 6.6.5 以降からバージョン 6.7.0<br>にアップグレードすることができません。<br>バージョン 7.0 以降に直接アップグレード<br>することをお勧めします。 |
| 6.5                       | 次のいずれかです。           |                                                                                                    |
|                           | $\rightarrow$ 7.1.x |                                                                                                    |
|                           | $\rightarrow$ 7.0.x |                                                                                                    |
|                           | $\rightarrow 6.7.x$ |                                                                                                    |
|                           | $\rightarrow 6.6.x$ |                                                                                                    |
| 6.4                       | 次のいずれ               | かです。                                                                                                    |
| FMC 750、1500、および 3500 の最後 | $\rightarrow$ 7.0.x |                                                                                                    |
| のサポート。                    | $\rightarrow 6.7.x$ |                                                                                                    |
|                           | $\rightarrow 6.6.x$ |                                                                                                    |
|                           | $\rightarrow 6.5$   |                                                                                                    |
| 6.3                       | 次のいずれ               | かです。                                                                                                    |
|                           | $\rightarrow 6.7.x$ |                                                                                                    |
|                           | $\rightarrow 6.6.x$ |                                                                                                    |
|                           | $\rightarrow 6.5$   |                                                                                                    |
|                           | $\rightarrow 6.4$   |                                                                                                    |

| 現在のバージョン | ターゲットバージョン          |
|----------|---------------------|
| 6.2.3    | 次のいずれかです。           |
|          | $\rightarrow$ 6.6.x |
|          | $\rightarrow 6.5$   |
|          | $\rightarrow 6.4$   |
|          | $\rightarrow 6.3$   |

## FMCのアップグレードパッケージのアップロード

この手順を使用すると、アップグレードパッケージを FMC に手動でアップロードできます。

- $\rho$
- ヒント 一部のアップグレードパッケージは、リリースが手動でダウンロードできるようになってからしばらくすると、直接ダウンロードできるようになります。遅延の長さは、リリースの種類、リリースの選択、およびその他の要因によって異なります。FMC がインターネットにアクセスできる場合は、[アップデートのダウンロード (Download Updates)]ボタンをクリックして、FMCとすべての管理対象デバイス向けの最新のVDB、最新のメンテナンスリリース、および最新の重要パッチをすぐにダウンロードできます。

アップグレードパッケージは、署名付きのtarアーカイブ(.tar)です。署名付きのパッケージ をアップロードした後、パッケージが確認されるため、FMCの[システムの更新(System Updates)]ページのロードに数分かかることがあります。表示を迅速化するには、不要なアッ プグレードパッケージを削除してください。署名付きのパッケージは解凍しないでください。

#### 始める前に

高可用性ペアのスタンバイのFMCをアップグレードしている場合は、同期を一時停止します。

FMCの高可用性では、FMCアップグレードパッケージを両方のピアにアップロードし、パッケージをスタンバイに転送する前に同期を一時停止する必要があります。同期の中断を制限するには、アップグレードの準備段階でパッケージをアクティブのピアに転送し、同期を一時停止した後に、実際のアップグレードプロセスの一環としてスタンバイのピアに転送します。

ステップ1 シスコサポートおよびダウンロードサイトから適切なアップグレードパッケージをダウンロードします。 https://www.cisco.com/go/firepower-software

> ファミリまたはシリーズのすべてのモデルに同じソフトウェアアップグレードパッケージを使用します。 適切なソフトウェアを見つけるには、使用しているモデルを選択または検索し、適切なバージョンのソフ トウェアのダウンロードページを参照します。使用可能なアップグレードパッケージは、インストールパッ ケージ、ホットフィックス、およびその他の該当するダウンロードとともに表示されます。

アップグレードパッケージのファイル名には、次のように、プラットフォーム、パッケージタイプ(アッ プグレード、パッチ、ホットフィックス)、ソフトウェアバージョン、およびビルドが反映されています。

Cisco\_Firepower\_Mgmt\_Center\_Upgrade-7.1-999.sh.REL.tar

- ステップ2 FMC で、システム(🍄) > [更新(Updates)] を選択します。
- ステップ3 [更新のアップロード(Upload Update)]をクリックします。
- **ステップ4** [アクション(Action)] については、[ローカル ソフトウェア アップデート パッケージのアップロード (Upload local software update package)]オプションボタンをクリックします。
- ステップ5 [ファイルの選択 (Choose File)]をクリックします。
- ステップ6 パッケージを参照し、[アップロード(Upload)]をクリックします。

### FMCで準備状況チェックを実行します。

FMC 準備状況チェックを実行するには、次の手順を使用します。

準備状況チェックでは、メジャーアップグレードとメンテナンスアップグレードの準備状況を 評価します。準備状況チェックで不合格になると、問題を修正するまでアップグレードできま せん。準備状況チェックの実行に必要な時間は、モデルとデータベースのサイズによって異な ります。準備状況チェックを行っている間は、手動で再起動またはシャットダウンしないでく ださい。

始める前に

アップグレードパッケージを FMC にアップロードします。

- ステップ1 FMC で、システム(♀) > [更新(Updates)] を選択します。
- ステップ2 [利用可能なアップデート(Available Updates)] で該当するアップグレードパッケージの横にある [インス トール(Install)] アイコンをクリックして、FMC を選択します。
- ステップ3 [準備状況の確認(Check Readiness)] をクリックします。

メッセージセンターで準備状況チェックの進行状況をモニターできます。

### 次のタスク

**システム**(☆) >[更新(Updates)]で[準備状況チェック(Readiness Checks)]をクリックすると、チェック進行中やチェック不合格など、アップグレード環境全体の準備状況チェックのステータスが表示されます。また、このページを使用して、不合格となった後にチェックを簡単に再実行することもできます。

### FMC のアップグレード:スタンドアロン

この手順を使用して、スタンドアロンの FMC をアップグレードします。

注意 アップグレード中は、設定の変更の実施または展開を行わないでください。システムが非アク ティブに見えても、進行中のアップグレードを手動で再起動、シャットダウン、または再起動 しないでください。システムが使用できない状態になり、再イメージ化が必要になる場合があ ります。アップグレードに失敗する、アプライアンスが応答しないなど、アップグレードで問 題が発生した場合には Cisco TAC にお問い合わせください。

#### 始める前に

事前アップグレードのチェックリストを完了します。正常に展開され、通信が確立されている ことを確認します。

- ステップ1 FMC で、システム(🍄) > [更新(Updates)] を選択します。
- **ステップ2** [利用可能なアップデート(Available Updates)] で該当するアップグレードパッケージの横にある [インストール(Install)] アイコンをクリックして、FMC を選択します。
- **ステップ3** [インストール (Install)]をクリックし、アップグレードして再起動することを確認します。 ログアウトするまで、メッセージセンターで事前チェックの進行状況をモニターできます。
- ステップ4 可能なときに、再度ログインします。
  - メジャーアップグレードとメンテナンスアップグレード:アップグレードが完了する前にログインできます。アップグレードの進行状況をモニターし、アップグレードログとエラーメッセージを確認するために使用できるページが表示されます。アップグレードが完了し、システムが再起動すると再度ログアウトされます。リブート後に、再ログインしてください。
  - ・パッチとホットフィックス:アップグレードと再起動が完了した後にログインできます。
- ステップ5 アップグレードが成功したことを確認します。

ログイン時にアップグレードの成功メッセージが表示されない場合は、[**ヘルプ**(Help)]>[バージョン情報(About)]を選択して、現在のソフトウェアのバージョン情報を表示します。

ステップ6 侵入ルール (SRU/LSP) および脆弱性データベース (VDB) を更新します。

シスコ サポートおよびダウンロード サイト で利用可能なコンポーネントが現在実行中のバージョンより 新しい場合は、新しいバージョンをインストールします。侵入ルールを更新する場合、ポリシーを自動的 に再適用する必要はありません。後で適用します。

- **ステップ1** アップグレード後に必要な構成変更があれば、実行します。
- ステップ8 管理対象デバイスに構成を再展開します。

## FMC のアップグレード: ハイアベイラビリティ

ハイアベイラビリティ FMC を 1 つずつアップグレードします。同期を一時停止して、まずス タンバイをアップグレードしてから、アクティブにします。スタンバイのアップグレードが開 始されると、ステータスがスタンバイからアクティブに切り替わり、両方のピアがアクティブ になります。この一時的な状態のことを「スプリットブレイン」と呼び、アップグレード中 (およびパッチのアンインストール中)を除き、サポートされていません。

### Â

注意 ペアが split-brain の状況で、構成の変更または展開を行わないでください。同期の再開後は変 更内容が失われます。アップグレード中は、設定の変更の実施または展開を行わないでくださ い。システムが非アクティブに見えても、進行中のアップグレードを手動で再起動、シャット ダウン、または再起動しないでください。システムが使用できない状態になり、再イメージ化 が必要になる場合があります。アップグレードに失敗する、アプライアンスが応答しないな ど、アップグレードで問題が発生した場合には Cisco TAC にお問い合わせください。

### 始める前に

両方のピアの事前アップグレードチェックリストを完了します。正常に展開され、通信が確立 されていることを確認します。

- ステップ1 アクティブ状態の FMC で、同期を一時停止します。
  - a) [システム (System)]> [統合 (Integration)] の順に選択します。
  - b) [ハイアベイラビリティ(High Availability)]タブで、[同期の一時停止(Pause Synchronization)]をク リックします。
- **ステップ2** アップグレードパッケージをスタンバイにアップロードします。

FMCの高可用性では、FMCアップグレードパッケージを両方のピアにアップロードし、パッケージをス タンバイに転送する前に同期を一時停止する必要があります。同期の中断を制限するには、アップグレー ドの準備段階でパッケージをアクティブのピアに転送し、同期を一時停止した後に、実際のアップグレー ドプロセスの一環としてスタンバイのピアに転送します。

**ステップ3** ピアを一度に1つずつアップグレード:最初はスタンバイ、次はアクティブです。

「FMC のアップグレード:スタンドアロン (46 ページ)」の手順に従います。各ピアで更新が成功した ことを確認したら停止します。要約すると、各ピアで次の手順を実行します。

- a) [システム (System)]>[更新 (Updates)] ページで、アップグレードをインストールします。
- b) ログアウトするまで進行状況をモニターし、ログインできる状態になったら再度ログインします(こ れは2回行われる場合があります)。
- c) アップグレードが成功したことを確認します。
- ステップ4 アクティブ ピアにする FMC で、同期を再開します。
  - a) [システム (System)] > [統合 (Integration)] の順に選択します。

- b) [ハイアベイラビリティ (High Availability)]タブで、[アクティブにする (Make-Me-Active)]をクリッ クします。
- c) 同期が再開し、その他の FMC がスタンバイ モードに切り替わるまで待ちます。
- ステップ5 侵入ルール (SRU/LSP) および脆弱性データベース (VDB) を更新します。

シスコ サポートおよびダウンロード サイト で利用可能なコンポーネントが現在実行中のバージョンより 新しい場合は、新しいバージョンをインストールします。侵入ルールを更新する場合、ポリシーを自動的 に再適用する必要はありません。後で適用します。

- ステップ6 アップグレード後に必要な構成変更があれば、実行します。
- ステップ7 管理対象デバイスに構成を再展開します。

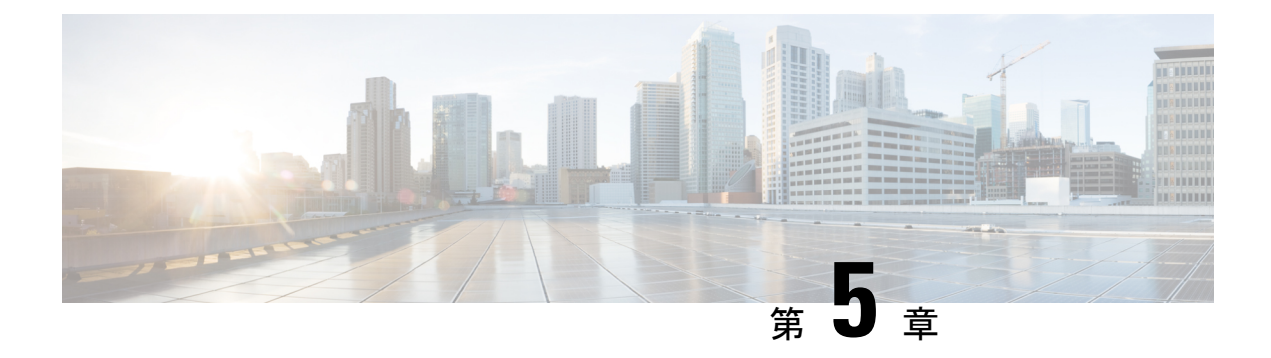

# FTDのアップグレード

この章では、バージョン 7.1 FMC を使用して Threat Defense をアップグレードする方法につい て説明します。FMCで別のバージョンを実行している場合、またはクラウド提供型のManagement Center を使用している場合は、『対象読者 (1ページ)』を参照してください。

- FTD のアップグレード チェックリスト (49 ページ)
- •FTD のアップグレードパス (55 ページ)
- FTD のアップグレードパッケージのアップロード (62 ページ)
- ウィザードを使用した FTD のアップグレード(復元を無効化) (65 ページ)
- [システム (System)]>[更新 (Updates)]メニューを使用した FTD のアップグレード (復 元を有効化) (69 ページ)

# FTD のアップグレード チェックリスト

### 計画と実現可能性

誤りを避けるには、注意深い計画と準備が役立ちます。

| $\checkmark$ | アクション/チェック | 詳細                                                                                                    |
|--------------|------------|----------------------------------------------------------------------------------------------------|
|              | 展開を評価します。  | 状況を理解することにより、目的を達成する方法を決定します。現在のバージョンとモデル情報に加えて、展開が高可用性/拡張性を実現するように設定されているかどうか、<br>デバイスが IPS またはファイアウォールとして展開されているかどうかなどを確認します。 |

| $\checkmark$ | アクション/チェック                            | 詳細                                                                                                    |
|--------------|---------------------------------------|----------------------------------------------------------------------------------------------------|
|              | アップグレードパスを計<br>画します。                  | これは、大規模展開、マルチホップアップグレード、また<br>はオペレーティングシステムまたはホスティング環境を<br>アップグレードする必要がある状況では特に重要です。次<br>を参照してください。<br>• FMC のアップグレードパス (41 ページ)                                                                                              |
|              |                                       | • FID の デップグレードパス (55 ページ)<br>• FXOS のアップグレードパス (76 ページ)                                                                                                    |
|              | アップグレードガイドラ<br>インを読み、設定の変更<br>を計画します。 | 主要なアップグレードでは特に、アップグレードの前また<br>は後に、アップグレードにより重要な設定変更が発生する<br>ことがあります。以下を参照してください。                                                                                                    |
|              |                                       | <ul> <li>ソフトウェアのアップグレードガイドライン(23ページ):重要なリリース固有のアップグレードガイドラインが記載されています。</li> </ul>                                                                                                    |
|              |                                       | <ul> <li>Cisco Secure Firewall Management Centerの新機能(リ<br/>リース別):アップグレードに影響を与える新機能お<br/>よび廃止された機能が記載されています。現在のバー<br/>ジョンと対象バージョンの間にあるすべてのバージョ<br/>ンを確認してください。</li> </ul>                                                      |
|              |                                       | <ul> <li>Cisco Firepower リリースノート:「Open and Resolved<br/>Bugs」の章に、アップグレードに影響を与えるバグが<br/>記載されています。現在のバージョンと対象バージョ<br/>ン間にあるすべてのバージョンのリリースノートを確<br/>認してください。:サポート契約がある場合は、Cisco<br/>バグ検索ツールを使用して最新のバグリストを取得で<br/>きます。</li> </ul> |
|              |                                       | • Cisco Firepower 4100/9300 FXOS リリースノート:<br>Firepower 4100/9300 の FXOS アップグレードガイドラ<br>インが記載されています。                                                                                                    |

I

| $\checkmark$ | アクション/チェック                                                             | 詳細                                                                                                    |
|--------------|------------------------------------------------------------------------|----------------------------------------------------------------------------------------------------|
|              | ウィザードまたは [シス<br>テムの更新(System<br>Updates)] ページのどち<br>らを使用するかを決定し<br>ます。 | 一部のチェックリスト項目では、Threat Defense アップグ<br>レードウィザードを使用した場合と[システムの更新<br>(System Updates)]ページを使用した場合の比較が示され<br>ています。ウィザードでは、アップグレードするデバイス<br>の選択、アップグレードパッケージのデバイスへのコピー、<br>互換性と準備状況の確認など、アップグレードの重要な段<br>階が順を追って説明されます。ウィザードを使用すると、<br>アップグレードをより迅速かつ確実に、より少ないディス<br>ク容量で実行できます。 |
|              |                                                                        | 通常、ウィザードを使用してアップグレードすることをお<br>勧めしますFTD。ただし、アップグレード完了後に復元が<br>必要になる可能性がある場合は、システム(*) >[更新<br>(Updates)]を使用します。また、[システムの更新<br>(System Updates)]ページを使用して、パッケージを管理<br>したり、FMCおよび古い従来型のデバイスをアップグレー<br>ドする必要があります。                                                               |
|              | アプライアンスへのアク<br>セスを確認します。                                               | デバイスは、アップグレード中、またはアップグレードが<br>失敗した場合に、トラフィックを渡すことを停止できま<br>す。アップグレードする前に、ユーザーの位置からのトラ<br>フィックがデバイスの管理インターフェイスにアクセスす<br>るためにデバイス自体を通過する必要がないことを確認し<br>てください。<br>デバイスを経由せずに FMC の管理インターフェイスにア                                                                                |
|              | 帯域幅を確認します。                                                             | クビヘ Cさ Q い 安 もの りょ 9 。   管理ネットワークに大量のデータ転送を実行するための帯 域幅があることを確認します。可能な場合は常に、アップ グレードパッケージを事前にアップロードしてください。 アップグレード時にアップグレードパケージをデバイスに 転送する際の帯域幅が不十分な場合、アップグレード時間 が長くなったり、アップグレードがタイムアウトしたりす る可能性があります。   『Guidelines for Downloading Data from the Firepower                |
|              |                                                                        | Management Center to Managed Devices』(トラブルシュー<br>ティングテクニカルノーツ)を参照してください。                                                                                                    |

| $\checkmark$ | アクション/チェック               | 詳細                                                                                                    |
|--------------|--------------------------|----------------------------------------------------------------------------------------------------|
|              | メンテナンス時間帯をス<br>ケジュールします。 | 影響が最小限になるようにメンテナンス時間帯をスケジュー<br>ルします。トラフィックフローやインスペクションへの影<br>響、およびアップグレードにかかる可能性がある時間を考<br>慮してください。また、この時間帯で実行する必要がある<br>タスクと、事前に実行できるタスクを検討します。参照<br>先: |
|              |                          | <ul> <li>FXOS のアップグレードでのトラフィックフローとインスペクション (75ページ)</li> <li>時間とディスク容量のテスト (32ページ)</li> </ul>                                                             |

### バックアップ

アップグレードの前後に、安全な遠隔地にバックアップし、正常に転送が行われることを確認 することを強くお勧めします。

- アップグレード前:アップグレードが致命的な失敗であった場合は、再イメージ化を実行し、復元する必要がある場合があります。再イメージ化によって、システムパスワードを含むほとんどの設定が工場出荷時の初期状態に戻ります。最近のバックアップがある場合は、通常の操作にすばやく戻ることができます。
- アップグレード後:これにより、新しくアップグレードされた展開のスナップショットが 作成されます。新しいFMCバックアップファイルがデバイスがアップグレードされたこ とを「認識」するように、管理対象デバイスをアップグレードした後にFMCをバックアッ プしてください。

| $\checkmark$ | アクション/チェック     | 詳細                                                                                                    |
|--------------|----------------|----------------------------------------------------------------------------------------------------|
|              | FTDをバックアップします。 | サポートされている場合は、FMC を使用して FTD 構成を<br>バックアップします。Firepower Management Center アドミ<br>ニストレーション ガイドの「バックアップ/復元」の章を<br>参照してください。                                                                                                    |
|              |                | Firepower 9300 で FTD および ASA 論理デバイスが別のモジュールで実行されている場合、ASDM または ASA CLI を使用して、ASA構成やその他の重要なファイルをバックアップしてください(特に ASA 構成の移行がある場合)。<br>『Cisco ASA Series General Operations Configuration Guide』の「Software and Configurations」の章を参照してください。 |

I

| $\checkmark$ | アクション/チェック                                    | 詳細                                                                                                   |
|--------------|-----------------------------------------------|----------------------------------------------------------------------------------------------------|
|              | Firepower 4100/9300 の<br>FXOS をバックアップし<br>ます。 | Firepower Chassis Manager または FXOS CLI を使用して、論<br>理デバイス設定およびプラットフォーム設定を含むシャー<br>シ設定をエクスポートします。       |
|              |                                               | 詳細については、『Cisco Firepower 4100/9300 FXOS コン<br>フィギュレーションガイド』の「コンフィギュレーション<br>のインポート/エクスポート」を参照してください。 |

### アップグレードパッケージ

アップグレードの前にアップグレードパッケージをシステムにアップロードすると、メンテナンス時間が短縮されます。

| $\checkmark$ | アクション/チェック                                                               | 詳細                                                                                                    |  |
|--------------|--------------------------------------------------------------------------|----------------------------------------------------------------------------------------------------|--|
|              | シスコからアップグレー<br>ドパッケージをダウン<br>ロードして、FMC また<br>は内部 Web サーバーに<br>アップロードします。 | アップグレードパッケージは シスコ サポートおよびダウ<br>ンロードサイト(FTDのアップグレードパッケージのアッ<br>プロード(62ページ))で入手できます。                                       |  |
|              |                                                                          | FMCを使用して直接ダウンロードを実行することもできま<br>す () 。                                                                                    |  |
|              |                                                                          | デバイスのアップグレードパッケージをFMCにアップロー<br>ドするか、内部サーバーから取得するようにデバイスを設<br>定します。                                                       |  |
|              |                                                                          | • [システム(System)] > [更新(Updates)] メニューを<br>使用して FTD アップグレードパッケージを FMC に<br>アップロードする (63 ページ)                              |  |
|              |                                                                          | • [システム (System)]>[更新 (Updates)]メニューを<br>使用して FTD アップグレードパッケージを内部サー<br>バーにアップロードする (64 ページ)                              |  |
|              |                                                                          | Firepower 4100/9300 の場合、FXOS アップロード手順は<br>FXOS アップグレード手順に含まれています。                                                        |  |
|              | アップグレードパッケー<br>ジをデバイスにコピーし<br>ます。                                        | FTDをアップグレードするには、アップグレードパッケー<br>ジがデバイスに存在している必要があります。アップグ<br>レードの前にアップグレードパッケージをコピーすると、<br>アップグレードのメンテナンス時間が短縮されます。       |  |
|              |                                                                          | Threat Defense のアップグレードウィザードでは、アップグ<br>レードパッケージを必要なデバイスにコピーするように求<br>められます。または、[システムの更新 (System Updates)]<br>ページを使用できます。 |  |

### 関連するアップグレード

オペレーティングシステムとホスティング環境のアップグレードはトラフィックフローとインスペクションに影響を与える可能性があるため、メンテナンス時間帯で実行してください。

| ✓ | アクション/チェック                                       | 詳細                                                                                                    |
|---|--------------------------------------------------|----------------------------------------------------------------------------------------------------|
|   | 仮想ホスティングをアッ<br>プグレードします。                         | 必要に応じて、ホスティング環境をアップグレードしま<br>す。通常、古いバージョンの VMware を実行していて、メ<br>ジャーアップグレードを実行している場合、アップグレー<br>ドが必要です。                                                                                                    |
|   | Firepower 4100/9300 の<br>ファームウェアをアップ<br>グレードします。 | 最新のファームウェアを推奨します。Cisco Firepower<br>4100/9300 FXOS ファームウェア アップグレード ガイドを<br>参照してください。                                                                                                    |
|   | Firepower 4100/9300 の<br>FXOS をアップグレード<br>します。   | FXOS のアップグレードは通常、メジャーアップグレード<br>の要件ですが、メンテナンスリリースやパッチの場合は要<br>件になるのは非常にまれです。中断を最小限に抑えるに<br>は、FTDのハイアベイラビリティペアおよびシャーシ間ク<br>ラスタの FXOS を一度に1つずつアップグレードします。<br>Firepower 4100/9300 の FXOS のアップグレード (73 ペー<br>ジ) を参照してください。 |

### 最終チェック

一連の最終チェックにより、ソフトウェアをアップグレードする準備が整います。

| $\checkmark$ | アクション/チェック    | 詳細                                                                                                    |
|--------------|---------------|----------------------------------------------------------------------------------------------------|
|              | 設定を確認します。     | 必要なアップグレード前の設定変更を行っていることを確<br>認し、必要なアップグレード後の設定変更を行う準備をし<br>ます。                                                                                       |
|              | NTP 同期を確認します。 | 時刻の提供に使用しているNTPサーバーとすべてのアフ<br>イアンスが同期していることを確認します。時刻のずれ<br>10秒を超えている場合、ヘルスモニターからアラートか<br>行されますが、手動で確認する必要もあります。同期さ<br>ていないと、アップグレードが失敗する可能性がありま<br>す。 |
|              |               | 時刻を確認するには、次の手順を実行します。                                                                                                    |
|              |               | <ul> <li>FMC: [システム (System)]&gt;[設定 (Configuration)]</li> <li>[時刻 (Time)]を選択します。</li> </ul>                                                          |
|              |               | • FTD: show time CLI コマンドを使用します。                                                                                                    |
|              |               |                                                                                                    |

| $\checkmark$ | アクション/チェック          | 詳細                                                                                                    |  |
|--------------|---------------------|----------------------------------------------------------------------------------------------------|--|
|              | 設定を展開します。           | アップグレードする前に設定を展開すると、失敗する可能<br>性が減少します。展開により、トラフィックフローとイン<br>スペクションが影響を受ける可能性があります。FTDアッ<br>プグレードのトラフィックフローとインスペクション(29<br>ページ)を参照してください。                                                                                        |  |
|              | 準備状況チェックを実行<br>します。 | 互換性と準備状況のチェックに合格すると、アップグレー<br>ドが失敗する可能性が低くなります。                                                                                                    |  |
|              |                     | Threat Defense のアップグレードウィザードにより、準備状<br>況チェックを実行するように求められます。または、[シス<br>テムの更新 (System Updates)]ページを使用できます[シス<br>テム (System)]>[更新 (Updates)]メニューを使用して<br>FTD の準備状況チェックを実行する。                                                       |  |
|              | のディスク容量を確認し<br>ます。  | 準備状況チェックには、ディスク容量チェックが含まれま<br>す。空きディスク容量が十分でない場合、アップグレード<br>は失敗します。                                                                                                    |  |
|              |                     | デバイスで使用可能なディスク容量を確認するには、シス<br>テム(♪) >[モニタリング(Monitoring)]>[統計<br>(Statistics)]を選択してから、確認するデバイスを選択し<br>ます。[ディスク使用率(Disk Usage)]で、[By Partition]の<br>詳細を展開します。                                                                    |  |
|              | 実行中のタスクを確認し<br>ます。  | 重要なタスク(最終展開を含む)が完了していることを確認します。アップグレードの開始時に実行中のタスクは停止し、失敗したタスクとなり、再開できません。                                                                                                    |  |
|              |                     | バージョン6.6.3+からのアップグレードは、スケジュール<br>されたタスクを自動的に延期します。アップグレード中に<br>開始するようにスケジュールされたタスクは、アップグ<br>レード後の再起動の5分後に開始されます。これが起こら<br>ないようにするには(または以前のバージョンからアップ<br>グレードする場合)、アップグレード中に実行するように<br>スケジュールされているタスクを確認し、それらをキャン<br>セルまたは延期します。 |  |

# FTD のアップグレードパス

展開に一致するアップグレードパスを選択します。

顧客が展開した FMC はその管理対象デバイスと同じかまたはより新しいバージョンを実行する必要があります。FMC よりも新しいバージョンのデバイスをアップグレードすることはで

きません。メンテナンス(3桁)リリースの場合でも、最初に FMC をアップグレードする必要があります。

### FXOS を使用しない FTD のアップグレードパス

この表は、オペレーティングシステムをアップグレードする必要がない場合の FTD のアップ グレードパスを示しています。これには、アプライアンスモードの Firepower 1000/2100 シリー ズ、ASA-5500-X シリーズ、および ISA 3000 が含まれます。

現在のFTD/FMCのバージョンが対象のバージョンより後の日付にリリースされた場合、期待 どおりにアップグレードできない可能性があります。このような場合、アップグレードはすぐ に失敗し、2つのバージョン間にデータストアの非互換性があることを説明するエラーが表示 されます。現在のバージョンと対象のバージョンの両方のに関するリリースノートには、特定 の制限が掲載されています。

| 現在のバージョン | ターゲットバージョン                                                                                                    |  |
|----------|----------------------------------------------------------------------------------------------------|--|
| 7.3      | → 以降の 7.3.x リリース                                                                                                    |  |
| 7.2      | 次のいずれかです。                                                                                                    |  |
|          | $\rightarrow$ 7.3.x                                                                                                  |  |
|          | → 以降の 7.2.x リリース                                                                                                    |  |
|          | <ul> <li>(注) バージョン 7.2.3 で導入された Firepower<br/>1010Eは、バージョン 7.3 ではサポートされ<br/>ません。サポートは今後のリリースで復帰<br/>予定です。</li> </ul> |  |
| 7.1      | 次のいずれかです。                                                                                                    |  |
|          | $\rightarrow$ 7.3.x                                                                                                  |  |
|          | $\rightarrow$ 7.2.x                                                                                                  |  |
|          | → 以降の 7.1.x リリース                                                                                                    |  |

表 29: FTD の直接アップグレード

I

| 現在のバージョン                    | ターゲットバージョン          |                                                                                                    |
|-----------------------------|---------------------|----------------------------------------------------------------------------------------------------|
| 7.0                         | 次のいずれかです。           |                                                                                                    |
| ASA 5508-X および 5516-X における  | $\rightarrow$ 7.3.x |                                                                                                    |
| 最後のサポート。                    | $\rightarrow$ 7.2.x |                                                                                                    |
|                             | $\rightarrow$ 7.1.x |                                                                                                    |
|                             | →以降の                | 7.0.x リリース                                                                                                    |
|                             | (注)                 | データストアの非互換性のため、 をバー<br>ジョン7.0.4以降からバージョン7.1.0にアッ<br>プグレードすることができません。バージョ<br>ン7.2以降に直接アップグレードすること<br>をお勧めします。                                                                                                    |
|                             | (注)                 | クラウド提供型 Firewall Management Center<br>は、バージョン 7.1 を実行している FTD デ<br>バイス、または任意のバージョンを実行し<br>ている従来のデバイスを管理できません。<br>クラウド管理の登録を解除するか、または<br>無効にしない限り、クラウド管理対象デバ<br>イスはバージョン 7.0.x からバージョン 7.1<br>にアップグレードできません。バージョン<br>7.2以降に直接アップグレードすることをお<br>勧めします。 |
| 6.7                         | 次のいずオ               | いかです。                                                                                                    |
|                             | $\rightarrow$ 7.2.x |                                                                                                    |
|                             | $\rightarrow$ 7.1.x |                                                                                                    |
|                             | $\rightarrow$ 7.0.x |                                                                                                    |
|                             | →以降の                | 6.7.x リリース                                                                                                    |
| 6.6                         | 次のいずオ               | 1かです。                                                                                                    |
| ASA 5525-X、5545-X、5555-X にお | $\rightarrow$ 7.2.x |                                                                                                    |
| ける最後のサホート。                  | $\rightarrow$ 7.1.x |                                                                                                    |
|                             | $\rightarrow$ 7.0.x |                                                                                                    |
|                             | $\rightarrow 6.7.x$ |                                                                                                    |
|                             | →任意の                | 後続リリース 6.6.x                                                                                                    |

| 現在のバージョン               | ターゲットバージョン          |  |
|------------------------|---------------------|--|
| 6.5                    | 次のいずれかです。           |  |
|                        | $\rightarrow$ 7.1.x |  |
|                        | $\rightarrow$ 7.0.x |  |
|                        | $\rightarrow 6.7.x$ |  |
|                        | $\rightarrow$ 6.6.x |  |
| 6.4                    | 次のいずれかです。           |  |
| ASA 5515-X における最後のサポー  | $\rightarrow$ 7.0.x |  |
| ۲ <sub>°</sub>         | $\rightarrow 6.7.x$ |  |
|                        | $\rightarrow 6.6.x$ |  |
|                        | $\rightarrow 6.5$   |  |
| 6.3                    | 次のいずれかです。           |  |
|                        | $\rightarrow 6.7.x$ |  |
|                        | $\rightarrow$ 6.6.x |  |
|                        | $\rightarrow 6.5$   |  |
|                        | $\rightarrow 6.4$   |  |
| 6.2.3                  | 次のいずれかです。           |  |
| ASA 5506-X シリーズにおける最後の | $\rightarrow 6.6.x$ |  |
| サホート。                  | $\rightarrow 6.5$   |  |
|                        | $\rightarrow 6.4$   |  |
|                        | $\rightarrow 6.3$   |  |

### FXOS を使用する FTD のアップグレードパス

Firepower 4100/9300 に搭載されている FTD のアップグレードパスを次の表に示します。

現在のFTD/FMCのバージョンが対象のバージョンより後の日付にリリースされた場合、期待 どおりにアップグレードできない可能性があります。このような場合、アップグレードはすぐ に失敗し、2つのバージョン間にデータストアの非互換性があることを説明するエラーが表示 されます。現在のバージョンと対象のバージョンの両方のに関するリリースノートには、特定 の制限が掲載されています。

この表には、シスコにより特別に認定されたバージョンの組み合わせのみが掲載されていま す。最初にFXOSをアップグレードするため、サポートされているが推奨されていない組み合 わせを一時的に実行します。オペレーティングシステムはデバイスソフトウェアの「前」に アップグレードします。FXOSをアップグレードしても、論理デバイスやアプリケーションインスタンスとの互換性ガ失われないようにしてください。 最小限のビルドおよびその他の詳細な互換性情報については、Cisco Secure Firewall Threat Defense 互換性ガイドを参照してください。

表 30: Firepower 4100/9300 における FTD の直接アップグレード

| 現在のバージョン                                                      | 対象のバージョン                                               |  |
|---------------------------------------------------------------|--------------------------------------------------------|--|
| Threat Defense 7.3 を搭載した FXOS 2.13                            | → FXOS 2.13 と任意の後続リリース Threat Defense 7.3.x            |  |
| Threat Defense 7.2 を搭載した FXOS                                 | 次のいずれかです。                                              |  |
| 2.12                                                          | $\rightarrow$ FXOS 2.13 $\succeq$ Threat Defense 7.3.x |  |
| Firepower 4110、4120、4140、4150<br>の最後のサポート。                    | → FXOS 2.12 と任意の後続リリース Threat Defense 7.2.x            |  |
| SM-24、SM-36、SM-44 モジュール<br>を搭載した Firepower 9300 の最後の<br>サポート。 |                                                        |  |
| Threat Defense 7.1 を搭載した FXOS                                 | 次のいずれかです。                                              |  |
| 2.11.1                                                        | $\rightarrow$ FXOS 2.13 $\succeq$ Threat Defense 7.3.x |  |
|                                                               | $\rightarrow$ FXOS 2.12 $\succeq$ Threat Defense 7.2.x |  |
|                                                               | → FXOS 2.11.1 と任意の後続リリース Threat Defense 7.1.x          |  |

| 現在のバージョン                      | 対象のバージョン                                               |                                                                                                    |  |
|-------------------------------|--------------------------------------------------------|----------------------------------------------------------------------------------------------------|--|
| Threat Defense 7.0 を搭載した FXOS | 次のいずオ                                                  | いかです。                                                                                                    |  |
| 2.10.1                        | $\rightarrow$ FXOS 2                                   | .13 と Threat Defense 7.3.x                                                                                                    |  |
|                               | $\rightarrow$ FXOS 2.12 $\succeq$ Threat Defense 7.2.x |                                                                                                    |  |
|                               | $\rightarrow$ FXOS 2                                   | .11.1 と Threat Defense 7.1.x                                                                                                    |  |
|                               | → FXOS 2.10.1 と任意の後続リリース Threat Defense 7.0.x          |                                                                                                    |  |
|                               | (注)                                                    | データストアの非互換性のため、をバージョ<br>ン7.0.4 以降からバージョン 7.1.0 にアップグ<br>レードすることができません。バージョン<br>7.2 以降に直接アップグレードすることをお<br>勧めします。                                                                                                    |  |
|                               | (注)                                                    | クラウド提供型 Firewall Management Center<br>は、バージョン 7.1 を実行している FTD デバ<br>イス、または任意のバージョンを実行してい<br>る従来のデバイスを管理できません。クラウ<br>ド管理の登録を解除するか、または無効にし<br>ない限り、クラウド管理対象デバイスはバー<br>ジョン 7.0.x からバージョン 7.1 にアップグ<br>レードできません。バージョン 7.2 以降に直<br>接アップグレードすることをお勧めします。 |  |
| Threat Defense 6.7 を搭載した FXOS | 次のいずオ                                                  | いかです。                                                                                                    |  |
| 2.9.1                         | $\rightarrow$ FXOS 2.12 $\succeq$ Threat Defense 7.2.x |                                                                                                    |  |
|                               | $\rightarrow$ FXOS 2                                   | .11.1 と Threat Defense 7.1.x                                                                                                    |  |
|                               | $\rightarrow$ FXOS 2                                   | .10.1 $\succeq$ Threat Defense 7.0.x                                                                                                    |  |
|                               | $\rightarrow$ FXOS 2                                   | .9.1 と任意の後続リリース Threat Defense 6.7.x                                                                                                    |  |
| Threat Defense 6.6 を搭載した FXOS | 次のいずオ                                                  | いかです。                                                                                                    |  |
| 2.8.1                         | $\rightarrow$ FXOS 2                                   | .12 $\succeq$ Threat Defense 7.2.x                                                                                                    |  |
|                               | $\rightarrow$ FXOS 2                                   | .11.1 と Threat Defense 7.1.x                                                                                                    |  |
|                               | $  \rightarrow FXOS 2$                                 | .10.1 $\succeq$ Threat Defense 7.0.x                                                                                                    |  |
|                               | $\rightarrow$ FXOS 2                                   | $.9.1 \succeq$ Threat Defense 6.7.x                                                                                                    |  |
|                               | $\rightarrow$ FXOS 2                                   | .8.1 と任意の後続リリース Threat Defense 6.6.x                                                                                                    |  |

| 現在のバージョン                                 | 対象のバージョン                                                 |
|------------------------------------------|----------------------------------------------------------|
| Threat Defense 6.5 を搭載した FXOS 2.7.1      | 次のいずれかです。                                                |
|                                          | $\rightarrow$ FXOS 2.11.1 $\succeq$ Threat Defense 7.1.x |
|                                          | $\rightarrow$ FXOS 2.10.1 $\succeq$ Threat Defense 7.0.x |
|                                          | $\rightarrow$ FXOS 2.9.1 $\succeq$ Threat Defense 6.7.x  |
|                                          | $\rightarrow$ FXOS 2.8.1 $\succeq$ Threat Defense 6.6.x  |
| Threat Defense 6.4 を搭載した FXOS 2.6.1      | 次のいずれかです。                                                |
|                                          | $\rightarrow$ FXOS 2.10.1 $\succeq$ Threat Defense 7.0.x |
|                                          | $\rightarrow$ FXOS 2.9.1 $\succeq$ Threat Defense 6.7.x  |
|                                          | $\rightarrow$ FXOS 2.8.1 $\succeq$ Threat Defense 6.6.x  |
|                                          | → Threat Defense 6.5 を搭載した FXOS 2.7.1                    |
| Threat Defense 6.3 を搭載した FXOS<br>2.4.1   | 次のいずれかです。                                                |
|                                          | $\rightarrow$ FXOS 2.9.1 $\succeq$ Threat Defense 6.7.x  |
|                                          | $\rightarrow$ FXOS 2.8.1 $\succeq$ Threat Defense 6.6.x  |
|                                          | → Threat Defense 6.5 を搭載した FXOS 2.7.1                    |
|                                          | → Threat Defense 6.4 を搭載した FXOS 2.6.1                    |
| Threat Defense 6.2.3 を搭載した<br>FXOS 2.3.1 | 次のいずれかです。                                                |
|                                          | $\rightarrow$ FXOS 2.8.1 $\succeq$ Threat Defense 6.6.x  |
|                                          | → Threat Defense 6.5 を搭載した FXOS 2.7.1                    |
|                                          | → Threat Defense 6.4 を搭載した FXOS 2.6.1                    |
|                                          | → Threat Defense 6.3 を搭載した FXOS 2.4.1                    |

## FTD ハイアベイラビリティ/スケーラビリティ と FXOS のアップグレー ド順序

高可用性や拡張性を導入する場合でも、各シャーシのFXOSを個別にアップグレードします。 中断を最小限に抑えるには、1つずつシャーシのFXOSをアップグレードします。FTDのアッ プグレードの場合、グループ化されたデバイスが1つずつ自動的にアップグレードされます。

| <b>FTD</b> の導入               | アップグレード順序                                                                                     |
|------------------------------|-----------------------------------------------------------------------------------------------|
| スタンドアロン                      | 1. FXOS をアップグレードします。                                                                          |
|                              | 2. FTD をアップグレードします。                                                                           |
| ハイ アベイラビリティ                  | FTD をアップグレードする前に、両方のシャーシで FTD を<br>アップグレードします。中断を最小限に抑えるため、スタン<br>バイは常にアップグレードします。            |
|                              | 1. スタンバイデバイスを備えたシャーシの FXOS をアップ<br>グレードします。                                                   |
|                              | 2. ロールを切り替えます。                                                                                |
|                              | 3. 新しいスタンバイデバイスを備えたシャーシの FXOS を<br>アップグレードします。                                                |
|                              | 4. FTD をアップグレードします。                                                                           |
| シャーシ内クラスタ(同じ<br>シャーシ上のユニット)  | 1. FXOS をアップグレードします。                                                                          |
|                              | 2. FTD をアップグレードします。                                                                           |
| シャーシ内クラスタ(異なる<br>シャーシ上のユニット) | FTD をアップグレードする前に、すべてのシャーシの FXOS<br>をアップグレードします。中断を最小限に抑えるため、すべ<br>てデータユニットのシャーシを常にアップグレードします。 |
|                              | 1. すべてデータユニットのシャーシのFXOSをアップグレー<br>ドします。                                                       |
|                              | <ol> <li>制御モジュールをアップグレードしたシャーシに切り替えます。</li> </ol>                                             |
|                              | 3. 残りのシャーシの FXOS をアップグレードします。                                                                 |
|                              | 4. FTD をアップグレードします。                                                                           |

表 31: Firepower 4100/9300 に搭載された FXOS と Threat Defense のアップグレード順序

# FTD のアップグレードパッケージのアップロード

アップグレードパッケージはシスコサポートおよびダウンロードサイト (https://www.cisco.com/go/ftd-software) で入手できます。

ファミリまたはシリーズのすべてのモデルに同じアップグレードパッケージを使用します。適切なソフトウェアを見つけるには、使用しているモデルを シスコ サポートおよびダウンロードサイト で選択または検索し、適切なバージョンのソフトウェアのダウンロードページを参

照します。使用可能なアップグレードパッケージは、インストールパッケージ、ホットフィッ クス、およびその他の該当するダウンロードとともに表示されます。アップグレードパッケー ジのファイル名には、プラットフォーム、パッケージタイプ(アップグレード、パッチ、ホッ トフィックス)、ソフトウェアバージョン、およびビルドが反映されています。

アップグレードパッケージは署名付きで、次の表に示すように末尾が.sh.REL.tar。署名付きの アップグレードパッケージは解凍しないでください。

| プラットフォーム<br>(Platform)        | アップグレードパッケージ                                  |
|-------------------------------|-----------------------------------------------|
| Firepower 1000 シリーズ           | Cisco_FTD_SSP-FP1K_Upgrade-7.1-999.sh.REL.tar |
| Firepower 2100 シリーズ           | Cisco_FTD_SSP-FP2K_Upgrade-7.1-999.sh.REL.tar |
| Secure Firewall 3100 シリー<br>ズ | Cisco_FTD_SSP-FP3K_Upgrade-7.1-999.sh.REL.tar |
| Firepower 4100/9300           | Cisco_FTD_SSP_Upgrade-7.1-999.sh.REL.tar      |
| FTDv                          | Cisco_FTD_Upgrade-7.1-999.sh.REL.tar          |
| FTD を使用した ISA 3000            | Cisco_FTD_Upgrade-7.1-999.sh.REL.tar          |

表 32: ソフトウェア アップ グレード パッケージ

### $\mathcal{P}$

ー部のアップグレードパッケージは、リリースが手動でダウンロードできるようになってからしばらくすると、直接ダウンロードできるようになります。遅延の長さは、リリースの種類、リリースの選択、およびその他の要因によって異なります。FMC がインターネットにアクセスできる場合は、システム(い)>[更新(Updates)]で[アップデートのダウンロード(Download Updates)]をクリックして、FMCとすべての管理対象デバイス向けの最新のVDB、最新のメンテナンスリリース、および最新の重要パッチをすぐにダウンロードできます。

### [システム(System)]>[更新(Updates)]メニューを使用してFTDアッ プグレードパッケージを FMC にアップロードする

アップグレードパッケージは、署名付きのtarアーカイブ(.tar)です。署名付きのパッケージ をアップロードした後、パッケージを検証するための[システムの更新(System Updates)]ペー ジのロードに数分かかることがあります。表示を迅速化するには、不要なアップグレードパッ ケージを削除してください。署名付きのパッケージは解凍しないでください。

**ステップ1** FMC で、システム(◇) > [更新(Updates)] を選択します。 ステップ2 [更新のアップロード(Upload Update)] をクリックします。

- **ステップ3** [アクション(Action)] については、[ローカル ソフトウェア アップデート パッケージのアップロード (Upload local software update package)] オプションボタンをクリックします。
- ステップ4 [ファイルの選択 (Choose File)]をクリックします。
- ステップ5 パッケージを参照し、[アップロード(Upload)]をクリックします。
- **ステップ6** (オプション) アップグレードパッケージを管理対象デバイスにコピーします。

復元を有効にする必要がなく、FTDアップグレードウィザードを使用する予定の場合、パッケージをコピー するように求められます。復元を有効にするため、[システムの更新(System Updates)]ページを使用して アップグレードする場合は、次のように、アップグレードパッケージを今すぐにデバイスにコピーするこ とを推奨します。

- a) コピーするアップグレードパッケージの横にある [アップデートのプッシュまたはステージ (Push or Stage Update)] アイコンをクリックします。
- b) 宛先デバイスを選択します。
   アップグレードパッケージをプッシュするデバイスがリストに表示されない場合は、間違ったアップ グレードパッケージを選択しています。
- c) [プッシュ (Push)]をクリックします。

### [システム(System)]>[更新(Updates)]メニューを使用してFTDアッ プグレードパッケージを内部サーバーにアップロードする

この手順を使用して、FMC からではなく、独自の内部 Web サーバーからアップグレードパッケージを取得するように FTD デバイスを設定します。これは、FMC とそのデバイスの間の帯 域幅が制限されている場合に特に役立ちます。また、FMC 上の容量も節約できます。

この機能を設定するには、Webサーバーのアップグレードパッケージの場所にポインタ(URL) を保存します。アップグレードプロセスでは、FMC ではなく Web サーバーからアップグレー ドパッケージが取得されます。または、アップグレードする前に、FMC のプッシュ機能を使 用してパッケージをコピーすることもできます。

各アップグレードパッケージに対して、この手順を繰り返します。アップグレードパッケージ ごとに、1つの場所のみを設定できます。

#### 始める前に

デバイスがアクセスできる内部 Web サーバーにアップグレードパッケージをコピーします。 セキュア Webサーバー(HTTPS)の場合は、サーバーのデジタル証明書(PEM 形式)を取得 します。サーバーの管理者から証明書を取得できるようにする必要があります。また、ブラウ ザまたは OpenSSL などのツールを使用して、サーバーの証明書の詳細を表示したり、証明書 をエクスポートまたはコピーしたりすることもできます。

ステップ1 FMC で、システム(🍄) > [更新(Updates)]を選択します。

**ステップ2**[更新のアップロード(Upload Update)]をクリックします。

何もアップロードしない場合でも、このオプションを選択します。次のページに、URLの入力を求めるプロンプトが表示されます。

- ステップ3 アクションについては、[ローカルソフトウェアアップデートパッケージのアップロード(Upload local software update package)] オプション ボタンをクリックします。
- ステップ4 アップグレードパッケージの送信元 URL を入力します。

次の例のように、プロトコル(HTTP/HTTPS)とフルパスを提供します。

https://internal\_web\_server/upgrade\_package.sh.REL.tar

アップグレードパッケージのファイル名には、プラットフォーム、パッケージタイプ(アップグレード、 パッチ、ホットフィックス)、およびアップグレードするソフトウェアのバージョンが反映されています。 正しいファイル名を入力したことを確認します。

ステップ5 HTTPS サーバーの場合は、CA 証明書を提供します。

これは、以前取得したサーバーのデジタル証明書です。テキストブロック全体(BEGIN CERTIFICATE 行 と END CERTIFICATE行を含む)をコピーして貼り付けます。

#### ステップ6 [保存 (Save)]をクリックします。

場所が保存されます。アップロードされたアップグレードパッケージとアップグレードパッケージのURL はまとめてリストされますが、明確にラベル付けされます。

**ステップ1** (オプション) アップグレードパッケージを管理対象デバイスにコピーします。

復元を有効にする必要がなく、FTDアップグレードウィザードを使用する予定の場合、パッケージをコピー するように求められます。復元を有効にするため、[システムの更新(System Updates)]ページを使用して アップグレードする場合は、次のように、アップグレードパッケージを今すぐにデバイスにコピーするこ とを推奨します。

- a) コピーするアップグレードパッケージの横にある [アップデートのプッシュまたはステージ (Push or Stage Update)] アイコンをクリックします。
- b) 宛先デバイスを選択します。

アップグレード パッケージをプッシュするデバイスがリストに表示されない場合は、間違ったアップ グレード パッケージを選択しています。

c) [プッシュ (Push)]をクリックします。

# ウィザードを使用した FTD のアップグレード(復元を無 効化)

この手順を使用すると、ウィザードを使用して FTD をアップグレードできます。

続行すると、選択したデバイスに関する基本情報と、現在のアップグレード関連のステータス が表示されます。表示内容には、アップグレードできない理由が含まれます。あるデバイスが ウィザードの1つの段階に「合格」しない場合、そのデバイスは次の段階には表示されません。

ウィザードから移動しても進行状況は保持されます。他のユーザーは、の新しいアップグレー ドワークフローを開始できません(例外:CAC でログインしている場合、ログアウトしてか ら 24 時間後に進行状況がクリアされます)。他のユーザーのワークフローをリセットする必 要がある場合は、管理者アクセス権が必要です。ユーザーを削除または非アクティブ化する か、ユーザーロールを更新して、ユーザーに付与された権限を無効にできます[デバイス

### (Devices)]>[デバイスのアップグレード (Device Upgrade)]<sub>o</sub>

ハイアベイラビリティ対応のFMCの間では、ワークフローもThreat Defenseのアップグレード パッケージも同期されないので注意してください。フェールオーバーが発生した場合は、新し いアクティブなFMCでワークフローを再作成する必要があります。これには、FMCへのアッ プグレードパッケージのアップロードと準備状況チェックの実行が含まれます(デバイスにコ ピー済みのアップグレードパッケージは削除されませんが、FMCにアップロードパッケージ またはパッケージの格納場所へのポインタが必要です)。

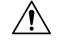

注意 アップグレード中は、設定を変更または展開しないでください。システムが非アクティブに見 えても、手動で再起動またはシャットダウンしないでください。ほとんどの場合、進行中の アップグレードを再開しないでください。システムが使用できない状態になり、再イメージ化 が必要になる場合があります。アップグレードに失敗する、アプライアンスが応答しないな ど、アップグレードで問題が発生した場合には応答しないアップグレード(28ページ)を参 照してください。

### 始める前に

この手順を使用するかどうかを決定します。

通常、ウィザードを使用してアップグレードすることをお勧めしますFTD。ただし、アッ プグレード完了後に復元が必要になる可能性がある場合は、システム(\*) >[更新 (Updates)]を使用します。また、[システムの更新(System Updates)]ページを使用し て、パッケージを管理したり、FMC および古い従来型のデバイスをアップグレードする 必要があります。

事前アップグレードのチェックリストを完了します。正常に展開され、通信が確立されていることを確認します。

ワークフローを開始します。

ステップ1 [デバイス(Devices)]>[デバイス管理(Device Management)]を選択します。

### アップグレード対象のデバイスを選択して、アップグレードパッケージをコピーします。

**ステップ2** デバイスの選択内容を確認します。

追加のデバイスを選択するには、[デバイス管理(Device Management)] ページに戻ります。進行状況は 失われません。デバイスを削除するには、[リセット(Reset)]をクリックしてデバイスの選択をクリア し、最初からやり直します。
**ステップ3** アップグレードするデバイスを選択します。

複数のデバイスを同時にアップグレードできます。デバイスクラスタとハイアベイラビリティペアのメンバーは、同時にアップグレードする必要があります。

- 重要 パフォーマンスの問題により、デバイスをバージョン6.6.x以前にアップグレードする場合は (バージョン6.6.xからのアップグレードではなく)、同時にアップグレードするデバイスは 5 つまでにすることを強くお勧めします。
- ステップ4 [Select Action] または [Select Bulk Action] メニューから、 [Upgrade Firepower Software] を選択します。

デバイスのアップグレードウィザードが表示され、選択したデバイスの数が示されます。また、対象の バージョンを選択するように求められます。このページには、左側の[デバイスの選択(Device Selection)] と右側の[デバイスの詳細(Device Details)]の2つのペインがあります。[デバイスの選択(Device Selection)]ペインでデバイスリンク(「4 つのデバイス(4 devices)」など)をクリックして、[デ バイスの詳細(Device Details)]を表示します。

進行中のアップグレードワークフローがすでにある場合は、最初にデバイスをマージする(新しく選択 したデバイスを以前に選択したデバイスに追加して続行する)か、リセットする(以前の選択を破棄し、 新しく選択したデバイスのみを使用する)必要があることに注意してください。

ステップ5 デバイスの選択内容を確認します。

追加のデバイスを選択するには、[デバイス管理 (Device Management)] ページに戻ります。進行状況は 失われません。デバイスを削除するには、[リセット (Reset)]をクリックしてデバイスの選択をクリア し、最初からやり直します。

**ステップ6** [アップグレード先(Upgrade to)]メニューから、対象のバージョンを選択します。

システムは、選択したデバイスのどれをそのバージョンにアップグレードできるかを決定します。対象 外のデバイスがある場合は、デバイスのリンクをクリックして理由を確認できます。不適格なデバイス を削除する必要はありません。自動的にアップグレードの対象から除外されます。

[Upgrade to] メニューの選択肢は、システムで利用可能なデバイスのアップグレードパッケージに対応していることに注意してください。対象のバージョンが表示されない場合は、システム(\*) > [更新(Updates)]に移動し、正しいアップグレードパッケージの場所をアップロードまたは指定します。異なるデバイスモデルをアップグレードするために複数のアップグレードパッケージが必要な場合は、次の手順に進む前に、必要なすべてのアップグレードパッケージについてこれを行います。

**ステップ7** アップグレードパッケージが必要なすべてのデバイスについて、[アップグレードパッケージのコピー (Copy Upgrade Packages)]をクリックして、選択内容を確認します。

> FTDをアップグレードするには、アップグレードパッケージがデバイスに存在している必要があります。 アップグレードの前にアップグレードパッケージをコピーすると、アップグレードのメンテナンス時間 が短縮されます。

**ステップ8** [次へ (Next)]をクリックします。

#### 互換性、準備状況、およびその他の最終チェックを実行します。

**ステップ9** 準備状況チェックに合格する必要があるすべてのデバイスについて、[Run Readiness Check]をクリックして、選択を確認します。

[互換性と準備状況のチェックに合格することを必須にする(Require passing compatibility and readiness checks option)] オプションを無効にするとチェックをスキップできますが、推奨しません。すべての チェックに合格すると、アップグレードが失敗する可能性が大幅に減少します。準備状況チェックの実 行中は、デバイスに変更を展開したり、手動で再起動またはシャットダウンしたりしないでください。 デバイスが準備状況チェックに失敗した場合は、問題を修正して、準備状況チェックを再度実行してく ださい。準備状況チェックの結果、解決できない問題が見つかった場合は、アップグレードを開始しな いでください。代わりに、Cisco TAC にお問い合わせください。

互換性チェックは自動的に行われることに注意してください。たとえば、FXOS をアップグレードする 必要がある場合や、管理対象デバイスに展開する必要がある場合は、ただちにシステムアラートが表示 されます。

ステップ10 アップグレード前の最終的なチェックを実行します。

アップグレード前のチェックリストを再確認します。関連するすべてのタスク、特に最終チェックを完 了していることを確認してください。

- ステップ11 必要に応じて、[デバイス(Devices)]>[デバイスのアップグレード(Device Upgrade)]に戻ります。
- **ステップ12** [次へ (Next)]をクリックします。

#### デバイスをアップグレードします。

- **ステップ13** デバイスの選択と対象のバージョンを確認します。
- ステップ14 (オプション)クラスタ化されたデバイスのアップグレード順序を変更します。
   クラスタのデバイスの詳細を表示し、[アップグレード順序の変更(Change Upgrade Order)]をクリックします。制御ユニットは常に最後にアップグレードされます。これを変更することはできません。
- **ステップ15** ロールバックオプションを選択します。

メジャーおよびメンテナンスアップグレードの場合、アップグレードに失敗すると自動的にキャンセル され、1つ前のバージョンにロールバックされます。オプションを有効にすると、アップグレードが失敗 した場合、デバイスは自動的にアップグレード前の状態に戻ります。失敗したアップグレードを手動で キャンセルまたは再試行できるようにする場合は、このオプションを無効にします。高可用性またはク ラスタ展開では、自動キャンセルは各デバイスに個別に適用されます。つまり、1つのデバイスでアップ グレードが失敗した場合、そのデバイスだけが元に戻ります。

このオプションは、パッチではサポートされていません。

ステップ16 [Start Upgrade] をクリックし、アップグレードして、デバイスを再起動することを確認します。

メッセージセンターでアップグレードの進行状況をモニターできます。進行状況の詳細を確認するには、 [デバイス管理(Device Management)]ページの[アップグレード(Upgrade)]タブ、およびメッセージ センターからアクセスできる[アップグレードステータス(Upgrade Status)]ポップアップを使用しま す。アップグレード中のトラフィック処理については、「FTDアップグレードのトラフィックフローと インスペクション(29ページ)」のを参照してください。。

アップグレード中にデバイスが2回再起動する場合があります。これは想定されている動作です。

#### 成功を確認し、アップグレード後のタスクを完了します。

ステップ17 成功したことを確認します。

アップグレードが完了したら、[デバイス (Devices)]>[デバイス管理 (Device Management)]を選択 し、アップグレードしたデバイスのソフトウェアバージョンが正しいことを確認します。

**ステップ18** (オプション)高可用性および拡張性の展開では、デバイスのロールを調べます。

アップグレードプロセスは、常にスタンバイユニットまたはデータノードをアップグレードするように デバイスのロールを切り替えます。デバイスをアップグレード前のロールに戻すことはありません。特 定のデバイスに優先するロールがある場合は、それらの変更を今すぐ行ってください。

ステップ19 侵入ルール (SRU/LSP) および脆弱性データベース (VDB) を更新します。

シスコサポートおよびダウンロードサイトで利用可能なコンポーネントが現在実行中のバージョンより 新しい場合は、新しいバージョンをインストールします。侵入ルールを更新する場合、ポリシーを自動 的に再適用する必要はありません。後で適用します。

- ステップ20 アップグレード後に必要な構成変更があれば、実行します。
- ステップ21 アップグレードしたデバイスに構成を再度展開します。

#### 次のタスク

(オプション)[完了(Finish)][アップグレード情報のクリア(Clear Upgrade Information)]を クリックして、ウィザードをクリアします。これを行うまで、ページには、実行したばかりの アップグレードに関する詳細が引き続き表示されます。

# [システム (System)]>[更新 (Updates)]メニューを使 用した FTD のアップグレード (復元を有効化)

この手順を使用すると、[システムの更新(System Updates)] ページから FTD をアップグレードできます。

#### $\triangle$

注意 アップグレード中は、設定を変更または展開しないでください。システムが非アクティブに見 えても、手動で再起動またはシャットダウンしないでください。ほとんどの場合、進行中の アップグレードを再開しないでください。システムが使用できない状態になり、再イメージ化 が必要になる場合があります。アップグレードに失敗する、アプライアンスが応答しないな ど、アップグレードで問題が発生した場合には応答しないアップグレード(28ページ)を参 照してください。

#### 始める前に

•この手順を使用するかどうかを決定します。

アップグレード完了後に元に戻す必要が生じる可能性がある場合は、システム(\*)>[更新(Updates)]を使用して FTD をアップグレードします。これは、[アップグレードの成

功後に復元を有効にする(Enable revert after successful upgrade)]オプション()を設定す る唯一の方法であり、Threat Defense のアップグレードウィザードを使用するという通常 の推奨事項とは対照的です。

- 事前アップグレードのチェックリストを完了します。正常に展開され、通信が確立されていることを確認します。
- ステップ1 FMC で、システム(♀) > [更新(Updates)]を選択します。
- **ステップ2** [利用可能なアップデート(Available Updates)] で該当するアップグレードパッケージの横にある [イン ストール (Install)] アイコンをクリックします。

アップグレードするデバイスがリストに表示されない場合は、間違ったアップグレードパッケージを選 択しています。

対象デバイスのリストが、アップグレード前の互換性チェックの結果とともに表示されます。アップグレードの失敗の原因となる明らかな問題がある場合、この事前チェックによってアップグレードが防止 されます。

ステップ3 チェックするデバイスを選択し、[準備状況の確認(Check Readiness)]をクリックします。

準備状況チェックでは、メジャーアップグレードとメンテナンスアップグレードの準備状況を評価しま す。準備状況チェックの実行に必要な時間は、モデルによって異なります。準備状況チェックを行って いる間は、手動で再起動またはシャットダウンしないでください。

このページの[準備状況チェック(Readiness Checks)]では、チェック進行中やチェック不合格など、 アップグレード環境全体のチェックステータスを確認できます。また、このページを使用して、不合格 となった後にチェックを簡単に再実行することもできます。メッセージセンターで準備状況チェックの 進行状況をモニターすることもできます。

他の適格なデバイスを選択できない場合は、互換性チェックに合格したことを確認してください。デバ イスが準備チェックで不合格になった場合は、アップグレードする前に問題を修正してください。

**ステップ4** アップグレードするデバイスを選択します。

複数のデバイスで同じアップグレードパッケージを使用する場合にのみ、複数のデバイスを同時にアッ プグレードできます。デバイス クラスタとハイ アベイラビリティ ペアのメンバーは、同時にアップグ レードする必要があります。

- 重要 [システムの更新 (System Update)]ページから同時にアップグレードするデバイスは5台までにすることを強く推奨します。選択したすべてのデバイスがそのプロセスを完了するまで、アップグレードを停止することはできません。いずれかのデバイスのアップグレードに問題がある場合、問題を解決する前に、すべてのデバイスのアップグレードを完了する必要があります。
- **ステップ5** アップグレードオプションを選択します。

メジャーアップグレードおよびメンテナンスアップグレードでは、次のことを行えます。

アップグレードの失敗時に自動的にキャンセルし、前のバージョンにロールバックする:アップグレードに失敗すると、デバイスは自動的にアップグレード前の状態に戻ります。失敗したアップグ

レードを手動でキャンセルまたは再試行できるようにする場合は、このオプションを無効にします。 高可用性またはクラスタ展開では、自動キャンセルは各デバイスに個別に適用されます。つまり、1 つのデバイスでアップグレードが失敗した場合、そのデバイスだけが元に戻ります。

 アップグレード成功後の復元を可能にする:アップグレードが成功してから 30 日間、デバイスを アップグレード前の状態に戻すことができます。

これらのオプションは、パッチではサポートされていません。

**ステップ6** [Install] をクリックし、アップグレードして、デバイスを再起動することを確認します。

メッセージセンターでアップグレードの進行状況をモニタします。アップグレード中のトラフィック処 理については、「FTD アップグレードのトラフィックフローとインスペクション (29 ページ)」のを 参照してください。。

アップグレード中にデバイスが2回再起動する場合があります。これは想定されている動作です。

- **ステップ7** 成功したことを確認します。 アップグレードが完了したら、[デバイス (Devices)]>[デバイス管理 (Device Management)]を選択 し、アップグレードしたデバイスのソフトウェアバージョンが正しいことを確認します。
- **ステップ8** (オプション)高可用性および拡張性の展開では、デバイスのロールを調べます。

アップグレードプロセスは、常にスタンバイユニットまたはデータノードをアップグレードするように デバイスのロールを切り替えます。デバイスをアップグレード前のロールに戻すことはありません。特 定のデバイスに優先するロールがある場合は、それらの変更を今すぐ行ってください。

ステップ9 侵入ルール (SRU/LSP) および脆弱性データベース (VDB) を更新します。

シスコサポートおよびダウンロードサイトで利用可能なコンポーネントが現在実行中のバージョンより 新しい場合は、新しいバージョンをインストールします。侵入ルールを更新する場合、ポリシーを自動 的に再適用する必要はありません。後で適用します。

- ステップ10 アップグレード後に必要な構成変更があれば、実行します。
- ステップ11 アップグレードしたデバイスに構成を再度展開します。

[システム(System)]>[更新(Updates)]メニューを使用した FTD のアップグレード(復元を有効化)

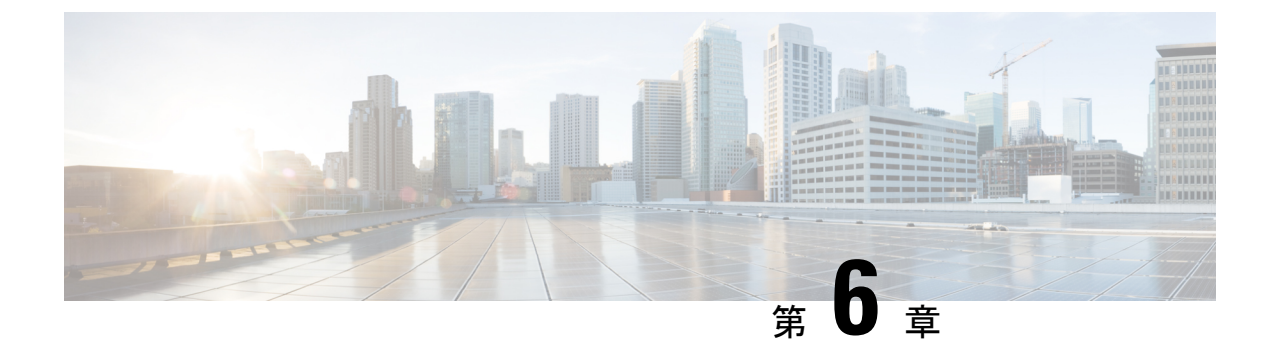

# Firepower 4100/9300 の FXOS のアップグレー ド

Firepower 4100/9300 の場合、FTD のメジャーアップグレードには FXOS のアップグレードも必要です。

FTDのメジャーバージョンには特別に認定および推奨されている付随のFXOSバージョンがあ ります。シスコではこれらの組み合わせの拡張テストを実施するため、可能な限りこれらの組 み合わせを使用してください。メンテナンスリリースとパッチでFXOSのアップグレードが必 要になることはほとんどありませんが、最新のFXOSビルドにアップグレードして、解決済み の問題を有効に活用できます。

また、最新のファームウェアを推奨します(『Cisco Firepower 4100/9300 FXOS ファームウェア アップグレード ガイド』を参照)。

- FXOS のアップグレードパッケージ (73 ページ)
- FXOS のアップグレードガイドライン (74 ページ)
- FXOS のアップグレードパス (76 ページ)
- Firepower Chassis Manager を使用した 上の FXOS のアップグレード (82 ページ)
- CLI を使用した 上の FXOS のアップグレード (91 ページ)

## FXOS のアップグレードパッケージ

FXOS イメージとファームウェアのアップデート版は シスコ サポートおよびダウンロード サ イト で入手できます。

- Firepower 4100 シリーズ: http://www.cisco.com/go/firepower4100-software
- Firepower 9300 : http://www.cisco.com/go/firepower 9300-software

正しい FXOS イメージを見つけるには、デバイスモデルを選択または検索し、対象の FXOS バージョンとビルドの *Firepower Extensible Operating System* のダウンロードページを参照しま す。FXOS イメージは、リカバリパッケージおよび MIB パッケージとともにリストされていま

す。ファームウェアをアップグレードする必要がある場合、[すべてのリリース(All Releases)] > [ファームウェア(Firmware)]を選択すると、アップグレードパッケージが表示されます。 パッケージの種類は次のとおりです。

- Firepower 4100/9300 FXOS  $\prec \checkmark \checkmark$ : fxos-k9.fxos\_version.SPA
- Firepower 4100 シリーズファームウェア: fxos-k9-fpr4k-firmware\_firmware\_version.SPA
- Firepower 9300 ファームウェア: fxos-k9-fpr9k-firmware\_firmware\_version.SPA

# FXOS のアップグレードガイドライン

重要なリリース固有のアップグレードガイドライン、新機能および廃止された機能、未解決の バグおよび解決済みのバグについては、Cisco Firepower 4100/9300 FXOS リリースノート を参 照してください。

#### FTD をアップグレードするために必要な FXOS の最小バージョン

バージョン 7.1 を実行するために必要な FXOS の最小バージョンは、FXOS 2.11.1.154 です。

FXOS をアップグレードするために必要な FXOS の最小バージョン

FXOS 2.2.2 から、それ以降の任意の FXOS バージョンにアップグレードできます。

#### FXOS アップグレードの所要時間

FXOS のアップグレードには最長 45 分かかることがあり、トラフィックフローやインスペク ションに影響を与える場合があります。詳細については、FXOS のアップグレードでのトラ フィックフローとインスペクション (75 ページ)を参照してください。

#### FXOS と FTD ハイアベイラビリティ/スケーラビリティのアップグレード順序

高可用性や拡張性を導入する場合でも、各シャーシのFXOSを個別にアップグレードします。 中断を最小限に抑えるには、1つずつシャーシのFXOSをアップグレードします。FTDのアッ プグレードの場合、グループ化されたデバイスが1つずつ自動的にアップグレードされます。 詳細については、FXOSとFTDハイアベイラビリティ/スケーラビリティのアップグレード順 序(81ページ)を参照してください。

#### FXOS ならびに FTD と ASA 論理デバイスのアップグレード

Firepower 9300 に FTD および ASA 論理デバイスが設定されている場合は、この章の手順を使用して FXOS と FTD をアップグレードします。FXOS をアップグレードしても、どちらのタイプの論理デバイスとの互換性も失われないことを確認する必要があります(FXOS ならびにFTD と ASA のアップグレードパス (78ページ) を参照)。

ASA のアップグレード手順については、Cisco Secure Firewall ASA アップグレードガイド を参照してください。

#### 論理デバイスを搭載していない FXOS のアップグレード

論理デバイスやコンテナインスタンスが設定されていない場合は、この章の手順を使用して、 スタンドアロン型の FTD デバイスの FXOS をアップグレードします。論理デバイスに関する 指示は無視してください。または、必要なFXOSバージョンへのシャーシの完全な再イメージ 化を実行します。

### FXOS のアップグレードでのトラフィックフローとインスペクション

FXOS をアップグレードするとシャーシが再起動します。ハイアベイラビリティやスケーラビ リティ環境でも、各シャーシのFXOSを個別にアップグレードします。中断を最小限に抑える には、1つずつシャーシをアップグレードします。詳細については、「FXOS と FTD ハイアベ イラビリティ/スケーラビリティのアップグレード順序 (81ページ)」を参照してください。

| FTD の導入                 | トラフィックの挙動                            | メソッド                                                                    |
|-------------------------|--------------------------------------|-------------------------------------------------------------------------|
| スタンドアロン                 | 廃棄                                   |                                                                         |
| 高可用性                    | 影響なし。                                | ベストプラクティス:スタンバイで<br>FXOS を更新し、アクティブピアを<br>切り替えて新しいスタンバイをアッ<br>プグレードします。 |
|                         | 1つのピアがオンラインになるまで<br>ドロップされる。         | スタンバイでアップグレードが終了<br>する前に、アクティブ ピアで FXOS<br>をアップグレードします。                 |
| シャーシ間クラス<br>タ           | 影響なし。                                | ベストプラクティス:少なくとも1<br>つのモジュールを常にオンラインに<br>するため、一度に1つのシャーシを<br>アップグレードします。 |
|                         | 少なくとも1つのモジュールがオン<br>ラインになるまでドロップされる。 | ある時点ですべてのモジュールを停<br>止するため、シャーシを同時にアッ<br>プグレードします。                       |
| シャーシ内クラス<br>タ(FirePOWER | 検査なしで受け渡される。                         | ハードウェアバイパス有効:[Bypass:<br>Standby] または [Bypass-Force]。                   |
| 9300 V)↔)               | 少なくとも1つのモジュールがオン<br>ラインになるまでドロップされる。 | ハードウェアバイパス無効:[Bypass:<br>Disabled]。                                     |
|                         | 少なくとも1つのモジュールがオン<br>ラインになるまでドロップされる。 | ハードウェアバイパスモジュールな<br>し。                                                  |

表 33: トラフィックフローとインスペクション: FXOS のアップグレード

## FXOS のアップグレードパス

展開に一致するアップグレードパスを選択します。

## FTD を使用する FXOS のアップグレードパス

Firepower 4100/9300 に搭載されている FTD のアップグレードパスを次の表に示します。

現在のFTD/FMCのバージョンが対象のバージョンより後の日付にリリースされた場合、期待 どおりにアップグレードできない可能性があります。このような場合、アップグレードはすぐ に失敗し、2つのバージョン間にデータストアの非互換性があることを説明するエラーが表示 されます。現在のバージョンと対象のバージョンの両方のに関するリリースノートには、特定 の制限が掲載されています。

この表には、シスコにより特別に認定されたバージョンの組み合わせのみが掲載されていま す。最初にFXOSをアップグレードするため、サポートされているが推奨されていない組み合 わせを一時的に実行します。オペレーティングシステムはデバイスソフトウェアの「前」に アップグレードします。FXOSをアップグレードしても、論理デバイスやアプリケーションイ ンスタンスとの互換性ガ失われないようにしてください。 最小限のビルドおよびその他の詳 細な互換性情報については、Cisco Secure Firewall Threat Defense 互換性ガイド を参照してくだ さい。

表 34: Firepower 4100/9300 における FTD の直接アップグレード

| 現在のバージョン                                                     | 対象のバージョン                                               |
|--------------------------------------------------------------|--------------------------------------------------------|
| Threat Defense 7.3 を搭載した FXOS 2.13                           | → FXOS 2.13 と任意の後続リリース Threat Defense 7.3.x            |
| Threat Defense 7.2 を搭載した FXOS                                | 次のいずれかです。                                              |
| 2.12                                                         | $\rightarrow$ FXOS 2.13 $\succeq$ Threat Defense 7.3.x |
| Firepower 4110、4120、4140、4150<br>の最後のサポート。                   | → FXOS 2.12 と任意の後続リリース Threat Defense 7.2.x            |
| SM-24、SM-36、SM-44 モジュール<br>を搭載した Firepower 9300の最後の<br>サポート。 |                                                        |
| Threat Defense 7.1 を搭載した FXOS                                | 次のいずれかです。                                              |
| 2.11.1                                                       | $\rightarrow$ FXOS 2.13 $\succeq$ Threat Defense 7.3.x |
|                                                              | $\rightarrow$ FXOS 2.12 $\succeq$ Threat Defense 7.2.x |
|                                                              | → FXOS 2.11.1 と任意の後続リリース Threat Defense 7.1.x          |

I

| 現在のバージョン                      | 対象のバ-                                                    | -ジョン                                                                                                    |  |
|-------------------------------|----------------------------------------------------------|----------------------------------------------------------------------------------------------------|--|
| Threat Defense 7.0 を搭載した FXOS | 次のいずオ                                                    | いかです。                                                                                                    |  |
| 2.10.1                        | $\rightarrow$ FXOS 2                                     | .13 $\succeq$ Threat Defense 7.3.x                                                                                                    |  |
|                               | $\rightarrow$ FXOS 2                                     | .12 $\succeq$ Threat Defense 7.2.x                                                                                                    |  |
|                               | $\rightarrow$ FXOS 2                                     | .11.1 & Threat Defense 7.1.x                                                                                                    |  |
|                               | → FXOS 2.10.1 と任意の後続リリース Threat Defense 7.0.x            |                                                                                                    |  |
|                               | (注)                                                      | データストアの非互換性のため、をバージョ<br>ン7.0.4 以降からバージョン7.1.0 にアップグ<br>レードすることができません。バージョン<br>7.2 以降に直接アップグレードすることをお<br>勧めします。                                                                                                    |  |
|                               | (注)                                                      | クラウド提供型 Firewall Management Center<br>は、バージョン7.1を実行している FTD デバ<br>イス、または任意のバージョンを実行してい<br>る従来のデバイスを管理できません。クラウ<br>ド管理の登録を解除するか、または無効にし<br>ない限り、クラウド管理対象デバイスはバー<br>ジョン 7.0.x からバージョン 7.1 にアップグ<br>レードできません。バージョン 7.2 以降に直<br>接アップグレードすることをお勧めします。 |  |
| Threat Defense 6.7 を搭載した FXOS | 次のいずオ                                                    | いかです。                                                                                                    |  |
| 2.9.1                         | $\rightarrow$ FXOS 2                                     | .12 $\succeq$ Threat Defense 7.2.x                                                                                                    |  |
|                               | $\rightarrow$ FXOS 2.11.1 $\succeq$ Threat Defense 7.1.x |                                                                                                    |  |
|                               | $\rightarrow$ FXOS 2.10.1 $\succeq$ Threat Defense 7.0.x |                                                                                                    |  |
|                               | $\rightarrow$ FXOS 2                                     | .9.1 と任意の後続リリース Threat Defense 6.7.x                                                                                                    |  |
| Threat Defense 6.6 を搭載した FXOS | 次のいずオ                                                    | いかです。                                                                                                    |  |
| 2.8.1                         | $\rightarrow$ FXOS 2.12 $\succeq$ Threat Defense 7.2.x   |                                                                                                    |  |
|                               | $\rightarrow$ FXOS 2.11.1 $\succeq$ Threat Defense 7.1.x |                                                                                                    |  |
|                               | $\rightarrow$ FXOS 2.10.1 $\succeq$ Threat Defense 7.0.x |                                                                                                    |  |
|                               | $\rightarrow$ FXOS 2.9.1 $\succeq$ Threat Defense 6.7.x  |                                                                                                    |  |
|                               | → FXOS 2.8.1 と任意の後続リリース Threat Defense 6.6.x             |                                                                                                    |  |

| 現在のバージョン                            | 対象のバージョン                                                 |  |  |
|-------------------------------------|----------------------------------------------------------|--|--|
| Threat Defense 6.5 を搭載した FXOS       | 次のいずれかです。                                                |  |  |
| 2.7.1                               | $\rightarrow$ FXOS 2.11.1 $\succeq$ Threat Defense 7.1.x |  |  |
|                                     | $\rightarrow$ FXOS 2.10.1 $\succeq$ Threat Defense 7.0.x |  |  |
|                                     | $\rightarrow$ FXOS 2.9.1 $\succeq$ Threat Defense 6.7.x  |  |  |
|                                     | $\rightarrow$ FXOS 2.8.1 $\succeq$ Threat Defense 6.6.x  |  |  |
| Threat Defense 6.4 を搭載した FXOS       | 次のいずれかです。                                                |  |  |
| 2.6.1                               | $\rightarrow$ FXOS 2.10.1 $\succeq$ Threat Defense 7.0.x |  |  |
|                                     | $\rightarrow$ FXOS 2.9.1 $\succeq$ Threat Defense 6.7.x  |  |  |
|                                     | $\rightarrow$ FXOS 2.8.1 $\succeq$ Threat Defense 6.6.x  |  |  |
|                                     | → Threat Defense 6.5 を搭載した FXOS 2.7.1                    |  |  |
| Threat Defense 6.3 を搭載した FXOS 2.4.1 | 次のいずれかです。                                                |  |  |
|                                     | $\rightarrow$ FXOS 2.9.1 $\succeq$ Threat Defense 6.7.x  |  |  |
|                                     | $\rightarrow$ FXOS 2.8.1 $\succeq$ Threat Defense 6.6.x  |  |  |
|                                     | → Threat Defense 6.5 を搭載した FXOS 2.7.1                    |  |  |
|                                     | → Threat Defense 6.4 を搭載した FXOS 2.6.1                    |  |  |
| Threat Defense 6.2.3 を搭載した          | 次のいずれかです。                                                |  |  |
| FXOS 2.3.1                          | $\rightarrow$ FXOS 2.8.1 $\succeq$ Threat Defense 6.6.x  |  |  |
|                                     | → Threat Defense 6.5 を搭載した FXOS 2.7.1                    |  |  |
|                                     | → Threat Defense 6.4 を搭載した FXOS 2.6.1                    |  |  |
|                                     | → Threat Defense 6.3 を搭載した FXOS 2.4.1                    |  |  |

## FXOS ならびに FTD と ASA のアップグレードパス

この表では、別のモジュールで実行されている FTD および ASA 論理デバイスを搭載した Firepower 9300 シャーシのアップグレードパスを示します。

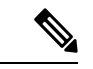

(注) このドキュメントには、ASA論理デバイスのアップグレード手順は記載されていません。アッ プグレード手順については、Cisco Secure Firewall ASA アップグレードガイド を参照してくだ さい。

現在の FTD/FMC のバージョンが対象のバージョンより後の日付にリリースされた場合、期待 どおりにアップグレードできない可能性があります。このような場合、アップグレードはすぐ に失敗し、2つのバージョン間にデータストアの非互換性があることを説明するエラーが表示 されます。現在のバージョンと対象のバージョンの両方のに関するリリースノートには、特定 の制限が掲載されています。

この表には、シスコにより特別に認定されたバージョンの組み合わせのみが掲載されていま す。最初にFXOSをアップグレードするため、サポートされているが推奨されていない組み合 わせを一時的に実行します。オペレーティングシステムはデバイスソフトウェアの「前」に アップグレードします。FXOSをアップグレードしても、論理デバイス(ASA デバイスを含 む)や FTD アプリケーションインスタンスとの互換性が失われないようにしてください。複 数のバージョンをスキップする必要がある場合、通常はFTDがリミッタになります。FXOSと ASA は通常、1ホップでさらにアップグレードできます。ターゲットの FXOS バージョンに達 したら、どのタイプの論理デバイスからでもアップグレードを開始できます。最小限のビルド およびその他の詳細な互換性情報については、『Cisco Secure Firewall Threat Defense 互換性ガ イド』を参照してください。

| 表 35 : Firepower 9300 で | ) <i>FTD</i> および <i>ASA</i> の直接ア | ゙ップグレート |
|-------------------------|----------------------------------|---------|
|-------------------------|----------------------------------|---------|

| 現在のバージョン                  | 対象のバージョン                                                        |  |  |
|---------------------------|-----------------------------------------------------------------|--|--|
| FXOS 2.13 と以下の組み合わせ:      | → FXOS 2.13、ASA 9.19(x)、および任意の後続リリース                            |  |  |
| • Threat Defense 7.3      | Inreat Defense 7.3.x                                            |  |  |
| • ASA 9.19(x)             |                                                                 |  |  |
| FXOS 2.12 :               | 次のいずれかです。                                                       |  |  |
| • Threat Defense 7.2      | → FXOS 2.13、ASA 9.19(x)、および Threat Defense 7.3.x                |  |  |
| • ASA 9.18(x)             | → FXOS 2.12、ASA 9.18(x)、および任意の後続リリース<br>Threat Defense 7.2.x    |  |  |
| SM-24、SM-36、SM-44 モジュール   |                                                                 |  |  |
| を搭載した Firepower 9300 の最後の |                                                                 |  |  |
| サポート。                     |                                                                 |  |  |
| 次を搭載した FXOS 2.11.1        | → FXOS 2.13、ASA 9.19(x)、および Threat Defense 7.3.x                |  |  |
| • Threat Defense 7.1      | → FXOS 2.12、ASA 9.18(x)、および Threat Defense 7.2.x                |  |  |
| • ASA 9.17(x)             | → FXOS 2.11.1、ASA 9.17(x)、および任意の後続リリー<br>ス Threat Defense 7.1.x |  |  |

| 現在のバージョン             | 対象のバージョン                                                                                                    |  |  |
|----------------------|----------------------------------------------------------------------------------------------------|--|--|
| 次を搭載した FXOS 2.10.1   | 次のいずれかです。                                                                                                    |  |  |
| • Threat Defense 7.0 | → FXOS 2.13、ASA 9.19(x)、および Threat Defense 7.3.x                                                                                                    |  |  |
| • ASA 9.16(x)        | → FXOS 2.12、ASA 9.18(x)、および Threat Defense 7.2.x                                                                                                    |  |  |
|                      | → FXOS 2.11.1、ASA 9.17(x)、および Threat Defense 7.1.x                                                                                                    |  |  |
|                      | → FXOS 2.10.1、ASA 9.16(x)、および任意の後続リリース Threat Defense 7.0.x                                                                                                    |  |  |
|                      | <ul> <li>(注) データストアの非互換性のため、をバージョン7.0.4 以降からバージョン7.1.0 にアップグレードすることができません。バージョン7.2 以降に直接アップグレードすることをお勧めします。</li> </ul>                                                                                                    |  |  |
|                      | <ul> <li>(注) クラウド提供型 Firewall Management Center<br/>は、バージョン 7.1 を実行している FTD デバ<br/>イス、または任意のバージョンを実行してい<br/>る従来のデバイスを管理できません。クラウ<br/>ド管理の登録を解除するか、または無効にし<br/>ない限り、クラウド管理対象デバイスはバー<br/>ジョン 7.0.x からバージョン 7.1 にアップグ<br/>レードできません。バージョン 7.2 以降に直<br/>接アップグレードすることをお勧めします。</li> </ul> |  |  |
| 次を搭載した FXOS 2.9.1:   | 次のいずれかです。                                                                                                    |  |  |
| • Threat Defense 6.7 | → FXOS 2.12、ASA 9.18(x)、および Threat Defense 7.2.x                                                                                                    |  |  |
| • ASA 9.15(x)        | → FXOS 2.11.1、ASA 9.17(x)、および Threat Defense 7.1.x                                                                                                    |  |  |
|                      | → FXOS 2.10.1、ASA 9.16(x)、および Threat Defense 7.0.x                                                                                                    |  |  |
|                      | → FXOS 2.9.1、ASA 9.15(x)、および任意の後続リリース<br>Threat Defense 6.7.x                                                                                                    |  |  |
| 次を搭載した FXOS 2.8.1:   | 次のいずれかです。                                                                                                    |  |  |
| • Threat Defense 6.6 | → FXOS 2.12、ASA 9.18(x)、および Threat Defense 7.2.x                                                                                                    |  |  |
| • ASA 9.14(x)        | → FXOS 2.11.1、ASA 9.17(x)、および Threat Defense 7.1.x                                                                                                    |  |  |
|                      | →FXOS 2.10.1、ASA 9.16(x)、および Threat Defense 7.0.x                                                                                                    |  |  |
|                      | → FXOS 2.9.1、ASA 9.15(x)、および Threat Defense 6.7.x                                                                                                    |  |  |
|                      | → FXOS 2.8.1、ASA 9.14(x)、および任意の後続リリース<br>Threat Defense 6.6.x                                                                                                    |  |  |

| 現在のバージョン             | 対象のバージョン                                           |
|----------------------|----------------------------------------------------|
| 次を搭載した FXOS 2.7.1:   | 次のいずれかです。                                          |
| • Threat Defense 6.5 | → FXOS 2.11.1、ASA 9.17(x)、および Threat Defense 7.1.x |
| • ASA 9.13(x)        | → FXOS 2.10.1、ASA 9.16(x)、および Threat Defense 7.0.x |
|                      | → FXOS 2.9.1、ASA 9.15(x)、および Threat Defense 6.7.x  |
|                      | → FXOS 2.8.1、ASA 9.14(x)、および Threat Defense 6.6.x  |
| 次を搭載した FXOS 2.6.1:   | 次のいずれかです。                                          |
| • Threat Defense 6.4 | → FXOS 2.10.1、ASA 9.16(x)、および Threat Defense 7.0.x |
| • ASA 9.12(x)        | → FXOS 2.9.1、ASA 9.15(x)、および Threat Defense 6.7.x  |
|                      | → FXOS 2.8.1、ASA 9.14(x)、および Threat Defense 6.6.x  |
|                      | → FXOS 2.7.1、ASA 9.13(x)、および Threat Defense 6.5    |

## FXOS と FTD ハイアベイラビリティ/スケーラビリティのアップグレー ド順序

高可用性や拡張性を導入する場合でも、各シャーシのFXOSを個別にアップグレードします。 中断を最小限に抑えるには、1つずつシャーシのFXOSをアップグレードします。FTDのアッ プグレードの場合、グループ化されたデバイスが1つずつ自動的にアップグレードされます。

| 表 36 : Firepower 4100/9300 に搭載された FXOS と Threat Defense のアップグレード(( | 頁序 |
|--------------------------------------------------------------------|----|
|--------------------------------------------------------------------|----|

| FTD の導入     | アップグレード順序                                                                          |
|-------------|------------------------------------------------------------------------------------|
| スタンドアロン     | 1. FXOS をアップグレードします。                                                               |
|             | 2. FTD をアップグレードします。                                                                |
| ハイ アベイラビリティ | FTD をアップグレードする前に、両方のシャーシで FTD を<br>アップグレードします。中断を最小限に抑えるため、スタン<br>バイは常にアップグレードします。 |
|             | <ol> <li>スタンバイデバイスを備えたシャーシの FXOS をアップ<br/>グレードします。</li> </ol>                      |
|             | 2. ロールを切り替えます。                                                                     |
|             | 3. 新しいスタンバイデバイスを備えたシャーシの FXOS を<br>アップグレードします。                                     |
|             | 4. FTD をアップグレードします。                                                                |

| FTD の導入                      | アップグレード順序                                                                                     |
|------------------------------|-----------------------------------------------------------------------------------------------|
| シャーシ内クラスタ(同じ<br>シャーシ上のユニット)  | <ol> <li>FXOS をアップグレードします。</li> <li>FTD をアップグレードします。</li> </ol>                               |
| シャーシ内クラスタ(異なる<br>シャーシ上のユニット) | FTD をアップグレードする前に、すべてのシャーシの FXOS<br>をアップグレードします。中断を最小限に抑えるため、すべ<br>てデータユニットのシャーシを常にアップグレードします。 |
|                              | 1. すべてデータユニットのシャーシのFXOSをアップグレー<br>ドします。                                                       |
|                              | <ol> <li>制御モジュールをアップグレードしたシャーシに切り替えます。</li> </ol>                                             |
|                              | 3. 残りのシャーシの FXOS をアップグレードします。                                                                 |
|                              | 4. FTD をアップグレードします。                                                                           |

# Firepower Chassis Manager を使用した 上の FXOS のアッ プグレード

## Firepower Chassis Manager を使用したスタンドアロン FTD 論理デバイ スまたは FTD シャーシ内クラスタ用の FXOS のアップグレード

このセクションでは、スタンドアロンFirepower 4100/9300 シャーシの FXOS プラットフォーム バンドルをアップグレードする方法を説明します。

このセクションでは、次のタイプのデバイスのアップグレードプロセスについて説明します。

- FTD 論理デバイスで構成されており、フェールオーバーペアまたはシャーシ間クラスタの 一部ではない Firepower 4100 シリーズ シャーシ。
- フェールオーバーペアまたはシャーシ間クラスタの一部ではない1つまたは複数のスタンドアロン FTD 論理デバイスで構成されている Firepower 9300 シャーシ。
- ・シャーシ内クラスタ内の FTD 論理デバイスで構成されている Firepower 9300 シャーシ。

#### 始める前に

アップグレードを開始する前に、以下が完了していることを確認します。

 アップグレード先の FXOS プラットフォーム バンドル ソフトウェア パッケージをダウン ロードします。 Firepower Chassis Manager を使用したスタンドアロン FTD 論理デバイスまたは FTD シャーシ内クラスタ用の FXOS のアップグレード

• FXOS と FTD の構成をバックアップします。

- ステップ1 Firepower Chassis Manager で、[システム (System)]>[更新 (Updates)]を選択します。 [使用可能な更新 (Available Updates)]ページに、シャーシで使用可能な FXOS プラットフォームバンドル のイメージやアプリケーションのイメージのリストが表示されます。
- ステップ2 新しいプラットフォーム バンドル イメージをアップロードします。
  - a) [イメージのアップロード(Upload Image)]をクリックして、[イメージのアップロード(Upload Image)] ダイアログ ボックスを開きます。
  - b) [ファイルを選択 (Choose File)]をクリックして対象のファイルに移動し、アップロードするイメージ を選択します。
  - c) [Upload] をクリックします。
     選択したイメージが Firepower 4100/9300 シャーシにアップロードされます。
  - d) 特定のソフトウェアイメージについては、イメージをアップロードした後にエンドユーザライセンス 契約書が表示されます。システムのプロンプトに従ってエンドユーザ契約書に同意します。
- ステップ3 新しいプラットフォームバンドルイメージが正常にアップロードされたら、アップグレードするFXOS プ ラットフォームバンドルの[アップグレード(Upgrade)]をクリックします。

システムは、まずインストールするソフトウェアパッケージを確認します。そして現在インストールされ ているアプリケーションと指定したFXOSプラットフォームソフトウェアパッケージの間の非互換性を通 知します。また既存のセッションを終了することやアップグレードの一部としてシステムをリブートする 必要があることが警告されます。

ステップ4 インストールの続行を確定するには[はい(Yes)]を、インストールをキャンセルするには[いいえ(No)] をクリックします。

システムがバンドルを解凍し、コンポーネントをアップグレードまたはリロードします。

- **ステップ5** Firepower Chassis Manager は、アップグレード中は使用できません。FXOS CLI を使用してアップグレード プロセスをモニターできます。
  - a) scope system を入力します。
  - b) show firmware monitor を入力します。
  - c) すべてのコンポーネント (FPRM、ファブリック インターコネクト、およびシャーシ) で 「Upgrade-Status: Ready」と表示されるのを待ちます。
    - (注) FPRM コンポーネントをアップグレードすると、システムが再起動し、その他のコンポーネントのアップグレードを続行します。

#### 例:

```
FP9300-A# scope system
FP9300-A /system # show firmware monitor
FPRM:
    Package-Vers: 2.3(1.58)
    Upgrade-Status: Ready
Fabric Interconnect A:
    Package-Vers: 2.3(1.58)
    Upgrade-Status: Ready
```

```
Chassis 1:
Server 1:
Package-Vers: 2.3(1.58)
Upgrade-Status: Ready
Server 2:
Package-Vers: 2.3(1.58)
Upgrade-Status: Ready
```

- **ステップ6** すべてのコンポーネントが正常にアップグレードされたら、次のコマンドを入力して、セキュリティモジュール/セキュリティエンジンおよびインストールされているアプリケーションの状態を確認します。
  - a) top を入力します。
  - b) scope ssa を入力します。
  - c) show slot を入力します。
  - d) Firepower 4100 シリーズアプライアンスのセキュリティエンジン、または Firepower 9300 applianceのインストールされている任意のセキュリティモジュールについて、管理状態が「Ok」、操作の状態が「Online」であることを確認します。
  - e) show app-instance を入力します。
  - f) シャーシにインストールされているすべての論理デバイスについて、操作の状態が「Online」である ことを確認します。

# Firepower Chassis Manager を使用した FTD シャーシ間クラスタの FXOS のアップグレード

シャーシ間クラスタとして構成されている FTD 論理デバイスを備えた FirePOWER 9300 または FirePOWER 4100 シリーズのセキュリティアプライアンスがある場合、次の手順を使用して FirePOWER 9300 または FirePOWER 4100 シリーズのセキュリティアプライアンスの FXOS プ ラットフォームバンドルを更新します。

#### 始める前に

アップグレードを開始する前に、以下が完了していることを確認します。

- アップグレード先の FXOS プラットフォーム バンドル ソフトウェア パッケージをダウン ロードします。
- ・FXOS と FTD の構成をバックアップします。
- **ステップ1** 次のコマンドを入力して、セキュリティモジュール/セキュリティエンジンおよびインストールされて いるアプリケーションの状態を確認します。
  - a) シャーシ #2 の FXOS CLI に接続します(これは制御ユニットを持たないシャーシである必要があり ます)。
  - b) **top** を入力します。
  - c) scope ssa を入力します。

- d) show slot を入力します。
- e) Firepower 4100 シリーズアプライアンスのセキュリティ エンジン、または Firepower 9300 applianceの インストールされている任意のセキュリティ モジュールについて、管理状態が「Ok」、操作の状態 が「Online」であることを確認します。
- f) show app-instance を入力します。
- g) シャーシにインストールされているすべての論理デバイスについて、操作の状態が「Online」、クラスタの状態が「In Cluster」であることを確認します。また、稼働バージョンとして表示されている FTD ソフトウェアのバージョンが正しいことを確認します。
  - **重要** 制御ユニットがこのシャーシ上にないことを確認します。「Master」に設定されている クラスタのロールを持つ Firepower Threat Defense インスタンスがあってはいけません。
- h) Firepower 9300 appliance にインストールされているすべてのセキュリティモジュール、または Firepower 4100 シリーズ アプライアンス上のセキュリティ エンジンについて、FXOS バージョンが正しいこと を確認してください。

scope server  $1/slot_id$  で、Firepower 4100 シリーズ セキュリティ エンジンの場合、slot\_id は 1 です。

show versionを使用して無効にすることができます。

- **ステップ2** シャーシ #2 の Firepower Chassis Manager に接続します(これは制御ユニットを持たないシャーシである 必要があります)。
- ステップ3 Firepower Chassis Manager で、[システム (System)]>[更新 (Updates)]を選択します。 [使用可能な更新 (Available Updates)]ページに、シャーシで使用可能な FXOS プラットフォームバンド ルのイメージやアプリケーションのイメージのリストが表示されます。
- ステップ4 新しいプラットフォーム バンドル イメージをアップロードします。
  - a) [イメージのアップロード (Upload Image)]をクリックして、[イメージのアップロード (Upload Image)]ダイアログボックスを開きます。
  - b) [ファイルを選択 (Choose File)]をクリックして対象のファイルに移動し、アップロードするイメージを選択します。
  - c) [Upload] をクリックします。 選択したイメージが Firepower 4100/9300 シャーシにアップロードされます。
  - d) 特定のソフトウェア イメージについては、イメージをアップロードした後にエンドユーザ ライセン ス契約書が表示されます。システムのプロンプトに従ってエンドユーザ契約書に同意します。
- **ステップ5** 新しいプラットフォーム バンドル イメージが正常にアップロードされたら、アップグレードする FXOS プラットフォーム バンドルの [アップグレード(Upgrade)]をクリックします。

システムは、まずインストールするソフトウェアパッケージを確認します。そして現在インストールさ れているアプリケーションと指定した FXOS プラットフォーム ソフトウェアパッケージの間の非互換性 を通知します。また既存のセッションを終了することやアップグレードの一部としてシステムをリブー トする必要があることが警告されます。

**ステップ6** インストールの続行を確定するには[はい(Yes)]を、インストールをキャンセルするには[いいえ(No)] をクリックします。

システムがバンドルを解凍し、コンポーネントをアップグレードまたはリロードします。

- **ステップ7** Firepower Chassis Manager は、アップグレード中は使用できません。FXOS CLI を使用してアップグレードプロセスをモニターできます。
  - a) scope system を入力します。
  - b) show firmware monitor を入力します。
  - c) すべてのコンポーネント (FPRM、ファブリック インターコネクト、およびシャーシ) で 「Upgrade-Status: Ready」と表示されるのを待ちます。
    - (注) FPRM コンポーネントをアップグレードすると、システムが再起動し、その他のコンポーネントのアップグレードを続行します。
  - d) top を入力します。
  - e) scope ssa を入力します。
  - f) show slot を入力します。
  - g) Firepower 4100 シリーズアプライアンスのセキュリティエンジン、または Firepower 9300 applianceの インストールされている任意のセキュリティモジュールについて、管理状態が「Ok」、操作の状態 が「Online」であることを確認します。
  - h) show app-instance を入力します。

Cluster State Cluster Role

i) シャーシにインストールされているすべての論理デバイスについて、操作の状態が「Online」、ク ラスタの状態が「In Cluster」、クラスタのロールが「Slave」であることを確認します。

#### 例:

```
FP9300-A# scope system
FP9300-A /system # show firmware monitor
FPRM:
   Package-Vers: 2.3(1.58)
   Upgrade-Status: Ready
Fabric Interconnect A:
   Package-Vers: 2.3(1.58)
   Upgrade-Status: Ready
Chassis 1:
   Server 1:
       Package-Vers: 2.3(1.58)
      Upgrade-Status: Ready
   Server 2:
       Package-Vers: 2.3(1.58)
       Upgrade-Status: Ready
FP9300-A /system #
FP9300-A /system # top
FP9300-A# scope ssa
FP9300-A /ssa # show slot
Slot:
   Slot ID Log Level Admin State Oper State
   1
             Info
                      Ok
                                  Online
                      Ok
   2
             Info
                                  Online
   3
             Info
                      Ok
                                  Not Available
FP9300-A /ssa #
FP9300-A /ssa # show app-instance
App Name Slot ID Admin State Oper State
```

Running Version Startup Version Profile Name

| ftd         | 1     |       | Enabled  | Online        | 6.2.2.81 | 6.2.2.81 |  |
|-------------|-------|-------|----------|---------------|----------|----------|--|
| In Cluster  |       | Slave |          |               |          |          |  |
| ftd         | 2     |       | Enabled  | Online        | 6.2.2.81 | 6.2.2.81 |  |
| In Cluster  |       | Slave |          |               |          |          |  |
| ftd         | 3     |       | Disabled | Not Available |          | 6.2.2.81 |  |
| Not Applica | able  | None  |          |               |          |          |  |
| FP9300-A /s | ssa # |       |          |               |          |          |  |

- ステップ8 シャーシ #2 のセキュリティモジュールの1つを制御用として設定します。 シャーシ #2 のセキュリティモジュールの1つを制御用として設定すると、シャーシ #1 には制御ユニットが含まれなくなり、すぐにアップグレードすることができます。
- **ステップ9** クラスタ内の他のすべてのシャーシに対して手順1~7を繰り返します。
- ステップ10 制御ロールをシャーシ#1 に戻すには、シャーシ#1 のセキュリティモジュールの1 つを制御用として設定します。

# Firepower Chassis Manager を使用した FTD ハイアベイラビリティペア の FXOS のアップグレード

ハイアベイラビリティペアとして構成されているFTD論理デバイスを備えたFirePOWER9300 またはFirePOWER 4100 シリーズのセキュリティアプライアンスがある場合、次の手順を使用 してFirePOWER9300 またはFirePOWER4100 シリーズのセキュリティアプライアンスのFXOS プラットフォームバンドルを更新します。

#### 始める前に

アップグレードを開始する前に、以下が完了していることを確認します。

- アップグレード先の FXOS プラットフォーム バンドル ソフトウェア パッケージをダウン ロードします。
- •FXOS と FTD の構成をバックアップします。
- **ステップ1** スタンバイの Firepower Threat Defense 論理デバイスを含む Firepower セキュリティアプライアンス上の Firepower Chassis Manager に接続します。
- ステップ2 Firepower Chassis Manager で、[システム (System)]>[更新 (Updates)]を選択します。 [使用可能な更新 (Available Updates)]ページに、シャーシで使用可能な FXOS プラットフォームバンド ルのイメージやアプリケーションのイメージのリストが表示されます。
- ステップ3 新しいプラットフォーム バンドル イメージをアップロードします。
  - a) [イメージのアップロード (Upload Image)]をクリックして、[イメージのアップロード (Upload Image)] ダイアログ ボックスを開きます。

- b) [ファイルを選択 (Choose File)]をクリックして対象のファイルに移動し、アップロードするイメージを選択します。
- c) [Upload] をクリックします。 選択したイメージが Firepower 4100/9300 シャーシにアップロードされます。
- d) 特定のソフトウェア イメージについては、イメージをアップロードした後にエンドユーザ ライセン ス契約書が表示されます。システムのプロンプトに従ってエンドユーザ契約書に同意します。
- **ステップ4**新しいプラットフォームバンドルイメージが正常にアップロードされたら、アップグレードする FXOS プラットフォームバンドルの [アップグレード(Upgrade)]をクリックします。

システムは、まずインストールするソフトウェアパッケージを確認します。そして現在インストールさ れているアプリケーションと指定した FXOS プラットフォーム ソフトウェアパッケージの間の非互換性 を通知します。また既存のセッションを終了することやアップグレードの一部としてシステムをリブー トする必要があることが警告されます。

ステップ5 インストールの続行を確定するには[はい (Yes)]を、インストールをキャンセルするには[いいえ (No)] をクリックします。

システムがバンドルを解凍し、コンポーネントをアップグレードまたはリロードします。

- **ステップ6** Firepower Chassis Manager は、アップグレード中は使用できません。FXOS CLI を使用してアップグレードプロセスをモニターできます。
  - a) scope system を入力します。
  - b) show firmware monitor を入力します。
  - c) すべてのコンポーネント (FPRM、ファブリック インターコネクト、およびシャーシ) で 「Upgrade-Status: Ready」と表示されるのを待ちます。
    - (注) FPRM コンポーネントをアップグレードすると、システムが再起動し、その他のコンポーネントのアップグレードを続行します。

#### 例:

```
FP9300-A# scope system
FP9300-A /system # show firmware monitor
FPRM:
    Package-Vers: 2.3(1.58)
    Upgrade-Status: Ready
Fabric Interconnect A:
    Package-Vers: 2.3(1.58)
    Upgrade-Status: Ready
Chassis 1:
    Server 1:
    Package-Vers: 2.3(1.58)
    Upgrade-Status: Ready
Server 2:
    Package-Vers: 2.3(1.58)
    Upgrade-Status: Ready
```

**ステップ7** すべてのコンポーネントが正常にアップグレードされたら、次のコマンドを入力して、セキュリティモ ジュール/セキュリティエンジンおよびインストールされているアプリケーションの状態を確認します。

- a) **top** を入力します。
- b) scope ssa を入力します。
- c) show slot を入力します。
- d) Firepower 4100 シリーズアプライアンスのセキュリティ エンジン、または Firepower 9300 applianceの インストールされている任意のセキュリティモジュールについて、管理状態が「Ok」、操作の状態 が「Online」であることを確認します。
- e) show app-instance を入力します。
- f) シャーシにインストールされているすべての論理デバイスについて、操作の状態が「Online」であ ることを確認します。
- **ステップ8** アップグレードしたユニットをアクティブユニットにして、アップグレード済みのユニットにトラフィッ クが流れるようにします。
  - a) Firepower Management Center に接続します。
  - b) [デバイス(Devices)]>[デバイス管理(Device Management)]を選択します。
  - c) アクティブ ピアを変更するハイ アベイラビリティ ペアの横にあるアクティブ ピア切り替えアイコン (☎) をクリックします。
  - d) ハイ アベイラビリティ ペアでスタンバイ デバイスをアクティブ デバイスにすぐに切り替える場合 は、[はい(Yes)]をクリックします。
- **ステップ9** 新しいスタンバイの Firepower Threat Defense 論理デバイスを含む Firepower セキュリティアプライアンス 上の Firepower Chassis Manager に接続します。
- ステップ10 Firepower Chassis Manager で、[システム (System)]>[更新 (Updates)]を選択します。
   [使用可能な更新 (Available Updates)] ページに、シャーシで使用可能な FXOS プラットフォームバンド
   ルのイメージやアプリケーションのイメージのリストが表示されます。
- ステップ11 新しいプラットフォーム バンドル イメージをアップロードします。
  - a) [イメージのアップロード (Upload Image)]をクリックして、[イメージのアップロード (Upload Image)] ダイアログ ボックスを開きます。
  - b) [ファイルを選択 (Choose File)]をクリックして対象のファイルに移動し、アップロードするイメージを選択します。
  - c) [Upload] をクリックします。
     選択したイメージが Firepower 4100/9300 シャーシにアップロードされます。
  - d) 特定のソフトウェアイメージについては、イメージをアップロードした後にエンドユーザライセン ス契約書が表示されます。システムのプロンプトに従ってエンドユーザ契約書に同意します。
- **ステップ12** 新しいプラットフォーム バンドル イメージが正常にアップロードされたら、アップグレードする FXOS プラットフォーム バンドルの [アップグレード(Upgrade)]をクリックします。

システムは、まずインストールするソフトウェア パッケージを確認します。そして現在インストールされているアプリケーションと指定した FXOS プラットフォーム ソフトウェア パッケージの間の非互換性を通知します。また既存のセッションを終了することやアップグレードの一部としてシステムをリブートする必要があることが警告されます。

ステップ13 インストールの続行を確定するには[はい(Yes)]を、インストールをキャンセルするには[いいえ(No)] をクリックします。 システムがバンドルを解凍し、コンポーネントをアップグレードまたはリロードします。アップグレード プロセスは、完了までに最大 30 分かかることがあります。

- ステップ14 Firepower Chassis Manager は、アップグレード中は使用できません。FXOS CLI を使用してアップグレードプロセスをモニターできます。
  - a) scope system を入力します。
  - b) show firmware monitor を入力します。
  - c) すべてのコンポーネント (FPRM、ファブリック インターコネクト、およびシャーシ) で 「Upgrade-Status: Ready」と表示されるのを待ちます。
    - (注) FPRMコンポーネントをアップグレードすると、システムが再起動し、その他のコンポーネントのアップグレードを続行します。

#### 例:

```
FP9300-A# scope system
FP9300-A /system # show firmware monitor
FPRM:
    Package-Vers: 2.3(1.58)
    Upgrade-Status: Ready
Fabric Interconnect A:
    Package-Vers: 2.3(1.58)
    Upgrade-Status: Ready
Chassis 1:
    Server 1:
    Package-Vers: 2.3(1.58)
    Upgrade-Status: Ready
Server 2:
    Package-Vers: 2.3(1.58)
    Upgrade-Status: Ready
```

- **ステップ15** すべてのコンポーネントが正常にアップグレードされたら、次のコマンドを入力して、セキュリティモ ジュール/セキュリティエンジンおよびインストールされているアプリケーションの状態を確認します。
  - a) **top** を入力します。
  - b) scope ssa を入力します。
  - c) show slot を入力します。
  - d) Firepower 4100 シリーズアプライアンスのセキュリティ エンジン、または Firepower 9300 applianceの インストールされている任意のセキュリティ モジュールについて、管理状態が「Ok」、操作の状態 が「Online」であることを確認します。
  - e) show app-instance を入力します。
  - f) シャーシにインストールされているすべての論理デバイスについて、操作の状態が「Online」であ ることを確認します。
- ステップ16 アップグレードしたユニットを、アップグレード前のようにアクティブユニットにします。
  - a) Firepower Management Center に接続します。
  - b) [デバイス(Devices)]>[デバイス管理(Device Management)]を選択します。
  - c) アクティブ ピアを変更するハイ アベイラビリティ ペアの横にあるアクティブ ピア切り替えアイコン (参) をクリックします。

d) ハイ アベイラビリティ ペアでスタンバイ デバイスをアクティブ デバイスにすぐに切り替える場合 は、[はい(Yes)]をクリックします。

## CLI を使用した上の FXOS のアップグレード

## FXOSCLIを使用したスタンドアロンFTD論理デバイスまたはFTDシャー シ内クラスタ用の FXOS のアップグレード

このセクションでは、スタンドアロン Firepower 4100/9300 シャーシの FXOS プラットフォーム バンドルをアップグレードする方法を説明します。

このセクションでは、次のタイプのデバイスの FXOS のアップグレード プロセスについて説 明します。

- FTD 論理デバイスで構成されており、フェールオーバーペアまたはシャーシ間クラスタの 一部ではない Firepower 4100 シリーズ シャーシ。
- フェールオーバーペアまたはシャーシ間クラスタの一部ではない1つまたは複数のスタン ドアロン FTD デバイスで構成されている Firepower 9300 シャーシ。
- ・シャーシ内クラスタ内の FTD 論理デバイスで構成されている Firepower 9300 シャーシ。

#### 始める前に

アップグレードを開始する前に、以下が完了していることを確認します。

- アップグレード先の FXOS プラットフォーム バンドル ソフトウェア パッケージをダウン ロードします。
- FXOS と FTD の構成をバックアップします。
- Firepower 4100/9300 シャーシにソフトウェアイメージをダウンロードするために必要な次の情報を収集します。
  - イメージのコピー元のサーバーの IP アドレスおよび認証クレデンシャル。
  - •イメージファイルの完全修飾名。

ステップ1 FXOS CLI に接続します。

ステップ2 新しいプラットフォーム バンドル イメージを Firepower 4100/9300 シャーシにダウンロードします。

a) ファームウェア モードに入ります。

Firepower-chassis-a # scope firmware

b) FXOS プラットフォーム バンドル ソフトウェア イメージをダウンロードします。

Firepower-chassis-a /firmware # download image URL

次のいずれかの構文を使用してインポートされるファイルの URL を指定します。

- **ftp**://username@hostname/path/image\_name
- **scp**://username@hostname/path/image\_name
- sftp://username@hostname/path/image\_name
- tftp://hostname:port-num/path/image\_name
- c) ダウンロードプロセスをモニタする場合:

Firepower-chassis-a /firmware # scope download-task image\_name

Firepower-chassis-a /firmware/download-task # show detail

#### 例:

次の例では、SCP プロトコルを使用してイメージをコピーします。

```
Firepower-chassis-a # scope firmware
Firepower-chassis-a /firmware # download image scp://user@192.168.1.1/images/fxos-k9.2.3.1.58.SPA
Firepower-chassis-a /firmware # scope download-task fxos-k9.2.3.1.58.SPA
Firepower-chassis-a /firmware/download-task # show detail
Download task:
    File Name: fxos-k9.2.3.1.58.SPA
    Protocol: scp
    Server: 192.168.1.1
    Userid:
    Path:
    Downloaded Image Size (KB): 853688
    State: Downloading
    Current Task: downloading image fxos-k9.2.3.1.58.SPA from
192.168.1.1(FSM-STAGE:sam:dme:FirmwareDownloaderDownload:Local)
```

ステップ3 必要に応じて、ファームウェアモードに戻ります。

Firepower-chassis-a /firmware/download-task # up

ステップ4 auto-install モードにします。

Firepower-chassis-a /firmware # scope auto-install

ステップ5 FXOS プラットフォーム バンドルをインストールします。

Firepower-chassis-a /firmware/auto-install # install platform platform-vers version\_number

version\_numberは、インストールするFXOSプラットフォームバンドルのバージョン番号です(たとえば、 2.3(1.58))。

ステップ6 システムは、まずインストールするソフトウェアパッケージを確認します。そして現在インストールされているアプリケーションと指定したFXOSプラットフォームソフトウェアパッケージの間の非互換性を通知します。また既存のセッションを終了することやアップグレードの一部としてシステムをリブートする必要があることが警告されます。

yes を入力して、検証に進むことを確認します。

- **ステップ7** インストールの続行を確定するには yes を、インストールをキャンセルするには no を入力します。 システムがバンドルを解凍し、コンポーネントをアップグレードまたはリロードします。
- ステップ8 アップグレードプロセスをモニタするには、次の手順を実行します。
  - a) scope system を入力します。
  - b) show firmware monitor を入力します。
  - c) すべてのコンポーネント (FPRM、ファブリック インターコネクト、およびシャーシ) で 「Upgrade-Status: Ready」と表示されるのを待ちます。
    - (注) FPRM コンポーネントをアップグレードすると、システムが再起動し、その他のコンポーネントのアップグレードを続行します。

#### 例:

```
FP9300-A# scope system
FP9300-A /system # show firmware monitor
FPRM:
    Package-Vers: 2.3(1.58)
    Upgrade-Status: Ready
Fabric Interconnect A:
    Package-Vers: 2.3(1.58)
    Upgrade-Status: Ready
Chassis 1:
    Server 1:
    Package-Vers: 2.3(1.58)
    Upgrade-Status: Ready
Server 2:
    Package-Vers: 2.3(1.58)
    Upgrade-Status: Ready
```

```
FP9300-A /system #
```

- **ステップ9** すべてのコンポーネントが正常にアップグレードされたら、次のコマンドを入力して、セキュリティモジュール/セキュリティエンジンおよびインストールされているアプリケーションの状態を確認します。
  - a) top を入力します。
  - b) scope ssa を入力します。
  - c) show slot を入力します。
  - d) Firepower 4100 シリーズアプライアンスのセキュリティエンジン、または Firepower 9300 applianceのイ ンストールされている任意のセキュリティモジュールについて、管理状態が「Ok」、操作の状態が 「Online」であることを確認します。
  - e) show app-instance を入力します。
  - f) シャーシにインストールされているすべての論理デバイスについて、操作の状態が「Online」である ことを確認します。

# **FXOS CLI** を使用した **FTD** シャーシ間クラスタの **FXOS** のアップグレード

シャーシ間クラスタとして構成されている FTD 論理デバイスを備えた FirePOWER 9300 または FirePOWER 4100 シリーズのセキュリティアプライアンスがある場合、次の手順を使用して FirePOWER 9300 または FirePOWER 4100 シリーズのセキュリティアプライアンスの FXOS プ ラットフォームバンドルを更新します。

#### 始める前に

アップグレードを開始する前に、以下が完了していることを確認します。

- アップグレード先の FXOS プラットフォーム バンドル ソフトウェア パッケージをダウン ロードします。
- •FXOSとFTDの構成をバックアップします。
- Firepower 4100/9300 シャーシにソフトウェアイメージをダウンロードするために必要な次の情報を収集します。
  - イメージのコピー元のサーバーの IP アドレスおよび認証クレデンシャル。
  - •イメージファイルの完全修飾名。
- ステップ1 シャーシ #2 の FXOS CLI に接続します(これは制御ユニットを持たないシャーシである必要があります)。
- **ステップ2** 次のコマンドを入力して、セキュリティモジュール/セキュリティエンジンおよびインストールされて いるアプリケーションの状態を確認します。
  - a) top を入力します。
  - b) scope ssa を入力します。
  - c) show slot を入力します。
  - d) Firepower 4100 シリーズアプライアンスのセキュリティ エンジン、または Firepower 9300 applianceの インストールされている任意のセキュリティモジュールについて、管理状態が「Ok」、操作の状態 が「Online」であることを確認します。
  - e) show app-instance を入力します。
  - f) シャーシにインストールされているすべての論理デバイスについて、操作の状態が「Online」、クラスタの状態が「In Cluster」であることを確認します。また、稼働バージョンとして表示されている FTD ソフトウェアのバージョンが正しいことを確認します。
    - **重要** 制御ユニットがこのシャーシ上にないことを確認します。「Master」に設定されている クラスタのロールを持つ Firepower Threat Defense インスタンスがあってはいけません。
  - g) Firepower 9300 appliance にインストールされているすべてのセキュリティモジュール、または Firepower 4100 シリーズアプライアンス上のセキュリティエンジンについて、FXOS バージョンが正しいこと を確認してください。

**scope server 1**/*slot\_id* で、Firepower 4100 シリーズ セキュリティ エンジンの場合、*slot\_id* は 1 です。 **show version**を使用して無効にすることができます。

#### **ステップ3** 新しいプラットフォーム バンドル イメージを Firepower 4100/9300 シャーシにダウンロードします。

- a) top を入力します。
- b) ファームウェア モードに入ります。

Firepower-chassis-a # scope firmware

c) FXOS プラットフォーム バンドル ソフトウェア イメージをダウンロードします。

Firepower-chassis-a /firmware # download image URL

次のいずれかの構文を使用してインポートされるファイルの URL を指定します。

- **ftp**://username@hostname/path/image\_name
- scp://username@hostname/path/image\_name
- sftp://username@hostname/path/image\_name
- tftp://hostname:port-num/path/image\_name
- d) ダウンロードプロセスをモニタする場合:

Firepower-chassis-a /firmware # scope download-task image\_name

Firepower-chassis-a /firmware/download-task # show detail

#### 例:

次の例では、SCP プロトコルを使用してイメージをコピーします。

```
Firepower-chassis-a # scope firmware
Firepower-chassis-a /firmware # download image scp://user@192.168.1.1/images/fxos-k9.2.3.1.58.SPA
Firepower-chassis-a /firmware # scope download-task fxos-k9.2.3.1.58.SPA
Firepower-chassis-a /firmware/download-task # show detail
Download task:
    File Name: fxos-k9.2.3.1.58.SPA
    Protocol: scp
    Server: 192.168.1.1
    Userid:
    Path:
    Downloaded Image Size (KB): 853688
    State: Downloading
    Current Task: downloading image fxos-k9.2.3.1.58.SPA from
192.168.1.1(FSM-STAGE:sam:dme:FirmwareDownloaderDownload:Local)
```

**ステップ4** 必要に応じて、ファームウェア モードに戻ります。

Firepower-chassis-a /firmware/download-task # up

ステップ5 auto-install モードにします。

Firepower-chassis /firmware # scope auto-install

**ステップ6** FXOS プラットフォーム バンドルをインストールします。

Firepower-chassis /firmware/auto-install # install platform platform-vers version\_number

version\_numberは、インストールする FXOS プラットフォーム バンドルのバージョン番号です(たとえば、2.3(1.58))。

ステップ7 システムは、まずインストールするソフトウェア パッケージを確認します。そして現在インストールされているアプリケーションと指定した FXOS プラットフォーム ソフトウェア パッケージの間の非互換性を通知します。また既存のセッションを終了することやアップグレードの一部としてシステムをリブートする必要があることが警告されます。

yes を入力して、検証に進むことを確認します。

- **ステップ8** インストールの続行を確定するには yes を、インストールをキャンセルするには no を入力します。 システムがバンドルを解凍し、コンポーネントをアップグレードまたはリロードします。
- **ステップ9** アップグレードプロセスをモニタするには、次の手順を実行します。
  - a) scope system を入力します。
  - b) show firmware monitor を入力します。
  - c) すべてのコンポーネント (FPRM、ファブリック インターコネクト、およびシャーシ) で 「Upgrade-Status: Ready」と表示されるのを待ちます。
    - (注) FPRMコンポーネントをアップグレードすると、システムが再起動し、その他のコンポー ネントのアップグレードを続行します。
  - d) **top** を入力します。
  - e) scope ssa を入力します。
  - f) show slot を入力します。
  - g) Firepower 4100 シリーズアプライアンスのセキュリティエンジン、または Firepower 9300 applianceの インストールされている任意のセキュリティモジュールについて、管理状態が「Ok」、操作の状態 が「Online」であることを確認します。
  - h) show app-instance を入力します。
  - i) シャーシにインストールされているすべての論理デバイスについて、操作の状態が「Online」、ク ラスタの状態が「In Cluster」、クラスタのロールが「Slave」であることを確認します。

#### 例:

```
FP9300-A# scope system
FP9300-A /system # show firmware monitor
FPRM:
    Package-Vers: 2.3(1.58)
    Upgrade-Status: Ready
Fabric Interconnect A:
    Package-Vers: 2.3(1.58)
    Upgrade-Status: Ready
Chassis 1:
    Server 1:
    Package-Vers: 2.3(1.58)
    Upgrade-Status: Ready
Server 2:
    Package-Vers: 2.3(1.58)
    Upgrade-Status: Ready
```

FP9300-A /system # FP9300-A /system # top FP9300-A# scope ssa FP9300-A /ssa # show slot Slot: Slot ID Log Level Admin State Oper State \_ \_ \_ ----- ------ --------- -------1 Tnfo Ok Online 2 Info Ok Online 3 Info Ok Not Available FP9300-A /ssa # FP9300-A /ssa # show app-instance App Name Slot ID Admin State Oper State Running Version Startup Version Profile Name Cluster State Cluster Role \_\_\_\_\_ \_\_\_\_\_ \_\_\_\_ ftd 1 Enabled Online 6.2.2.81 6.2.2.81 In Cluster Slave Enabled Online 6.2.2.81 ftd 2 6.2.2.81 In Cluster Slave ftd 3 Disabled Not Available 6.2.2.81 Not Applicable None FP9300-A /ssa #

ステップ10 シャーシ #2 のセキュリティモジュールの1 つを制御用として設定します。

シャーシ#2のセキュリティモジュールの1つを制御用として設定すると、シャーシ#1には制御ユニットが含まれなくなり、すぐにアップグレードすることができます。

- **ステップ11** クラスタ内の他のすべてのシャーシに対して手順1~9を繰り返します。
- ステップ12 制御ロールをシャーシ #1 に戻すには、シャーシ #1 のセキュリティモジュールの1 つを制御用として設 定します。

## **FXOS CLI** を使用した **FTD** ハイアベイラビリティペアの **FXOS** のアップ グレード

ハイアベイラビリティペアとして構成されている FTD 論理デバイスを備えた FirePOWER 9300 または FirePOWER 4100 シリーズのセキュリティアプライアンスがある場合、次の手順を使用 して FirePOWER 9300 または FirePOWER 4100 シリーズのセキュリティアプライアンスの FXOS プラットフォームバンドルを更新します。

#### 始める前に

アップグレードを開始する前に、以下が完了していることを確認します。

- アップグレード先の FXOS プラットフォーム バンドル ソフトウェア パッケージをダウン ロードします。
- •FXOS と FTD の構成をバックアップします。

Firepower 4100/9300 シャーシにソフトウェアイメージをダウンロードするために必要な次の情報を収集します。

```
•イメージのコピー元のサーバーの IP アドレスおよび認証クレデンシャル。
```

- •イメージファイルの完全修飾名。
- ステップ1 スタンバイの Firepower Threat Defense 論理デバイスを含む Firepower セキュリティ アプライアンス上の FXOS CLI に接続します。
- ステップ2 新しいプラットフォーム バンドル イメージを Firepower 4100/9300 シャーシにダウンロードします。

```
a) ファームウェア モードに入ります。
```

Firepower-chassis-a # scope firmware

b) FXOS プラットフォーム バンドル ソフトウェア イメージをダウンロードします。

Firepower-chassis-a /firmware # download image URL

次のいずれかの構文を使用してインポートされるファイルの URL を指定します。

- ftp://username@hostname/path/image\_name
- scp://username@hostname/path/image\_name
- sftp://username@hostname/path/image\_name
- tftp://hostname:port-num/path/image\_name
- c) ダウンロードプロセスをモニタする場合:

Firepower-chassis-a /firmware # scope download-task image\_name

Firepower-chassis-a /firmware/download-task # show detail

#### 例:

```
次の例では、SCP プロトコルを使用してイメージをコピーします。
```

```
Firepower-chassis-a # scope firmware
Firepower-chassis-a /firmware # download image scp://user@192.168.1.1/images/fxos-k9.2.3.1.58.SPA
Firepower-chassis-a /firmware # scope download-task fxos-k9.2.3.1.58.SPA
Firepower-chassis-a /firmware/download-task # show detail
Download task:
    File Name: fxos-k9.2.3.1.58.SPA
    Protocol: scp
    Server: 192.168.1.1
    Userid:
    Path:
    Downloaded Image Size (KB): 853688
    State: Downloading
    Current Task: downloading image fxos-k9.2.3.1.58.SPA from
192.168.1.1(FSM-STAGE:sam:dme:FirmwareDownloaderDownload:Local)
```

#### **ステップ3** 必要に応じて、ファームウェア モードに戻ります。

Firepower-chassis-a /firmware/download-task # up

ステップ4 auto-install モードにします。

Firepower-chassis-a /firmware # scope auto-install

**ステップ5** FXOS プラットフォーム バンドルをインストールします。

Firepower-chassis-a /firmware/auto-install # install platform platform-vers version\_number

version\_number は、インストールする FXOS プラットフォームバンドルのバージョン番号です(たとえば、2.3(1.58))。

ステップ6 システムは、まずインストールするソフトウェア パッケージを確認します。そして現在インストールされているアプリケーションと指定した FXOS プラットフォーム ソフトウェア パッケージの間の非互換性を通知します。また既存のセッションを終了することやアップグレードの一部としてシステムをリブートする必要があることが警告されます。

yesを入力して、検証に進むことを確認します。

- **ステップ7** インストールの続行を確定するには yes を、インストールをキャンセルするには no を入力します。 システムがバンドルを解凍し、コンポーネントをアップグレードまたはリロードします。
- **ステップ8** アップグレードプロセスをモニタするには、次の手順を実行します。
  - a) scope system を入力します。
  - b) show firmware monitor を入力します。
  - c) すべてのコンポーネント (FPRM、ファブリック インターコネクト、およびシャーシ) で 「Upgrade-Status: Ready」と表示されるのを待ちます。
    - (注) FPRMコンポーネントをアップグレードすると、システムが再起動し、その他のコンポーネントのアップグレードを続行します。

#### 例:

```
FP9300-A# scope system
FP9300-A /system # show firmware monitor
FPRM:
    Package-Vers: 2.3(1.58)
    Upgrade-Status: Ready
Fabric Interconnect A:
    Package-Vers: 2.3(1.58)
    Upgrade-Status: Ready
Chassis 1:
    Server 1:
    Package-Vers: 2.3(1.58)
    Upgrade-Status: Ready
Server 2:
    Package-Vers: 2.3(1.58)
    Upgrade-Status: Ready
```

```
FP9300-A /system #
```

**ステップ9** すべてのコンポーネントが正常にアップグレードされたら、次のコマンドを入力して、セキュリティモ ジュール/セキュリティエンジンおよびインストールされているアプリケーションの状態を確認します。

- a) top を入力します。
- b) scope ssa を入力します。
- c) show slot を入力します。
- d) Firepower 4100 シリーズアプライアンスのセキュリティ エンジン、または Firepower 9300 applianceの インストールされている任意のセキュリティ モジュールについて、管理状態が「Ok」、操作の状態 が「Online」であることを確認します。
- e) show app-instance を入力します。
- f) シャーシにインストールされているすべての論理デバイスについて、操作の状態が「Online」であ ることを確認します。
- **ステップ10** アップグレードしたユニットをアクティブユニットにして、アップグレード済みのユニットにトラフィッ クが流れるようにします。
  - a) Firepower Management Center に接続します。
  - b) [デバイス(Devices)]>[デバイス管理(Device Management)]を選択します。
  - c) アクティブ ピアを変更するハイ アベイラビリティ ペアの横にあるアクティブ ピア切り替えアイコン (☎) をクリックします。
  - d) ハイ アベイラビリティ ペアでスタンバイ デバイスをアクティブ デバイスにすぐに切り替える場合 は、[はい(Yes)]をクリックします。
- ステップ11 新しいスタンバイの Firepower Threat Defense 論理デバイスを含む Firepower セキュリティ アプライアン ス上の FXOS CLI に接続します。
- **ステップ12**新しいプラットフォーム バンドル イメージを Firepower 4100/9300 シャーシにダウンロードします。
  - a) ファームウェア モードに入ります。

Firepower-chassis-a # scope firmware

b) FXOS プラットフォーム バンドル ソフトウェア イメージをダウンロードします。

Firepower-chassis-a /firmware # download image URL

次のいずれかの構文を使用してインポートされるファイルの URL を指定します。

- ftp://username@hostname/path/image\_name
- **scp**://username@hostname/path/image\_name
- sftp://username@hostname/path/image\_name
- tftp://hostname:port-num/path/image\_name
- c) ダウンロードプロセスをモニタする場合:

Firepower-chassis-a /firmware # scope download-task image\_name

Firepower-chassis-a /firmware/download-task # show detail

例:

次の例では、SCP プロトコルを使用してイメージをコピーします。

```
Firepower-chassis-a # scope firmware
```

```
Firepower-chassis-a /firmware # download image scp://user@192.168.1.1/images/fxos-k9.2.3.1.58.SPA
Firepower-chassis-a /firmware # scope download-task fxos-k9.2.3.1.58.SPA
```

```
Firepower-chassis-a /firmware/download-task # show detail
Download task:
    File Name: fxos-k9.2.3.1.58.SPA
    Protocol: scp
    Server: 192.168.1.1
    Userid:
    Path:
    Downloaded Image Size (KB): 853688
    State: Downloading
    Current Task: downloading image fxos-k9.2.3.1.58.SPA from
192.168.1.1(FSM-STAGE:sam:dme:FirmwareDownloaderDownload:Local)
```

**ステップ13** 必要に応じて、ファームウェアモードに戻ります。

Firepower-chassis-a /firmware/download-task # up

ステップ14 auto-install モードにします。

Firepower-chassis-a /firmware # scope auto-install

ステップ15 FXOS プラットフォーム バンドルをインストールします。

Firepower-chassis-a /firmware/auto-install # install platform platform-vers version\_number

version\_number は、インストールする FXOS プラットフォームバンドルのバージョン番号です(たとえば、2.3(1.58))。

ステップ16 システムは、まずインストールするソフトウェア パッケージを確認します。そして現在インストールされているアプリケーションと指定した FXOS プラットフォーム ソフトウェア パッケージの間の非互換性を通知します。また既存のセッションを終了することやアップグレードの一部としてシステムをリブートする必要があることが警告されます。

yes を入力して、検証に進むことを確認します。

- **ステップ17** インストールの続行を確定するには yes を、インストールをキャンセルするには no を入力します。 システムがバンドルを解凍し、コンポーネントをアップグレードまたはリロードします。
- **ステップ18** アップグレードプロセスをモニタするには、次の手順を実行します。
  - a) scope system を入力します。
  - b) show firmware monitor を入力します。
  - c) すべてのコンポーネント (FPRM、ファブリック インターコネクト、およびシャーシ) で 「Upgrade-Status: Ready」と表示されるのを待ちます。
    - (注) FPRMコンポーネントをアップグレードすると、システムが再起動し、その他のコンポーネントのアップグレードを続行します。

```
例:
```

```
FP9300-A# scope system
FP9300-A /system # show firmware monitor
FPRM:
    Package-Vers: 2.3(1.58)
    Upgrade-Status: Ready
Fabric Interconnect A:
```

```
Package-Vers: 2.3(1.58)

Upgrade-Status: Ready

Chassis 1:

Server 1:

Package-Vers: 2.3(1.58)

Upgrade-Status: Ready

Server 2:

Package-Vers: 2.3(1.58)

Upgrade-Status: Ready

FP9300-A /system #
```

```
ステップ19 すべてのコンポーネントが正常にアップグレードされたら、次のコマンドを入力して、セキュリティモ
ジュール/セキュリティエンジンおよびインストールされているアプリケーションの状態を確認します。
```

- a) top を入力します。
- b) scope ssa を入力します。
- c) show slot を入力します。
- d) Firepower 4100 シリーズアプライアンスのセキュリティエンジン、または Firepower 9300 applianceの インストールされている任意のセキュリティモジュールについて、管理状態が「Ok」、操作の状態 が「Online」であることを確認します。
- e) show app-instance を入力します。
- f) シャーシにインストールされているすべての論理デバイスについて、操作の状態が「Online」であ ることを確認します。
- ステップ20 アップグレードしたユニットを、アップグレード前のようにアクティブユニットにします。
  - a) Firepower Management Center に接続します。
  - b) [デバイス (Devices)]>[デバイス管理 (Device Management)]を選択します。
  - c) アクティブ ピアを変更するハイ アベイラビリティ ペアの横にあるアクティブ ピア切り替えアイコン (季) をクリックします。
  - d) ハイアベイラビリティペアでスタンバイデバイスをアクティブデバイスにすぐに切り替える場合
     は、[はい(Yes)]をクリックします。
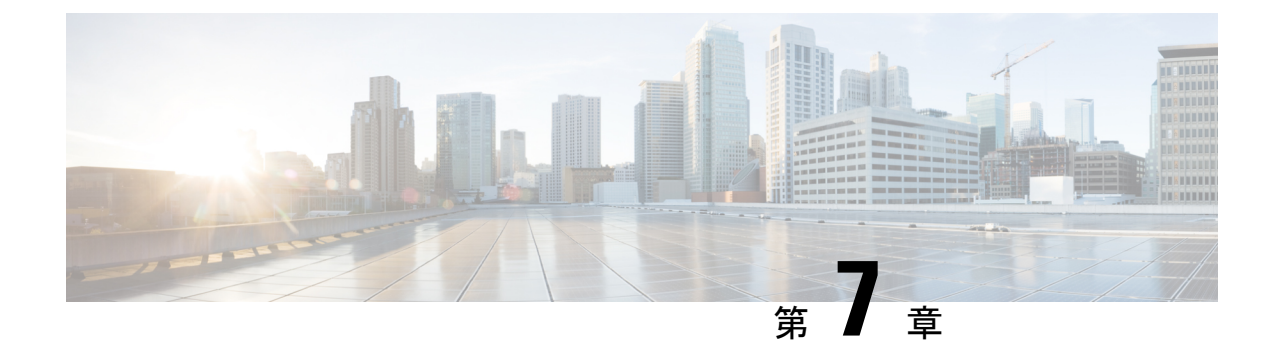

# アップグレードを元に戻すまたはアンイン ストールする

アップグレードに成功したにもかかわらず、システムが期待どおりに機能しない場合は、復元 またはアンインストールが可能な場合があります。

- ・メジャーおよびメンテナンスアップグレードの FTD への復元がサポートされています。
- •アンインストールは、FTD へのパッチと FMC へのパッチでサポートされています。

これが機能せず、以前のバージョンに戻す必要がある場合、イメージを再作成する必要があり ます。

- Threat Defense の復元 (103 ページ)
- パッチのアンインストール (108 ページ)

## Threat Defense の復元

FTDを復元すると、ソフトウェアは、最後のメジャーアップグレードまたはメンテナンスアッ プグレードの直前の状態に戻ります。パッチ適用後に復元すると、パッチも必然的に削除され ます。システムが復元スナップショットを保存できるように、デバイスをアップグレードする ときに復元を有効にする必要があります。

## FTD の復元について

### 元に戻る設定

次の設定が元に戻ります。

- Snort バージョン。
- •デバイス固有の設定。

一般的なデバイス設定、ルーティング、インターフェース、インラインセット、DHCP、 SNMPなど、[デバイス (Devices)]>[デバイス管理 (Device Management)]ページで設定 するものすべて。

デバイス固有の設定で使用されるオブジェクト。

アクセスリスト、ASパス、キーチェーン、インターフェイス、ネットワーク、ポート、 ルートマップ、SLAモニターオブジェクトなどが含まれます。デバイスのアップグレード 後にこれらのオブジェクトを編集した場合、システムは新しいオブジェクトを作成する か、元に戻されたデバイスが使用するオブジェクトのオーバーライドを設定します。これ により、他のデバイスは現在の設定に従ってトラフィックを処理し続けることができま す。

復元に成功したら、復元したデバイスで使用されているオブジェクトを調べ、必要な調整 を行うことをお勧めします。

### 元に戻されない設定

次の設定は元に戻りません。

 ・複数のデバイスで使用できる共有ポリシー。たとえば、プラットフォーム設定やアクセス コントロールポリシーなどです。

正常に元に戻されたデバイスは期限切れとしてマークされているため、設定を再展開する 必要があります。

• Firepower 4100/9300 の場合、Firepower Chassis Manager または FXOS CLI を使用して行った インターフェイスの変更。

復元に成功した後にインターフェイスの変更を同期します。

• Firepower 4100/9300 の場合、FXOS およびファームウェア。

推奨される FXOS と FTD の組み合わせを実行する必要がある場合は、完全な再イメージ 化が必要になる場合があります。FTDの復元ガイドライン(104ページ)を参照してくだ さい。

## FTD の復元ガイドライン

### システム要件

FTDを復元するには、デバイスとFMCにバージョン7.1以降が必要です。たとえば、バージョン7.1のFMCはデバイスをバージョン6.5までさかのぼって管理でき、そのバージョン7.1のFMCを使用してデバイスを中間バージョン(6.6、6.7、7.0)までアップグレードできる場合であっても、デバイスをバージョン7.1にアップグレードするまで、復元はサポートされません。

以下では復元機能はサポートされていません。

- パッチとホットフィックス
- •FTD コンテナインスタンス

• FMC

### 高可用性またはクラスタ化デバイスの復元

FMC Web インターフェイスを使用して FTD を復元する場合、個々の高可用性ユニットまたは クラスタ化されたノードを選択することはできません。システムは、それらを自動的に同時に 復元します。つまり、復元中のトラフィックフローとインスペクションの中断は、すべてのデ バイスがスタンドアロンであるかのように、インターフェイス設定に依存します。

完全または部分的にアップグレードされたグループで復元がサポートされていることに注意し てください。部分的にアップグレードされたグループの場合、システムはアップグレードされ たユニットとノードからのみアップグレードを削除します。元に戻しても高可用性やクラスタ が壊れることはありませんが、グループを分解してその新しいスタンドアロンデバイスを復元 することができます。

### 復元しても FXOS はダウングレードされない

Firepower 4100/9300 の場合、FTD のメジャーバージョンには特別に認定および推奨されている 付随のFXOS バージョンがあります。FTD の以前のバージョンに戻った後、推奨されていない バージョンの FXOS (新しすぎる)を実行している可能性があります。

新しいバージョンの FXOS は旧バージョンの FTD と下位互換性がありますが、シスコでは推 奨の組み合わせについて拡張テストを実施しています。FXOS を手動ではダウングレードでき ないため、このような状況下で推奨の組み合わせを稼働するには、完全な再イメージ化が必要 になります。

#### 復元を妨げるシナリオ

次のいずれかの状況で復元を試みると、システムはエラーを表示します。

### 表 37:復元を妨げるシナリオ

| シナリオ               | 解決方法                       |
|--------------------|----------------------------|
| FMC とデバイス間の通信が中断され | FTDを復元するにはFMCを使用する必要があります。 |
| ます。                | デバイス CLI は使用できません。         |

| シナリオ                                                                                                    | 解決方法                                                                                                    |
|----------------------------------------------------------------------------------------------------|----------------------------------------------------------------------------------------------------|
| <ul> <li>次の理由により、スナップショット<br/>を復元することはできません。</li> <li>・デバイスをアップグレードした<br/>ときに、復元を有効にしていま<br/>せんでした。</li> <li>・FMCまたはデバイスからスナッ<br/>プショットを削除したか、ス<br/>ナップショットの期限が切れま<br/>した</li> </ul> | なし。<br>アップグレード完了後に元に戻す必要が生じる可能性<br>がある場合は、システム(*) > [更新(Updates)]を<br>使用してFTDをアップグレードします。これは、[アッ<br>プグレードの成功後に復元を有効にする(Enable revert<br>after successful upgrade)]オプション()を設定する唯<br>ーの方法であり、Threat Defense のアップグレードウィ<br>ザードを使用するという通常の推奨事項とは対照的で<br>す。 |
| ・別の FMC でデバイスをアップ<br>グレードしました。                                                                                                    | 復元スナップショットは、FMCとデバイスに30日間保存され、その後自動的に削除され、復元できなくなります。ディスク容量を節約するためにどのアプライアンスからでもスナップショットを手動で削除できますが、復元の機能が失われます。                                                                                                    |
| 最後のアップグレードに失敗しまし<br>た。                                                                                                    | アップグレードをキャンセルして、デバイスをアップ<br>グレード前の状態に戻します。または、問題を修正し<br>て再試行してください。<br>復元は、アップグレードは成功したものの、アップグ                                                                                                    |
|                                                                                                    | しードされたシステムが期待どおりに機能しない場合<br>に使用します。復元は、失敗または進行中のアップグ<br>レードをキャンセルすることとは異なります。元に戻<br>すこともキャンセルすることもできない場合は、イメー<br>ジを再作成する必要があります。                                                                                                    |
| アップグレード以降に、管理アクセ<br>スインターフェイスが変更されてい<br>ます。                                                                                                    | 元に戻して、もう一度お試しください。                                                                                                    |
| クラスタのユニットが異なるバー<br>ジョンからアップグレードされまし<br>た。                                                                                                    | すべて一致するまでユニットを削除し、クラスタメン<br>バーを調整してから、小さなクラスタを復元します。<br>新しくスタンドアロンユニットを復元することもでき<br>ます。                                                                                                    |
| クラスタでのアップグレード後に1<br>つ以上のユニットがクラスタに追加<br>されました。                                                                                                    | 新しいユニットを削除し、クラスタメンバーを調整し<br>てから、小さなクラスタを復元します。新しくスタン<br>ドアロンユニットを復元することもできます。                                                                                                    |
| クラスタで FMC と FXOS が異なる<br>数のクラスタユニットを識別してい<br>ます。                                                                                                    | クラスタメンバーを調整して再試行しますが、すべて<br>のユニットを復元することはできない場合があります。                                                                                                    |

## FMC を使用して FTD を復元する

FTD を復元するには FMC を使用する必要があります。デバイス CLI は使用できません。

### Threat Defense の履歴:

•7.1:初期サポート。

### 始める前に

- 復元がサポートされていることを確認してください。ガイドラインを読んで理解してください。
- ・安全な外部の場所にバックアップします。復元に失敗した場合、再イメージ化が必要になることがあります。再イメージ化を行うと、ほとんどの設定が工場出荷時の状態に戻ります。
- ステップ1 [デバイス (Devices)]>[デバイス管理 (Device Management)]を選択します。
- ステップ2 復元するデバイスの横にある その他 (\*) をクリックして、[アップグレードの復元(Revert Upgrade)]を 選択します。

ハイ アベイラビリティペアとクラスタを除き、複数のデバイスを選択して復元することはできません。

- ステップ3 復元して再起動することを確認します。 復元中のトラフィックフローとインスペクションの中断は、すべてのデバイスがスタンドアロンであるかのように、インターフェイス設定に依存します。これは、高可用性/スケーラビリティ展開であっても、システムがすべてのユニットを同時に復元するためです。
- ステップ4 復元の進行状況を監視します。

高可用性/スケーラビリティ展開では、最初のユニットがオンラインに戻ると、トラフィックフローとイン スペクションが再開されます。数分間にわたり進展がない場合、または復元が失敗したことを示している 場合は、Cisco TAC にお問い合わせください。

ステップ5 復元が成功したことを確認します。

復元が完了したら、[デバイス (Devices)]>[デバイス管理 (Device Management)]を選択し、復元したデバイスのソフトウェアバージョンが正しいことを確認します。

**ステップ6** (Firepower 4100/9300) Firepower Chassis Manager または FXOS CLI を使用して、FTD 論理デバイスに加え たインターフェイスの変更を同期します。

FMCで[**デバイス(Devices**)]>[**デバイス管理(Device Management**)]を選択し、デバイスを編集して[同 期(Sync)]をクリックします。

ステップ1 その他に必要となる復元後の構成変更を完了します。

たとえば、デバイスのアップグレード後にデバイス固有の設定で使用されるオブジェクトを編集した場合、 システムは新しいオブジェクトを作成するか、復元されたデバイスが使用するオブジェクトのオーバーラ イドを設定します。復元したデバイスで使用されるオブジェクトを調べ、必要な調整を行うことをお勧め します。

### **ステップ8** 復元したデバイスに構成を再度展開します。

正常に復元されたデバイスは期限切れとしてマークされます。デバイスは古いバージョンを実行すること になるため、展開が成功した後でも、新しい構成がサポートされない場合があります。

## パッチのアンインストール

パッチをアンインストールするとアップグレード前のバージョンに戻り、設定は変更されません。FMCでは、管理対象デバイスと同じかより新しいバージョンを実行する必要があるため、 最初にデバイスからパッチをアンインストールします。アンインストールは、ホットフィック スではサポートされていません。

### アンインストールに対応するパッチ

特定のパッチをアンインストールすると、アンインストールが成功した場合でも、問題が発生 する可能性があります。次のような問題があります。

- アンインストール後に設定変更を展開できない
- •オペレーティングシステムとソフトウェアの間に互換性がなくなる
- ・セキュリティ認定コンプライアンスが有効な状態(CC/UCAPLモード)でそのパッチが適用されていた場合、アプライアンスの再起動時にFSIC(ファイルシステム整合性チェック)が失敗する

### ∕!∖

注意 セキュリティ認定の遵守が有効な場合にFSICが失敗すると、ソフトウェアは起動せず、リモート SSH アクセスが無効になるため、ローカルコンソールを介してのみアプライアンスにアク セスできます。この問題が発生した場合は、Cisco TACにお問い合わせください。

### アンインストールに対応したバージョン7.1のパッチ

現在、すべてのバージョン 7.1 パッチがアンインストールに対応しています。

### アンインストールに対応したバージョン 6.7 のパッチ

現在、すべてのバージョン 6.7 パッチがアンインストールに対応しています。

## 高可用性/拡張性のアンインストール順序

高可用性/拡張性の展開では、一度に1つのアプライアンスからアンインストールすることで 中断を最小限に抑えます。アップグレードとは異なり、システムはこの操作を行いません。次 に移る前に、パッチが1つのユニットから完全にアンインストールされるまで待ちます。

表 38: FMC 高可用性のアンインストール順序

| 設定                  | ア:            | レインストール順序                                                                                            |
|---------------------|---------------|----------------------------------------------------------------------------------------------------|
| FMC ハイ アベイラビ<br>リティ | 同<br>ピン<br>の料 | 期を一時停止した状態(「スプリットブレイン」と呼びます)で、<br>アから一度に1つずつアンインストールします。ペアが split-brain<br>犬況で、構成の変更または展開を行わないでください。 |
|                     | 1.            | 同期を一時停止します(スプリットブレインに移行します)。                                                                         |
|                     | 2.            | スタンバイからアンインストールします。                                                                                  |
|                     | 3.            | アクティブからアンインストールします。                                                                                  |
|                     | 4.            | 同期を再開します(スプリットブレインから抜けます)。                                                                           |
|                     |               |                                                                                                    |

### 表 39: FTD 高可用性およびクラスタのアンインストール順序

| 設定                  | アンインストール順序                                                                                |  |
|---------------------|-------------------------------------------------------------------------------------------|--|
| FTD ハイ アベイラビ<br>リティ | ハイ アベイラビリティ用に設定されたデバイスからパッチをアンイ<br>ンストールすることはできません。先にハイ アベイラビリティを解<br>除する必要があります。         |  |
|                     | 1. ハイアベイラビリティを解除します。                                                                      |  |
|                     | 2. 以前のスタンバイからアンインストールします。                                                                 |  |
|                     | 3. 以前のアクティブからアンインストールします。                                                                 |  |
|                     | 4. ハイアベイラビリティを再確立します。                                                                     |  |
| FTD クラスタ            | ー度に1つのユニットからアンインストールし、制御ユニットを最後<br>に残します。クラスタ化されたユニットは、パッチのアンインストー<br>ル中はメンテナンスモードで動作します。 |  |
|                     | 1. データモジュールから一度に1つずつアンインストールします。                                                          |  |
|                     | 2. データモジュールの1つを新しい制御モジュールに設定します。                                                          |  |
|                     | 3. 以前のコントロールからアンインストールします。                                                                |  |

## Threat Defense パッチのアンインストール

Linux シェル(エキスパートモード)を使用してパッチをアンインストールします。デバイス の admin ユーザーとして、またはCLI設定アクセス権を持つ別のローカルユーザーとして、デ バイスシェルにアクセスできる必要があります。FMCユーザーアカウントは使用できません。 シェルアクセスを無効にした場合は、ロックダウンを元に戻すために Cisco TAC にご連絡く ださい。

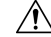

注意 アンインストール中に設定の変更を行ったり、展開したりしないでください。システムが非ア クティブに見えても、進行中のアンインストールを手動で再起動、シャットダウン、または再 起動しないでください。システムが使用できない状態になり、再イメージ化が必要になる場合 があります。アンインストールに失敗する、アプライアンスが応答しないなど、アンインス トールで問題が発生した場合には、Cisco TAC にお問い合わせください。

### 始める前に

- •FTD高可用性ペアを解除します。高可用性/拡張性のアンインストール順序(109ページ) を参照してください。
- •正常に展開され、通信が確立されていることを確認します。

ステップ1 デバイスの設定が古い場合は、この時点で FMC から展開します。

アンインストールする前に展開すると、失敗する可能性が減少します。展開とその他の必須のタスクが完 了していることを確認してください。アンインストールの開始時に実行中だったタスクは停止され、失敗 したタスクとなって再開できなくなります。後で失敗ステータス メッセージを手動で削除できます。

ステップ2 デバイスの FTD CLI にアクセスします。admin として、または設定アクセス権を持つ別の CLI ユーザーと してログインします。

> デバイスの管理インターフェイスに SSH 接続するか(ホスト名または IP アドレス)、コンソールを使用 できます。コンソールを使用する場合、一部のデバイスではデフォルトでオペレーティングシステムのCLI に設定されていて、FTDCLIにアクセスする場合は、次の表に示すような、追加の手順が必要になります。

| Firepower 1000 シリーズ       | connect ftd                                                              |
|---------------------------|--------------------------------------------------------------------------|
| Firepower 2100 シリーズ       | connect ftd                                                              |
| Secure Firewall 3100 シリーズ | connect ftd                                                              |
| Firepower 4100/9300       | connect module <i>slot_number</i> console、次に connect ftd (最初のログ<br>インのみ) |

ステップ3 expert コマンドを使用して Linux シェルにアクセスします。

**ステップ4** アップグレードディレクトリにアンインストールパッケージがあることを確認します。

ls /var/sf/updates

パッチのアンインストーラには、アップグレードパッケージと同様に名前が付けられていますが、ファイ ル名には Patch ではなく Patch\_Uninstaller が含まれています。デバイスにパッチを適用すると、そ のパッチ用のアンインストーラがアップグレードディレクトリに自動的に作成されます。アンインストー ラがない場合は、Cisco TAC までお問い合わせください。

ステップ5 uninstall コマンドを実行し、プロンプトが表示されたらパスワードを入力します。

sudo install update.pl --detach /var/sf/updates/uninstaller name

- 注意 確認を求められることはありません。このコマンドを入力すると、デバイスの再起動を含むア ンインストールが開始されます。アンインストール時のトラフィックフローとインスペクショ ンの中断は、アップグレード時に発生する中断と同じです。準備が整っていることを確認して ください。--detachオプションを使用すると、SSHセッションがタイムアウトした場合にアン インストールプロセスが強制終了されなくなり、デバイスが不安定な状態になる可能性がある ことに注意してください。
- ステップ6 ログアウトするまでアンインストールを監視します。 個別のアンインストールの場合は、tailかtailfを使用してログを表示します。

tail /ngfw/var/log/sf/update.status

それ以外の場合は、コンソールか端末で進行状況を監視します。

ステップ1 アンインストールが成功したことを確認します。

アンインストールが完了したら、デバイスのソフトウェアバージョンが正しいことを確認します。FMC で、[デバイス(Devices)]>[デバイス管理(Device Management)]を選択します。

ステップ8 高可用性/スケーラビリティの展開では、ユニットごとに手順2から6を繰り返します。

クラスタの場合、制御ユニットからアンインストールしないでください。すべてのデータユニットからア ンインストールしたら、そのうちの1つを新しい制御ユニットに設定し、以前の制御ユニットからアンイ ンストールします。

ステップ9 構成を再展開します。

例外:複数のバージョンが構成されている高可用性ペアまたはデバイスクラスタには展開しないでください。展開は最初のデバイスからアンインストールする前に行いますが、すべてのグループメンバーからパッチのアンインストールを終えるまでは再度展開しないでください。

### 次のタスク

- ・高可用性については、高可用性を再確立します。
- クラスタについては、特定のデバイスに優先するロールがある場合は、それらの変更をす ぐに行います。

### スタンドアロン FMC パッチのアンインストール

FMC パッチのアンインストールには Web インターフェイスを使用することをお勧めします。 Web インターフェイスを使用できない場合は、Linux シェルを、シェルの admin ユーザーまた はシェル アクセス権を持つ外部ユーザーのどちらかとして 使用できます。シェルアクセスを 無効にした場合は、ロックダウンを元に戻すために Cisco TAC にご連絡ください。

 $\triangle$ 

注意 アンインストール中に設定の変更を行ったり、展開したりしないでください。システムが非ア クティブに見えても、進行中のアンインストールを手動で再起動、シャットダウン、または再 起動しないでください。システムが使用できない状態になり、再イメージ化が必要になる場合 があります。アンインストールに失敗する、アプライアンスが応答しないなど、アンインス トールで問題が発生した場合には、Cisco TAC にお問い合わせください。

### 始める前に

- アンインストールによってFMCのパッチレベルが管理対象デバイスより低くなる場合は、 最初にデバイスからパッチをアンインストールします。
- •正常に展開され、通信が確立されていることを確認します。
- ステップ1 構成が古い管理対象デバイスに展開します。

アンインストールする前に展開すると、失敗する可能性が減少します。

ステップ2 [利用可能なアップデート(Available Updates)]で該当するアンインストールパッケージの横にある[イン ストール(Install)]アイコンをクリックして、FMCを選択します。

> パッチのアンインストーラには、アップグレードパッケージと同様に名前が付けられていますが、ファイ ル名には Patch ではなく Patch\_Uninstaller が含まれています。FMC にパッチを適用すると、その パッチ用のアンインストーラが自動的に作成されます。アンインストーラがない場合は、Cisco TAC まで お問い合わせください。

**ステップ3** [インストール (Install)]をクリックしてから、アンインストールすることを確認して再起動します。 ログアウトするまで、メッセージセンターでアンインストールの進行状況を確認します。

ステップ4 可能なときに再度ログインし、アンインストールが成功したことを確認します。 ログイン時にアンインストールの成功メッセージが表示されない場合は、[ヘルプ(Help)]>[バージョン 情報(About)]の順に選択して、現在のソフトウェアのバージョン情報を表示します。

ステップ5 管理対象デバイスに構成を再展開します。

## 高可用性 FMC パッチのアンインストール

FMC パッチのアンインストールには Web インターフェイスを使用することをお勧めします。 Web インターフェイスを使用できない場合は、Linux シェルを、シェルの admin ユーザーまた はシェル アクセス権を持つ外部ユーザーのどちらかとして 使用できます。シェルアクセスを 無効にした場合は、ロックダウンを元に戻すために Cisco TAC にご連絡ください。

高可用性ピアから一度に1つずつアンインストールします。同期を一時停止した状態で、先に スタンバイからアンインストールし、次にアクティブからアンインストールします。スタンバ イでアンインストールが開始されると、ステータスがスタンバイからアクティブに切り替わ り、両方のピアがアクティブになります。この一時的な状態のことを「スプリットブレイン」 と呼び、アップグレード中とアンインストール中を除き、サポートされていません。

/!\

注意 ペアが split-brain の状況で、構成の変更または展開を行わないでください。同期の再開後は変 更内容が失われます。アンインストール中に設定の変更を行ったり、展開したりしないでくだ さい。システムが非アクティブに見えても、進行中のアンインストールを手動で再起動、シャッ トダウン、または再起動しないでください。システムが使用できない状態になり、再イメージ 化が必要になる場合があります。アンインストールに失敗する、アプライアンスが応答しない など、アンインストールで問題が発生した場合には、Cisco TAC にお問い合わせください。

始める前に

- •アンインストールによってFMCのパッチレベルが管理対象デバイスより低くなる場合は、 最初にデバイスからパッチをアンインストールします。
- •正常に展開され、通信が確立されていることを確認します。

ステップ1 アクティブな FMC で、構成が古い管理対象デバイスに展開します。

アンインストールする前に展開すると、失敗する可能性が減少します。

- ステップ2 アクティブ状態の FMC で、同期を一時停止します。
  - a) [システム (System)]>[統合 (Integration)]の順に選択します。
  - b) [ハイ アベイラビリティ (High Availability)]タブで、[同期の一時停止 (Pause Synchronization)]をク リックします。
- **ステップ3** ピアからパッチを一度に1つずつアンインストールします。先にスタンバイで行い、次はアクティブで行います。

「スタンドアロンFMCパッチのアンインストール (112ページ)」の手順に従います。ただし、初期の展開は省略し、各ピアでアンインストールが成功したことを確認したら停止します。要約すると、各ピアで次の手順を実行します。

- a) [システム (System)]>[更新 (Updates)]ページで、パッチをアンインストールします。
- b) ログアウトするまで進行状況を確認し、ログインできる状態になったら再びログインします。
- c) アンインストールが成功したことを確認します。

- ステップ4 アクティブ ピアにする FMC で、同期を再開します。
  - a) [システム (System)]>[統合 (Integration)]の順に選択します。
  - b) [ハイアベイラビリティ (High Availability)]タブで、[アクティブにする (Make-Me-Active)]をクリッ クします。
  - c) 同期が再開し、その他の FMC がスタンバイ モードに切り替わるまで待ちます。
- ステップ5 管理対象デバイスに構成を再展開します。

翻訳について

このドキュメントは、米国シスコ発行ドキュメントの参考和訳です。リンク情報につきましては 、日本語版掲載時点で、英語版にアップデートがあり、リンク先のページが移動/変更されている 場合がありますことをご了承ください。あくまでも参考和訳となりますので、正式な内容につい ては米国サイトのドキュメントを参照ください。